# ARROWPONT Online Marketing Expert

# 電子商貿網站設計課程

#### 網站建立

課程內容:

域名註冊及 DNS 設置

網站系統需求配置

CPanel Hosting 設置

WordPress 系統安裝及數據庫設置

製作網站 QR Code

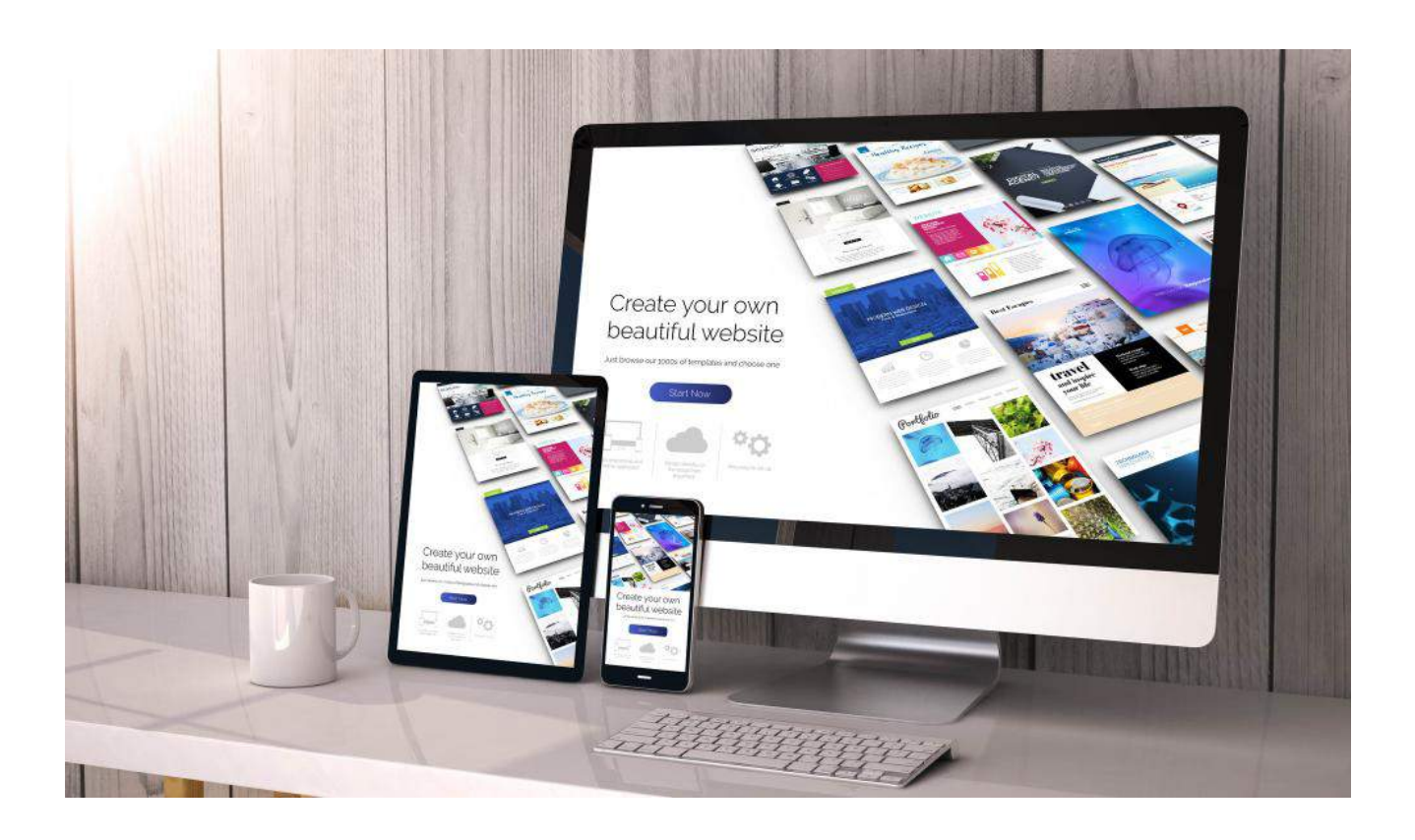

#### 網站建立

想要建立自己的網站,我們需要準備這三樣:

- 1. Content Management System
- 2. Hosting
- 3. Domain name

推薦購買的主機/服務器:

阿里雲、Godaddy、Bluehost

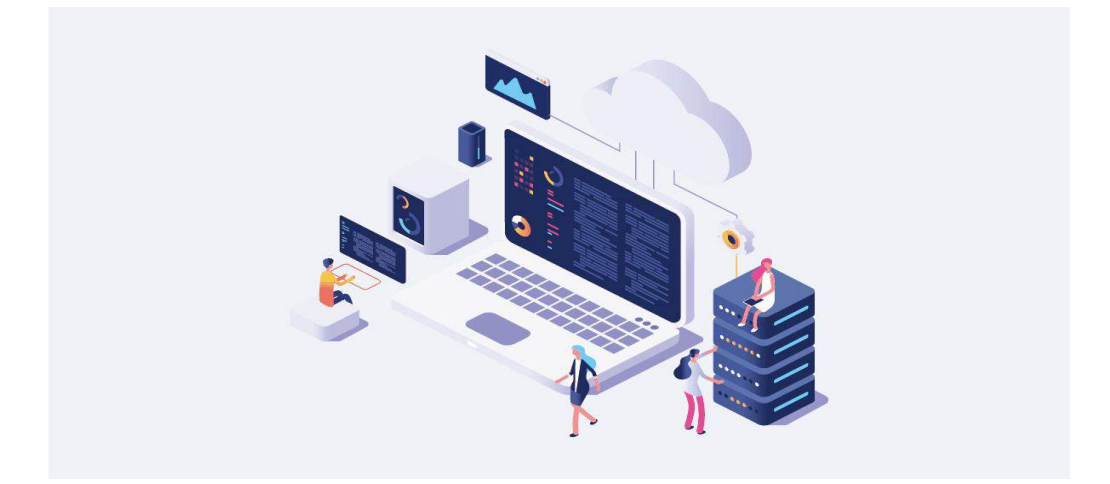

什麼是主機(服務器):

服務器指的是網絡環境下為客戶端提供某種服務的專用 計算機。如果將個人網站當做家的話,主機就是土地,我們 要租一塊地才可以建自己的家。通常我們要找資訊,會說去 Google,但是我們的網站資料其實不是放在 Google 上,而 是放在自己的主機上。Google 就像是導遊,帶大家找到我 們在主機存放的資料。

主機才是真正存放網站資料的地方。有自己的獨立主機 的好處是,我們對自己網站的資料有 100% 的掌控權,可以 想寫什麼就寫什麼,不會被刪掉,或突然違反什麼條約,而 導致網站被關掉。

### 服務器 / Hosting

Godaddy 官網包含 CPanel 的主機介紹: https://hk.godaddy.com/hosting/web-hosting

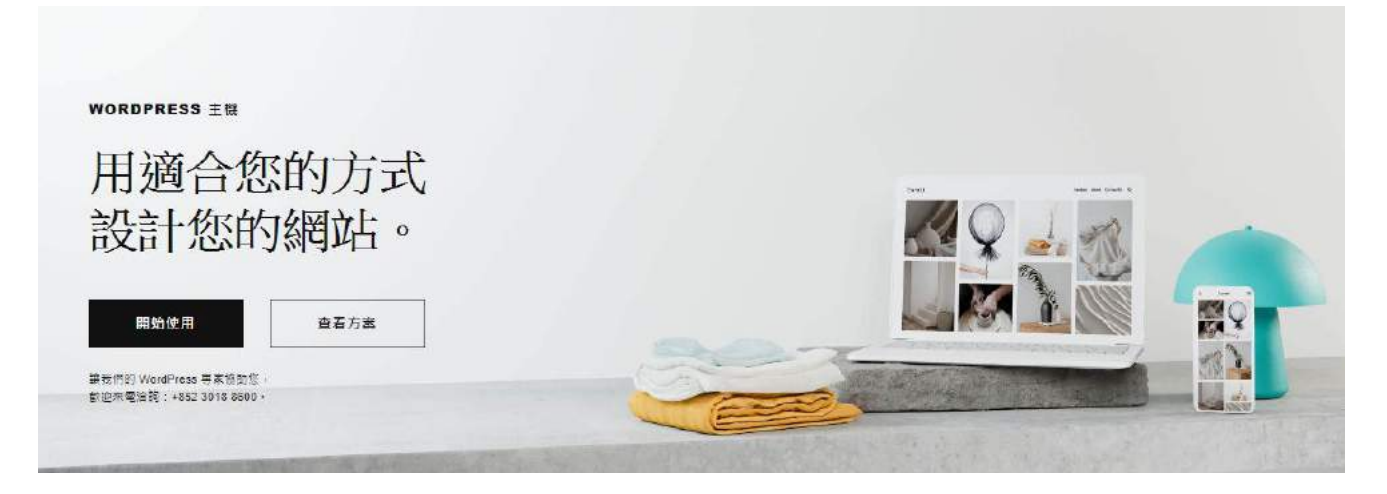

#### **Content Management System**

在一個合作模式下,用於管理工作流程的一套制度。該 系統可應用於手工操作,也可以應用到電腦或網絡。作為一 種中央儲存器(Central Repository),內容管理系統可將相 關內容集中儲存並具有群組管理、版本控制等功能。版本控 制是內容管理系統的一個主要優勢。

內容管理系統在物品或文案或數據的儲存、掌管、修訂 (盤存)、語用充實、文件發佈等方面有着廣泛的應用。是 一種不需要編寫代碼,或者是很少編寫代碼,就可以管理內容 的修訂、發佈的軟件。

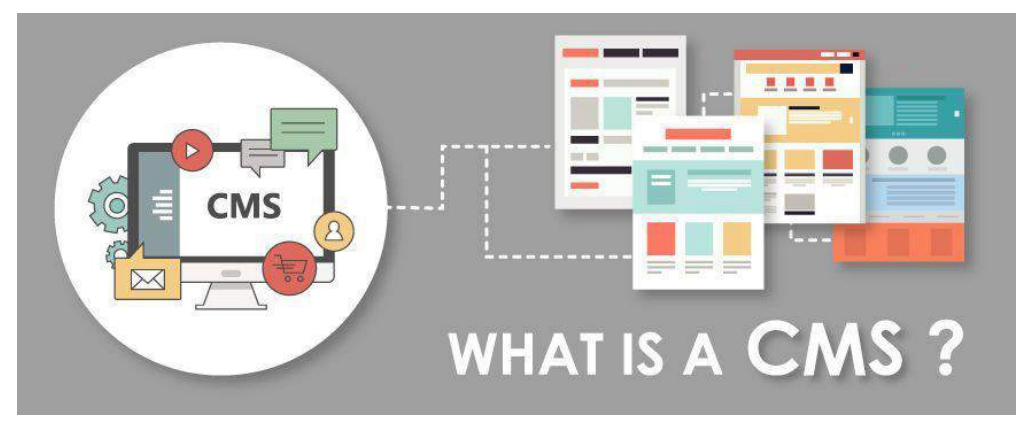

#### CMS 主要功能

檢索功能,可以快速方便地對内容進行查找和定位,可以多 方位的搜索文章。

格式功能,可以方便對文字或圖片进行格式的調整,可以編 輯和插入多形式媒體内容。

修訂功能,允許在初次發佈後對内容進行更新和編輯,還可 以跟蹤對文件的修改。

模板功能,允許設計和採用多種風格展示内容,使得網站變 得多樣化。

#### CMS 系統在於後台管理的優點

- 管理彈性 | 可彈性調整網站架構、自由增減網站內容
- SEO 友善 | 充分支援 SEO 管理、網頁內容優化工具
- 客製開發 | 可客製設計版型、開發程式功能、建構資料庫
- 分權管理 | 可將網頁內容分權給公司各部門管理
- 安全穩定 | 網頁技術、系統安全性與國際標準同步

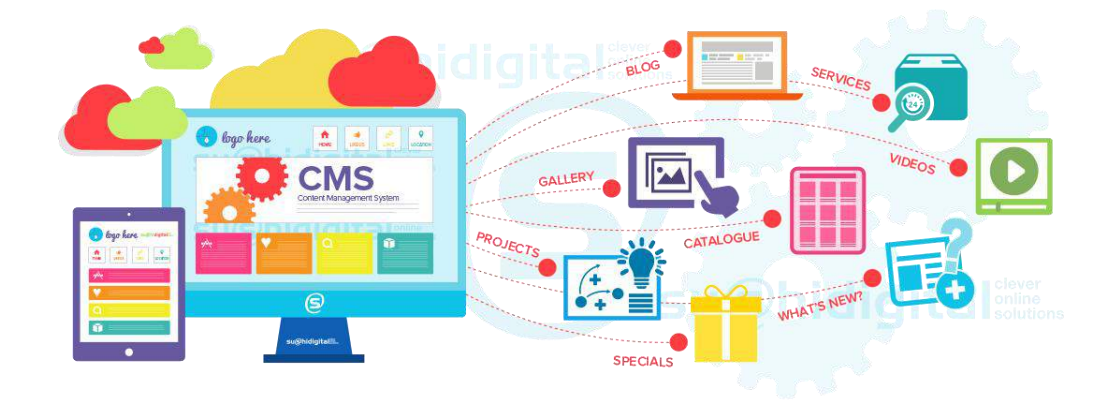

### 免費 CMS 系統

WordPress: https://wordpress.org https://zh-hk.wordpress.org

Wix: zh.wix.com

Opencart: https://www.opencart.com

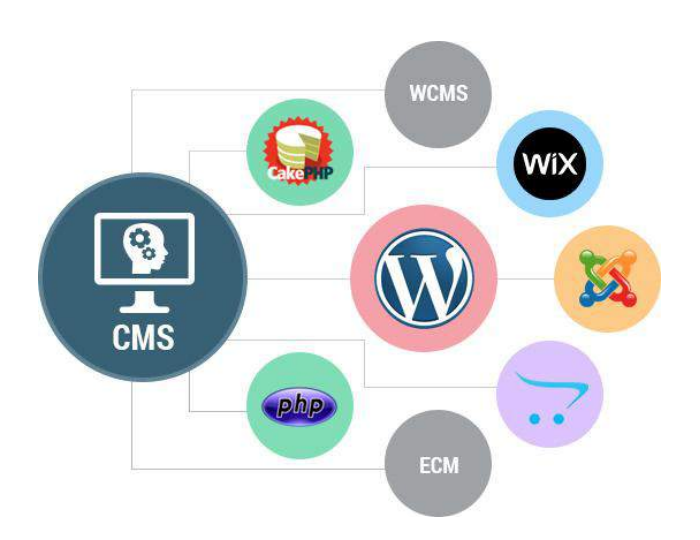

### WordPress

在網站建設的領域稱 WordPress 為內容管理系統 (Content Management System, 簡稱 CMS)。簡單來說, WordPress 是一個建設網站的平台。可以幫我們用簡單、 直觀的方式建設自己的網站或是 Blog 等, 然後發佈到網上。 將網站比喻做一個家的話, WordPress 就像是一個工人一樣, 可以幫我們蓋我們的家。

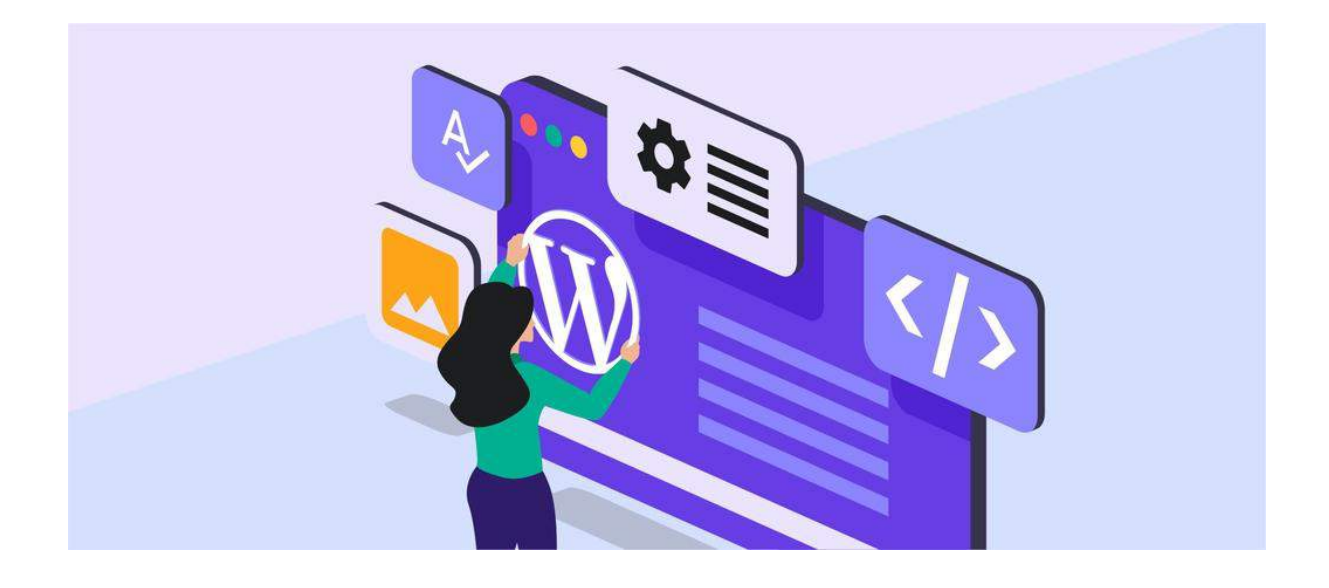

#### WordPress 的優點

全世界,約有 28,183,568 個網站是用 WordPress 建的。 使用 WordPress 建設網站的話,我們可以有自己的域名, 建立品牌形象,在設計與功能也都能客製化調整,也可以很簡 單地備份或轉移你的網站內容。

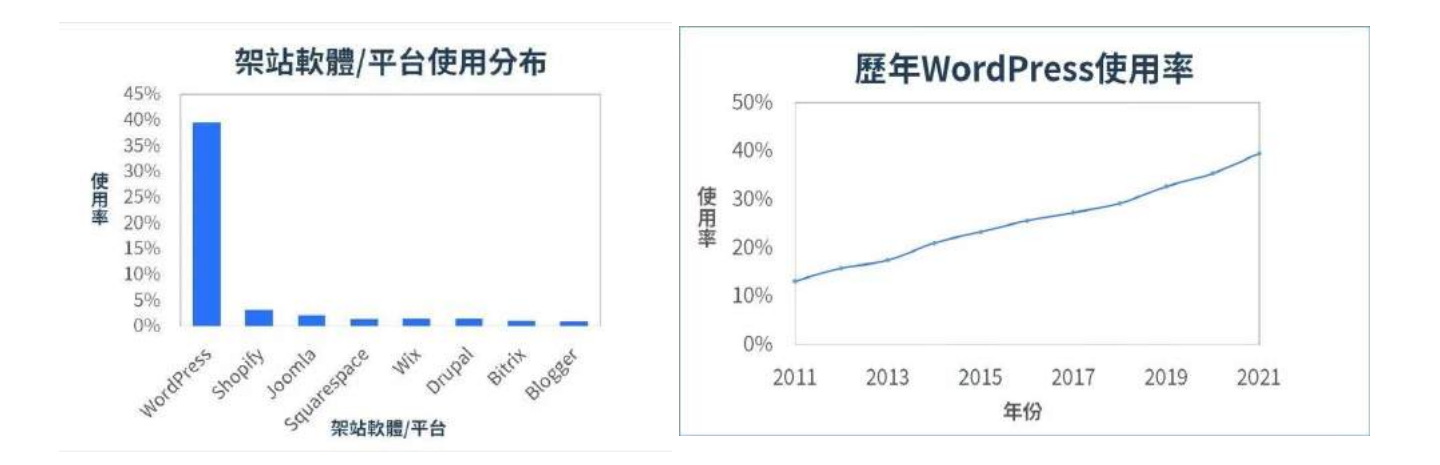

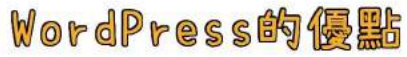

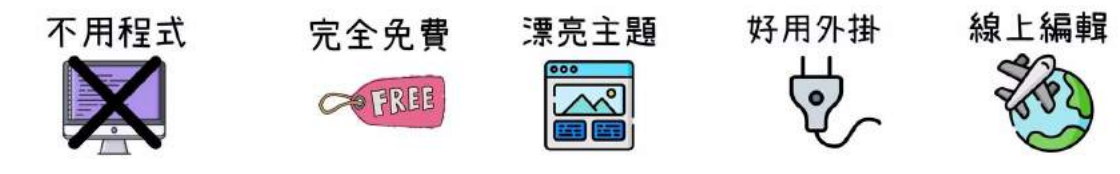

#### 優點:

- 免費
- 開源軟件
- 不用學程式就可以建設網站
- 客製化各種設計、排版
- 根據需求增加功能
- 建設網站、Blog, 還可以做網路商店、官方形象網站等等
- 進行搜尋引擎優化,容易在 Google 有好排名

### 域名註冊

DNS: 很像網際網絡的巨大電話簿 域名: 就是電話簿里的聯絡人姓名 IP: 是電話號碼

|      | .net  |
|------|-------|
| www. | .com  |
|      | .info |

.com、.hk、.info 公司或個人都可申請網域。

.com.hk 公司才可申請網域,需要公司資料。

.co 可延伸出 company、co.ltd、corporation 等多種含義。 很多人選擇用.co域名代替.com域名。

.org 是組織,包括非營利機構、國際組織等。

.net 網路事業機構,例如香港寬頻,或是其他網路事業。

.edu 教育機構,一般為學校機關的網址申請。

.gov 政府機構,政府網頁使用之網址申請,一般人無法申請。

#### 域名查詢及購買

購買網站域名之前,可以先使用網域查詢功能,來做網 址查詢。查看你喜愛的網址是否已經被人註冊,下面提供幾 個網站,用來做域名網址查詢及購買:

Godaddy: hk.godaddy.com

阿里雲: hk.alibabacloud.com

Wix: zh.wix.com

Namecheap: www.namecheap.com

#### 網址挑選的幾個重點

簡單好記: 越簡單的網域名稱越方便使用者查詢和記憶。

品牌名稱:網域名稱以品牌為名,簡單、易記。

產品類型有關:網址與產品的關鍵字有關聯。

去除 www:目前大部分新網址都不太會在前面加上 www, 這是比較舊式的用法。

.com優先:.com是大多數人的直覺印象,主要方便好記,增 加搜尋率。

勿用中文:網址傳輸是以英文為主,所以網址上有中文,就 會轉成一長串的特殊符號+數字,除了難記外,對排名也不 太理想。

#### **Domain Name System**

又稱為網域名稱系統,是網際網絡的一種服務,所有連上網絡 的主機都會有一組 IP 地址

hk / cn / jp 代表不同地區,如香港/中國/日本等

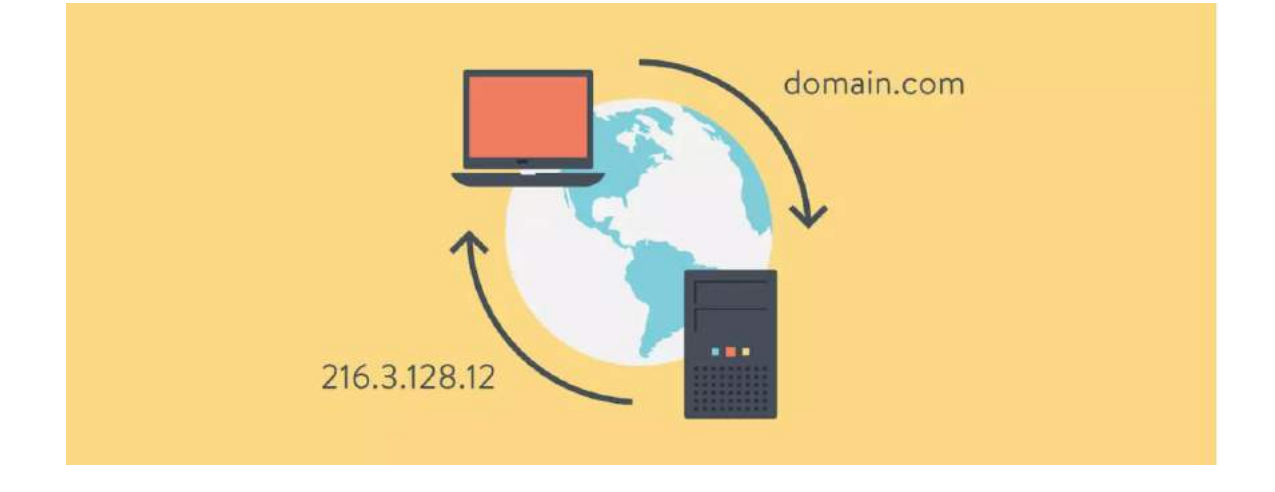

DNS 主要功能就是當你輸入網域,可對應到關聯的IP主機, 這個主機就是網站放置的地方。

DNS 很像網際網路的巨大電話簿,域名就是電話簿里的聯絡人姓名,IP 就是電話號碼。當你在瀏覽器上搜尋網域時,會 找到你租用的虛擬主機,進一步的讀取網站內容,之後呈現在 訪客面前。要讓個人網域和租用的虛擬主機,能對應起來,這 個時候就需進行 DNS 指向設定。

#### DNS 設置

- 1. 購買域名後,進入我的賬戶
- 2. 管理我的產品
- 3. 在你已購買的網域後面找到 DNS

#### 4. 點擊 DNS 進入設置

| ab de la constant              |                                                                                         |                                                                                                    |                                                                                           |                                                                                                    | U                                                                                                    | Ç                                                                                                    |                                                                                                    |
|--------------------------------|-----------------------------------------------------------------------------------------|----------------------------------------------------------------------------------------------------|-------------------------------------------------------------------------------------------|----------------------------------------------------------------------------------------------------|----------------------------------------------------------------------------------------------------|----------------------------------------------------------------------------------------------------|----------------------------------------------------------------------------------------------------|
| 的產品                            | 帳戶設定                                                                                    | ~                                                                                                    |                                                                                           |                                                                                                    |                                                                                                    |                                                                                                    |                                                                                                    |
| 搜尋新                            | 舌網城                                                                                     |                                                                                                    |                                                                                           |                                                                                                    |                                                                                                    |                                                                                                    | Q                                                                                                    |
| 医的企                            | 業                                                                                       |                                                                                                    |                                                                                           |                                                                                                    |                                                                                                    |                                                                                                    |                                                                                                    |
| <b>moo</b><br>mocoi<br>周璦      | ecord<br>and.com                                                                        |                                                                                                    | + 建:                                                                                      | <b>立免費網站</b><br>神器 + 行銷免買試用                                                                                                    |                                                                                                    |                                                                                                    |                                                                                                    |
| 府有產                            | 品與服務                                                                                    |                                                                                                    |                                                                                           |                                                                                                    | 1                                                                                                    |                                                                                                    |                                                                                                    |
| ^                              | 網域                                                                                      | t                                                                                                    |                                                                                           |                                                                                                    |                                                                                                    | 「音理」                                                                                                    | 前有 →                                                                                                    |
|                                | <b>moco</b><br>保護方<br><u>升織</u> 偏                                                       | rd.com<br>氣: 語<br>遇                                                                                                    |                                                                                           |                                                                                                    | 設定                                                                                                    |                                                                                                    | 管理                                                                                                    |
|                                |                                                                                         |                                                                                                    |                                                                                           |                                                                                                    |                                                                                                    |                                                                                                    |                                                                                                    |
| NS 言<br>IS 記錄                  | 記錄                                                                                      | 建立網站<br>免員開始使用<br>行為,如願示網站內容及                                                                                                    | 發送 email 等。                                                                               | ● 設定電子部件構戶 ●                                                                                                    | <b>建</b> 線至現                                                                                                    | 6有網站                                                                                                    |                                                                                                    |
| NS 言<br>4S 記錄<br><sup>删除</sup> | 記錄<br>會決定網域行<br>複製                                                                      | 建立網站<br>免員局始使用                                                                                                    | 發送 email 等。                                                                               | ● 設定電子整件端戶                                                                                                    | ■ 連線至現                                                                                                    | 有親站<br>藤選 ~                                                                                                    | 新增                                                                                                    |
| NS 言<br>NS 記錄                  | 記錄 合決定網域行 續聚 第型 ②                                                                       | 建立網站<br>免員局分使用                                                                                                    | 發送 email 等。<br>資料 ①                                                                       | ● 設定電子郵件帳戶 ● 填入你購買的服務器 IP                                                                                                    | ■ 連線至現<br>TTL ⑦                                                                                                    | 4有詞站<br>勝選 ~<br>刪除                                                                                                    | 新谱<br>::<br>编辑                                                                                                    |
| NS 言<br>IS 記錄<br>IIS 記錄        | <ul> <li>記錄</li> <li>會決定網域行</li> <li>(複製)</li> <li>類型 ②</li> <li>(本)</li> </ul>         | <ul> <li>建立網站<br/>免員局分使用</li> <li>5為、如願示網站內容及</li> <li>名編 ③</li> <li>②</li> </ul>                                                                                                    | 發送 email 等。<br>資料 ⑦                                                                       | ● 設定電子郵件帳戶 ● 填入你購買的服務器 IP                                                                                                    | ■ 連線至現<br>TTL ⑦<br>600 秒                                                                                                    | 4有詞站<br>勝選 〜<br>副除<br>窗                                                                                                    | 新計<br>編輯<br>2                                                                                                    |
| NS 言<br>IS 記錄<br>哪除            | 記録<br>()<br>()<br>()<br>()<br>()<br>()<br>()<br>()<br>()<br>()                          | <ul> <li>建立網站<br/>免責開始使用</li> <li>5為、如願示網站內容及</li> <li>名稿 ①</li> <li>②</li> <li>②</li> <li>②</li> </ul>                                                                                                    | 發送 email 等。<br>資料 ⑦<br>12010 115<br>ns53.domail                                           | 設定電子郵件端戶<br>填入你購買的服務器IP<br>ncontrol.com.                                                                                          | <ul> <li>連線至現</li> <li>TTL ⑦</li> <li>600 秒</li> <li>1 小時</li> </ul>                                                                                     | 有親站 前度 ~ () 前次 ~ () 前次 ~ () 新除 前次 新法删除                                                                                                    | 新聞     ・・     編輯     足     無法編輯                                                                                                    |
| NS言<br>IS記錄                    | <ul> <li>記録</li> <li>論決定網域行</li> <li>瀬型 ②</li> <li>A</li> <li>NS</li> <li>NS</li> </ul> | <ul> <li>建立網站<br/>先員局分使用</li> <li>5.3。如願示網站內容及</li> <li>名稱 ①</li> <li>②</li> <li>②</li> <li>②</li> </ul>                                                                                                    | 發送 email 等。<br>資料 ⑦<br>12010 116<br>ns53.domaii                                           | 設定電子郵件帳戸<br>填入你購買的服務器IP<br>ncontrol.com.                                                                                          | <ul> <li>連線至現</li> <li>TTL ⑦</li> <li>600 秒</li> <li>1 小時</li> <li>1 小時</li> </ul>                                                                       | 有親站 務選 ~ 前端 前端 前端 新規 前端 前端 新規 前端 新規 前端 新規 前端 新規 前端 新規 新規 <                                                                                                    | 新聞・・<br>編輯<br>足<br>無法編輯                                                                                                    |
| NS 言<br>惑記錄                    | 記錄<br>含決定明域行<br>創<br>類型<br>の<br>NS<br>NS<br>CNAME                                       | <ul> <li>建立網站<br/>免責開始使用</li> <li>売為、如願示網站內容及</li> <li>名稿 ①</li> <li>@</li> <li>@</li> <li>@</li> <li>@</li> <li>@</li> <li>www.</li> </ul>                                                                                                    | 發送 email 等。<br>資料 ⑦<br>12010 115<br>ns53.domaii<br>ns54.domaii                            | 設定電子郵件端戶<br>填入你購買的服務器IP<br>122 ↓ ↓ ↓ ↓ ↓ ↓ ↓ ↓ ↓ ↓ ↓ ↓ ↓ ↓ ↓ ↓ ↓ ↓                                                                | <ul> <li>連線至現</li> <li>TTL ⑦</li> <li>600 秒</li> <li>1 小時</li> <li>1 小時</li> <li>1 小時</li> </ul>                                                         | r有和站<br>(新速 〜 )<br>(新速 〜 )<br>(新速 〜 )<br>(新速 〜 )<br>(新述 一)<br>(新述 一)<br>(<br>(<br>(<br>(<br>(<br>(<br>(<br>(<br>(<br>(<br>(<br>( | 武田 ・・     編輯     名     二     二 |
|                                | 記錄<br>合決定明域行<br>通<br>類型<br>②<br>A<br>NS<br>CNAME<br>CNAME                               | <ul> <li>建立網站<br/>免責開始使用</li> <li>公員開始使用</li> <li>(2)</li> <li>(2)</li> <li>(3)</li> <li>(4)</li> <li>(4)</li>     &lt;</ul> | 設送 email 等。<br>資料 ⑦<br>・12 010 116<br>のs53.domaii<br>のs54.domaii<br>mocord.com            | 設定電子郵件帳戶<br>填入你購買的服務器IP<br>ncontrol.com.<br>ncontrol.com.                                                                         | <ul> <li>連線至現</li> <li>TTL ⑦</li> <li>600 秒</li> <li>1 小時</li> <li>1 小時</li> <li>1 小時</li> <li>1 小時</li> <li>1 小時</li> </ul>                             | 有利站       勝選 ~       勝選 ~       一回       一回       無法刪除       回       二回       二回                                                                                                    | 新聞・<br>・<br>編輯<br>足<br>無法編輯<br>見<br>2                                                                                                    |
| NS 言<br>NS 記錄                  | 記錄<br>含決定明域行<br>注)<br>複製<br>類型<br>⑦<br>A<br>NS<br>CNAME<br>CNAME<br>SOA                 | <ul> <li>建立網站<br/>免責開始使用</li> <li>(2)</li> <li>(2)</li> <li>(3)</li> <li>(4)</li> <li>(4)</li> <li></li></ul>   | 發送 email 等。<br>資料 ⑦<br>12000000<br>ns53.domaii<br>ns54.domaii<br>mocord.com<br>_domaincon | 設定電子郵件帳戶<br>填入你購買的服務器 IP<br>1000 「<br>1000 「<br>加control.com.<br>ncontrol.com.<br>ncontrol.com.<br>ncontrol.com.<br>ncontrol.com. | <ul> <li>連線至現</li> <li>TTL ②</li> <li>600 秒</li> <li>1 小時</li> <li>1 小時</li> <li>1 小時</li> <li>1 小時</li> <li>1 小時</li> <li>1 小時</li> <li>1 小時</li> </ul> | A 有調站 前達 ~ () 前達 ~ () 前述 ~ () 前述 ~ () 前述 ~ () 前述 ~ () 前述 ~ () 前述 ~ () 前述 ~ () 前述 ~ ()                                                                                                    | 新計 ・ ・ ・ ・ ・ ・ ・ ・ ・ ・ ・ ・ ・ ・ ・ ・ ・ ・                                                                                                    |

#### Godaddy 官網 DNS 記錄說明

https://hk.godaddy.com/zh/help/manage-dns-records-680

#### 網站系統需求

如果需要以 WordPress 建立網站,官方建議採用符合以 下規格的主機:

- PHP 7.4 或以上版本

- MySQL 5.7 或以上版本、MariaDB 10.2 或以上版本
- 支援 HTTPS

WordPress 官網 Requirements: https://wordpress.org/about/requirements

注意事項:

需要注意的是, MySQL 5.6 及以上的版本對内存使用會比 MySQL 5.0 的要高很多,建議服務器的内存為 1G 以上,如果 只有 1G 或者不足 1G,可能會安裝失敗。

从官網的配置信息可以看到,最基本的要求是 PHP 5.6 和 MySQL 5.0以上,滿足這個配置的話,512MB 内存的VPS都可 以安裝,並且能夠正常使用。但是出於安全和性能考慮,推薦 購買内存大於 1G 的 VPS,這樣可以安裝 MySQL 5.6+ 或者 MariaDB 10+ 的數據庫性能更好。同時如果你需要搭建商店系 統 WooCommerce 插件對系統要求也比較高。

#### CPanel

對國際主機市場瞭解的朋友一定聽説過 CPanel,它是世 界上功能強大,容易使用,因此比較受用户歡迎的虛擬主機控 制系統。CPanel 是一套在網頁寄存業中最享負盛名的商業軟 件,基於於 Linux 和 BSD 系統及以 PHP 開發且性質為閉源軟 件;提供了足夠強大和相當完整的主機管理功能,諸如: Webmail 及多種電郵協議、網頁化 FTP 管理、SSH 連線、數 據庫管理系統、DNS 管理等遠端網頁式主機管理軟件功能。

#### CPanel 的功能:

文件管理器 空間使用統計 備份管理 數據庫管理 電子郵件管理 Webmail 域名管理 FTP 管理 流量統計工具

#### 界面簡單直觀 可靠 強大擴展性 控制權 方便網頁開發人員 安全機制健全 尖端

CPanel 的特點:

圖形化界面功能強大

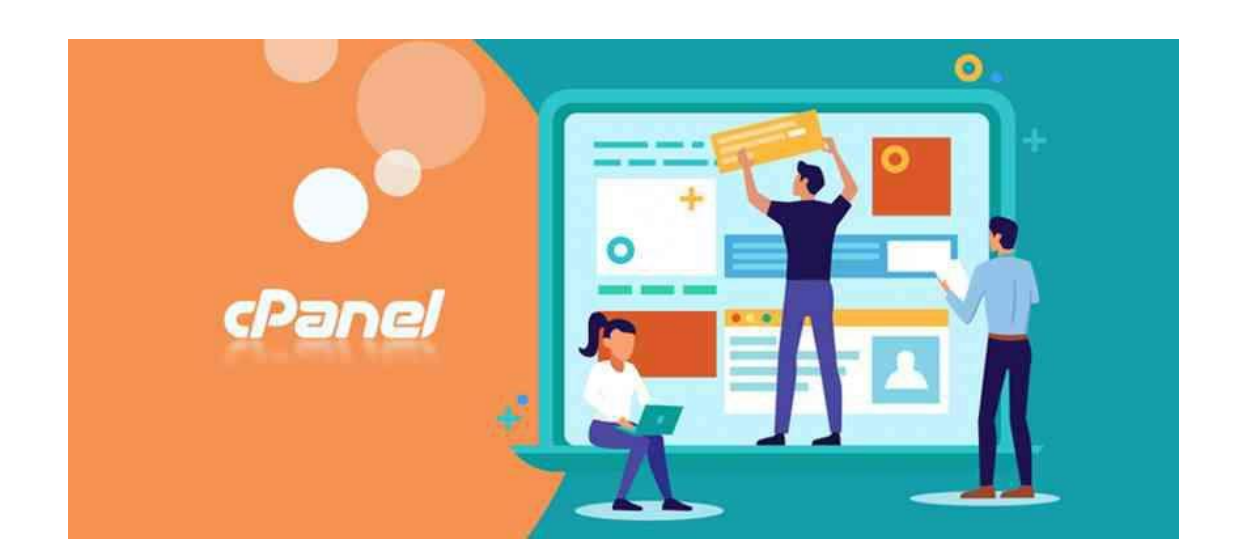

### 連接 Domain 與根目錄

- 1. 進入 CPanel 後台, 找到【 Domains 】並進入
- 2. 在 Domain 框中輸入你所購買的域名
- 3. 取消勾選 □ Share Document Root
- 4. 根目錄位置,如果只有一個網站,就不需要填寫,(如果是在 Public html 中新增的文件夾,就填入文件夾名稱)
- 5. 點擊【 Submit 】進行提交連接 Domain 與根目錄

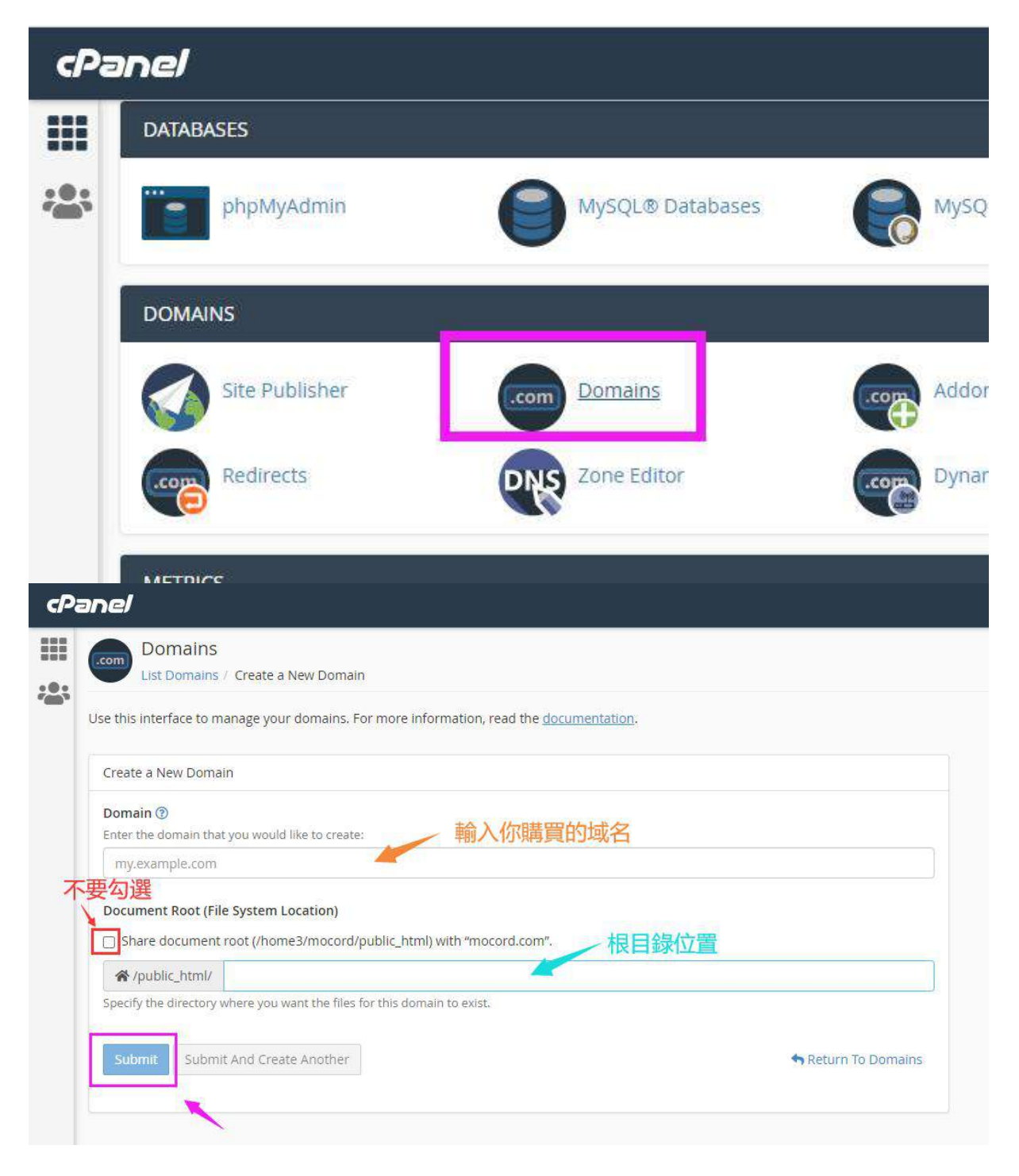

# Awstats 網站數據分析

| cPa                                                                                                    | nel                              |                              |                                                    |                                                                                                    |                                                                                                    |                                                                                                    |                   |                   |
|----------------------------------------------------------------------------------------------------|----------------------------------|------------------------------|----------------------------------------------------|----------------------------------------------------------------------------------------------------|----------------------------------------------------------------------------------------------------|----------------------------------------------------------------------------------------------------|-------------------|-------------------|
|                                                                                                    | METRICS                          |                              |                                                    |                                                                                                    |                                                                                                    |                                                                                                    |                   |                   |
|                                                                                                    | Wisit                            | ors                          | Errors                                             | Bandwidth                                                                                                    |                                                                                                    | Raw Access                                                                                                  | Awstats           | -                 |
|                                                                                                    | attearras<br>personate<br>Hexago | log Stats                    | webalizer                                          | Webalizer FT                                                                                                    |                                                                                                    | Metrics Editor                                                                                              |                   |                   |
| Statistics for:                                                                                                    |                                  |                              | unque visitor                                      | 8 Number of visits                                                                                                    |                                                                                                    | Pages                                                                                                    | HIS<br>13 050     | Bandwidth         |
| mocord.com                                                                                                    |                                  | Newad traffic *              |                                                    | (1.3 visits/visitor                                                                                                    | (                                                                                                    | (35.63 Pages/Visit)                                                                                         | (179,47 Hts/Vsit) | (1054.79 KB/Vist) |
| When:<br>Monthly hatory<br>Dava of month                                                                                                    |                                  | * Not viewed traffic include | s traffic generated by robots, worms, or replies v | eth special HTTP status codes.                                                                                                    |                                                                                                    |                                                                                                    | 71474             |                   |
| Days of visek<br>Hours                                                                                                    |                                  |                              |                                                    | Monthly history                                                                                                    |                                                                                                    |                                                                                                    |                   |                   |
| Call Set<br>Call Set<br>Call S | P Address<br>etc<br>notors<br>ns |                              |                                                    | Jan 7-61 7-6<br>10033 102 02<br>Martin Lingue<br>Jan 2023 60<br>60<br>40 2023 0<br>40 2023 0<br>Jan 2023 0<br>Jan 2023 0<br>Jan 2023 0<br>Jan 2023 0<br>Jan 2023 0  | App Hay Jun Jul Aug<br>2022 3023 2023 2023 2023<br>Hamber 9<br>10<br>10<br>10<br>10<br>10<br>10<br>10<br>10<br>10<br>10<br>10<br>10<br>10 | 540 Out Nov Dec<br>1033 2023 2023 2023<br>Hts Personneth<br>0 0 0<br>0 0<br>0 0<br>0 0<br>0 0<br>0 0<br>0 0 |                   |                   |
| Swarch<br>III Search Keypt<br>III Search Keyw<br>Others:<br>Miscelaneous<br>HTTP Status code<br>III Error Hits (40                                                                                                    | hraces<br>ords<br>65<br>14)      |                              |                                                    | Sep 2023         0           Dxt 2023         0           Nex 2023         0           Disc 2023         0           Disc 2023         0           Total         50 | 0 0<br>0 0<br>0 0<br>76 10,583                                                                                                    | 0 0<br>0 0<br>0 0<br>13,999 128,33 HB                                                                       |                   |                   |

### 安裝 WordPress

CPanel 的 File Manager 中安裝 WordPress

- 1. 進入 CPanel 後台, 找到【 File Manager 】
- 2. 在 WordPress 官網下載好最新安裝文件
- 3. 點擊 Flie Manager 里的【 Public html 】文件夾
- 4. 點擊上方【 Upload 】進入並上傳 WordPress 的安裝文件
- 5. 右鍵點擊文件,選擇【Extract】進行文件解壓

| Tie 🕇 Folder 🔘 Copy                                                                                                    | ⊕ Move 1 | upload    | Loomicad X         | Cielete 5 | Restore   | Rename   | ∕tait @H   | TML Editor 🛛 👂 P | ermiceions 🧇 | view 🥜 Extra  |
|----------------------------------------------------------------------------------------------------|----------|-----------|--------------------|-----------|-----------|----------|------------|------------------|--------------|---------------|
| public_html                                                                                                    | Go       | W Home    | 1 Up One Level     | ← Back    | ⇒ Forward | 2 Reload | Select All | 🗍 Unselect All   | 🖬 View Trash | 🌐 Empty Trasl |
| Collapse All                                                                                                    |          | Name      |                    |           |           |          |            |                  |              |               |
| 😂 😭 (/home3/mocord)                                                                                                    |          | well-k    | nown               |           |           |          |            |                  |              |               |
| + cpanel                                                                                                    |          | 💼 cgi-bir |                    |           |           |          |            |                  |              |               |
| + cpnorde<br>htpasswds                                                                                                    |          | im wp-ad  | min                |           |           |          |            |                  |              |               |
| arazor                                                                                                    |          | wp-co     | ntent              |           |           |          |            |                  |              |               |
| spamassassin                                                                                                    |          | wp-inc    | ludes              |           |           |          |            |                  |              |               |
| + .trasn                                                                                                    |          | Li .htace | :55                |           |           |          |            |                  |              |               |
| + 🔤 etc                                                                                                    |          | B useri   | nî                 |           |           |          |            |                  |              |               |
| logs                                                                                                    |          | A citor   | 00                 |           |           |          |            |                  |              |               |
| + mail                                                                                                    |          | in crior_ |                    |           |           |          |            |                  |              |               |
| + b public_ftp                                                                                                    |          | index.    |                    |           |           |          |            |                  |              |               |
| - public_html                                                                                                    |          | E RCense  | 2.181              |           |           |          |            |                  |              |               |
| + .well-known                                                                                                    |          | php.in    |                    |           |           |          |            |                  |              |               |
| + 🔤 wip-admin                                                                                                    |          | readm     | e.html             |           |           |          |            |                  |              |               |
| + 🔤 wp-content                                                                                                    |          | wp-ac     | ivate.php          |           |           |          |            |                  |              |               |
| + wp-includes                                                                                                    |          | wp-bic    | g-header.php       |           |           |          |            |                  |              |               |
| + == 551                                                                                                    |          | wp-co     | nments-post php    |           |           |          |            |                  |              |               |
| and the second second sec |          | B when    | oficia semicle obn |           |           |          |            |                  |              |               |

#### 創建資料庫及使用者

1. 進入 CPanel 後台, 找到【 MySQL Databases 】並進入

2. Create New Database 處新增【資料庫名稱】並記錄

3. 在 MySQL Users 處新增 User, 即【資料庫使用者名稱】 並記錄名稱與密碼, 即【資料庫密碼】

4. 在 Add User to Database 處選擇你新增好的 User 和 Database, 點擊 Add 將二者連接

注意:【資料庫名稱】【資料庫使用者名稱】 【資料庫密碼】必須記錄下來,需要在安裝 WordPress 的時候在相對應位置填入,才能進行安裝

| cPanel                                                                                                    | cPane/                                                                                                    |
|----------------------------------------------------------------------------------------------------|----------------------------------------------------------------------------------------------------|
| Window MySQL® Databases  Manage large amounts of information over the web easily. MySQL databases are necessary to run many web-based more information, read the documentation.  Create New Database New Database New New Database New New Database New New New New New New New New New New | Add New User<br>Username<br>mocord_fortest<br>Password<br>Password (Again)<br>Strength @<br>Very Wesk (0/100) |

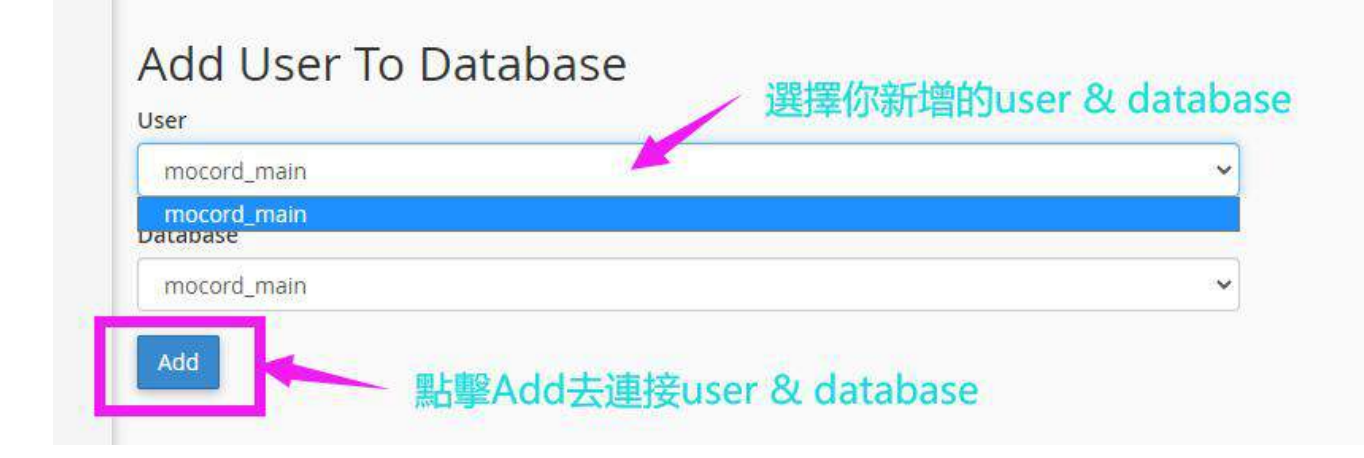

### 系統安裝及設置

前往 WordPress 官網 Download : wordpress.org/download

下載 WordPress 最新版本的文件,並在你購買的主機 CPanel 中解壓,安裝在你購買的服務器 CPanel 裡面的 File Manager 中的根目錄(RootDirectory)

| Get Wo                                                                                           | ordPress                                                                            |
|--------------------------------------------------------------------------------------------------|-------------------------------------------------------------------------------------|
| Everything you need to set up y                                                                  | your site just the way you want it.                                                 |
|                                                                                                  |                                                                                     |
|                                                                                                  |                                                                                     |
|                                                                                                  |                                                                                     |
|                                                                                                  |                                                                                     |
| Download and install it yourself                                                                 | Set up with a hosting provider                                                      |
| Download and install it yourself<br>For anyone comfortable getting their own hosting and domain. | Set up with a hosting provider<br>For anyone looking for the simplest way to start. |

- 填入資料(資料庫主機位址及資料表前置詞不用修改)
- 資料庫名稱
- 資料庫使用者名稱
- 資料庫密碼

| 料庫名稱    | wordpress | 使用於 WordPress 的網站資料庫名稱。                          |
|---------|-----------|--------------------------------------------------|
| 使用者名稱   | username  | WordPress 網站資料庫的使用者名稱。                           |
| 密碼      | password  | WordPress 網站資料庫的密碼。                              |
| 資料庫主機位址 | localhost | 如果因故無法使用 localhost 進行連線, 請<br>要求網站主機服務商提供正確對應資訊。 |
| 資料表前置詞  | wp_       | 如需在同一個資料庫中安裝多個 WordPress,<br>請修改這個欄位中的預設設定。      |

# 創建 WordPress 後台登入資料

|                        | 你好<br><sup>數空使用著名的 Worl</sup><br><sup>強大的個人發佈平台</sup><br>安裝網站所需 | dPress五分禮安裝穩式!僅需填寫以下資訊,便能開始使用這個世界上最具道克性、功能最<br>。<br>客資訊                                                     |
|------------------------|-----------------------------------------------------------------|----------------------------------------------------------------------------------------------------|
| 使用者名稱或電子郵件地址           | 請提供下列資訊・不 <sub>3</sub>                                          | 必造心,這些設定均可於安裝完成後進行變更,                                                                                       |
|                        | 網站標題                                                            | □□□□□□□□□□□□□□□□□□□□□□□□□□□□□□□□□□□□□□                                                                      |
| ②種                     | 使用者名稱                                                           | 你的網站後台登入名稱                                                                                                  |
| ▲ ND<br>● 保持登入<br>● 登入 | 密碼                                                              | 使用者名稱只能使用數字、英文字母、空白、底線、確字號、句號及 @ 符號。<br>IfSEq2im#43)F9mRkg<br>Strong<br>重要提示: 這是安裝完成後用於登入網路的密碼,講將它儲存在安全的位置。 |
|                        | 電子郵件地址                                                          | 亦可使用此email去登錄後台                                                                                             |
| 忘記密碼?<br>← 前往《Test公司》  | 授辱引擎可見度                                                         | 繼續操作前,講再交雜認填寫的電子都件地址。       開催搜尋引擎素引這個網站       這項設定的效力並非絕對,完全取決於搜尋引擎是否遵守這項設定的要求。                            |
| C 香港中文 🗸 變更            | 会荣 Word Press                                                   |                                                                                                    |

### 基本設置

| 🔞 🏠 Test公司 📀 1                                                                       | 🕊 0 🕂 新増項目              |                                                                                     |                     |
|--------------------------------------------------------------------------------------|-------------------------|-------------------------------------------------------------------------------------|---------------------|
| 🙆 控制台                                                                                | 控制台                     |                                                                                     |                     |
| <b>首頁</b><br>更新 <mark>1</mark> ]                                                     |                         |                                                                                     |                     |
| ★ 文章 ↓ 媒體 ■ 頁面 ■ 留言 ★ 外觀                                                             |                         | <b>歡迎使用 Word</b><br>進一步了解 6.1.1 版                                                   | lPress !            |
| <ul> <li>✓ 外掛 ①</li> <li>▲ 使用者</li> <li>✓ 工具</li> <li>③ 設定</li> <li>→ (1)</li> </ul> | 一般<br>容作<br>閱讀          | 使用區塊及區塊版面配置創作<br>區塊版面配置是預先設計好的區塊外觀機或<br>置取得靈感或在極短時間內建立全新頁面。 新增頁面                    | 豐富的內容<br>Ge 使用區塊版面配 |
|                                                                                      | 討論<br>煤體<br>永久連結<br>廢私權 | ▲ ▲ 快速<br>網站狀態檢查會自動定期執行以收集道<br>個網站的資訊。網站管理員也可以前往<br>[網站狀題] 頁面,便能立即收集這個網<br>站的資訊。 內容 | 史草稿<br>E<br>Y       |

### 製作網站 QR Code

個性化設定去美化你的 QR Code 推薦網站:

qrcode-monkey.com qr.ioi.tw/zh https://cli.im

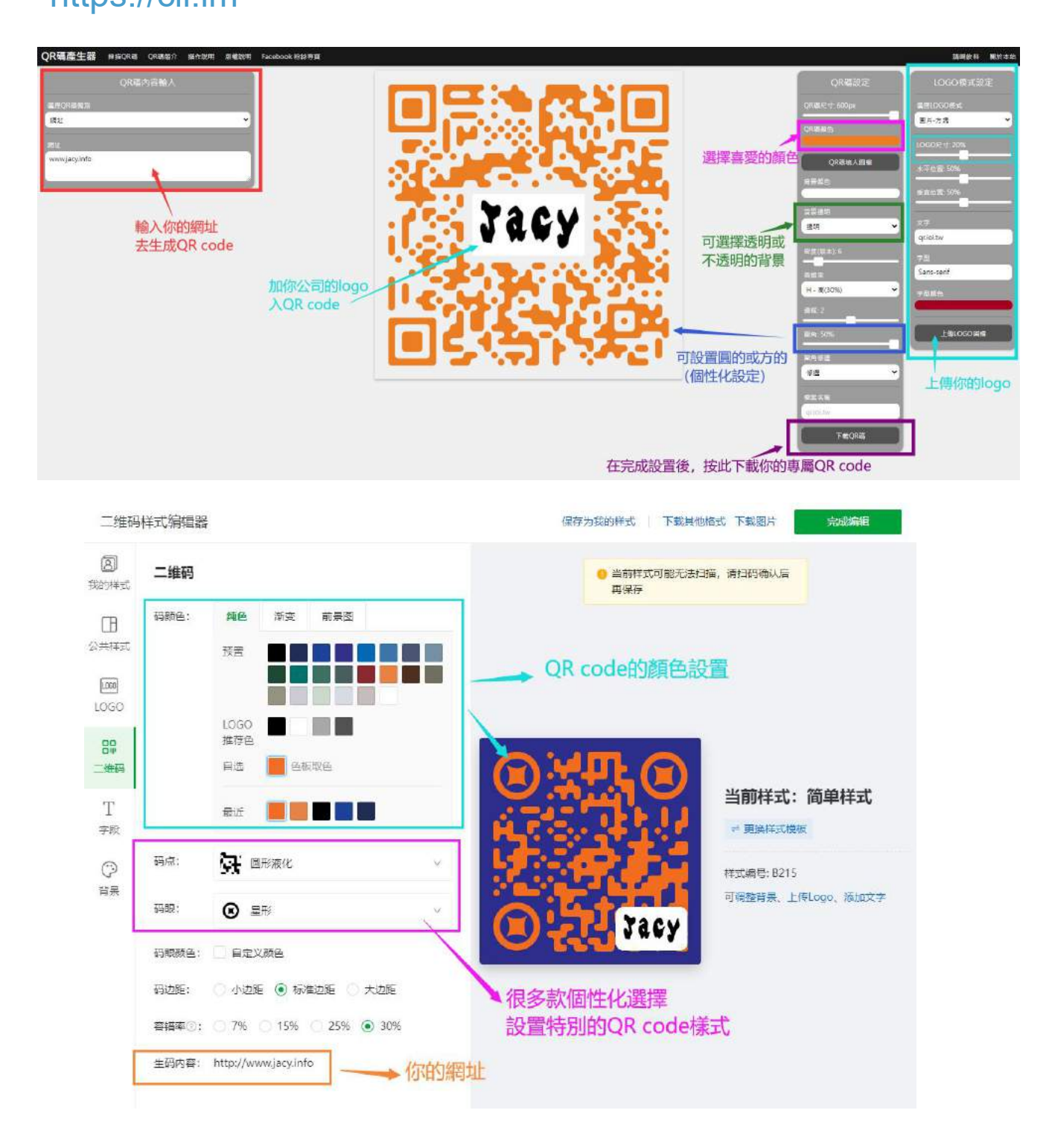

### 網站 Front-end 設置及後台管理

課程內容:

Theme 模板設置

外觀設置

Theme Option 設置

頁面和文章管理

Google 地圖添加

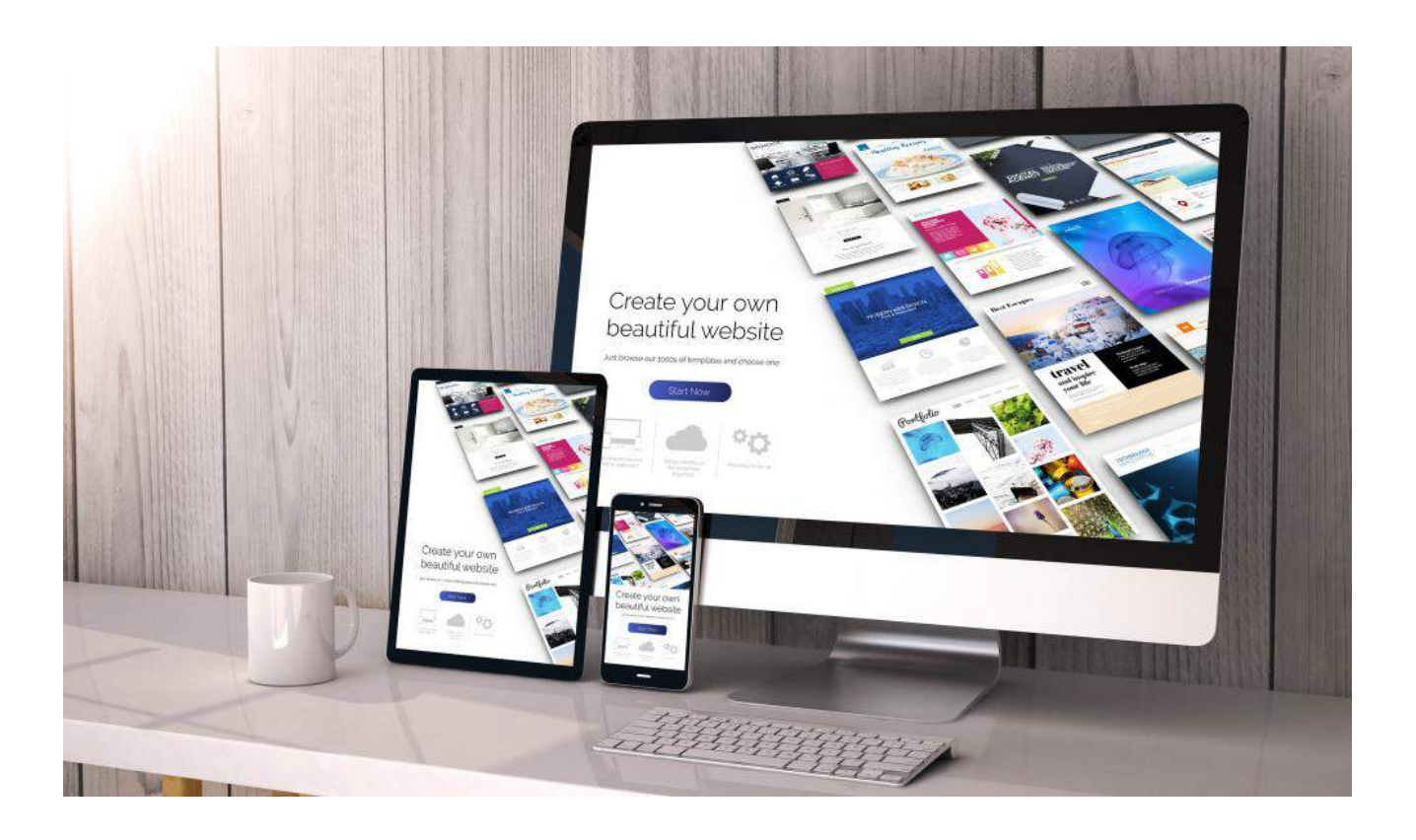

## 網站 Front-end 設置及後台管理

#### Demo Website

網站: mocord.com/arrow 使用者: test 密碼: test66668888

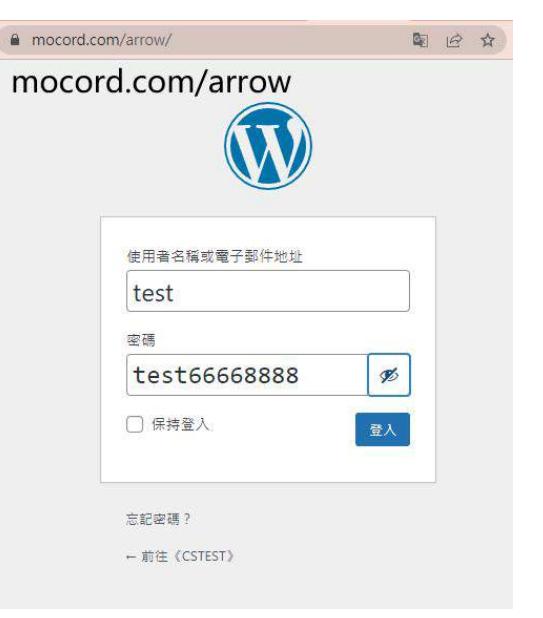

## 免費 Theme 模板設置

免費主題模板選擇、安裝

- 1. 進入 WordPress 網站後台
- 2. 外觀
- 3. 佈景主題

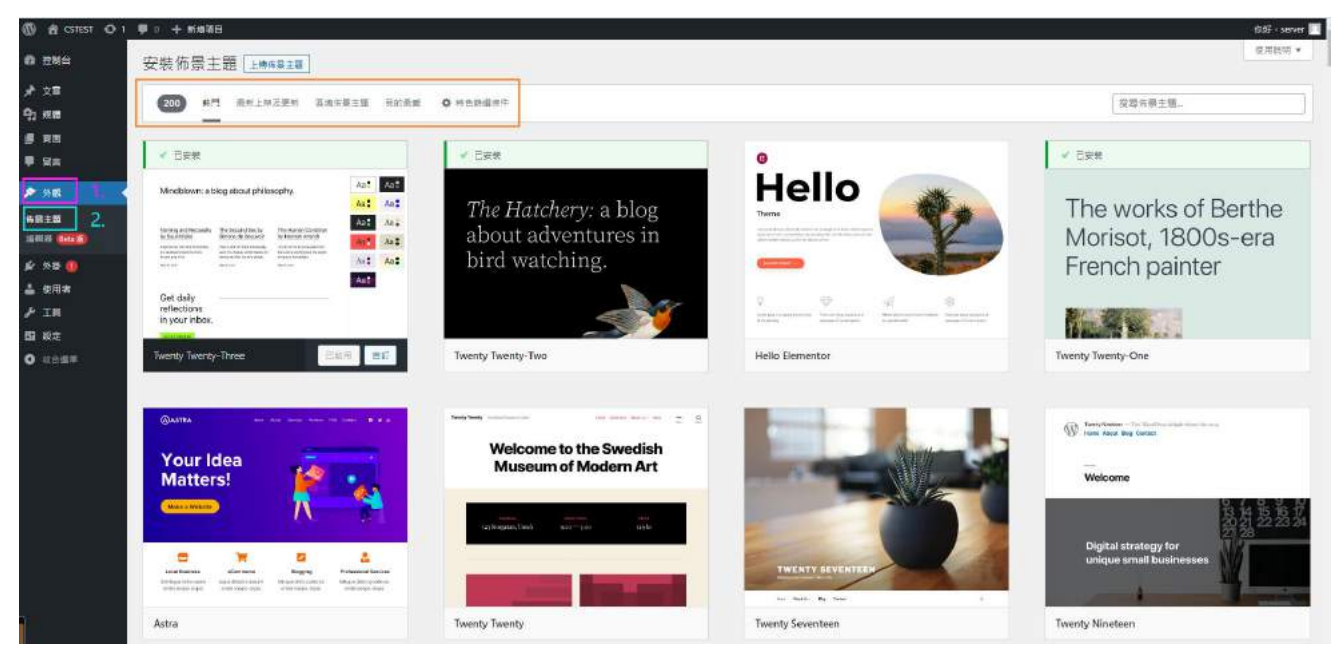

### 免費 Theme 模板安裝

- 1. 進入查看模板樣式
- 2. 按此安裝

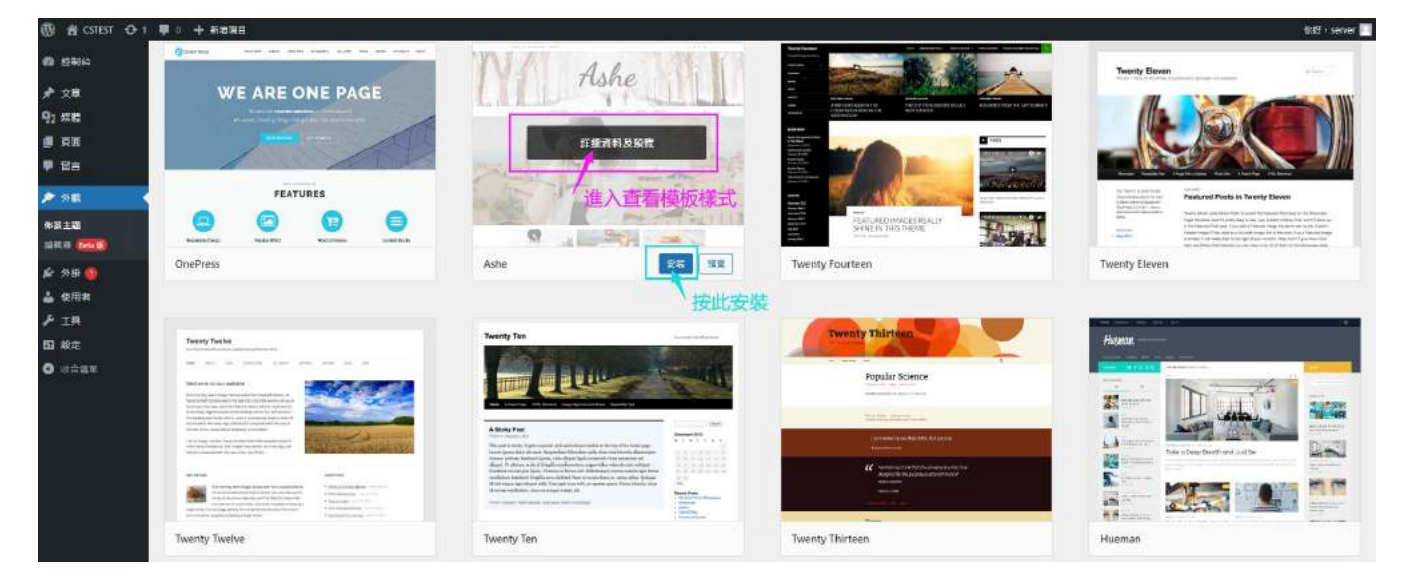

# 收費 Theme 模板選擇

推薦收費 Theme 網站: https://themeforest.net

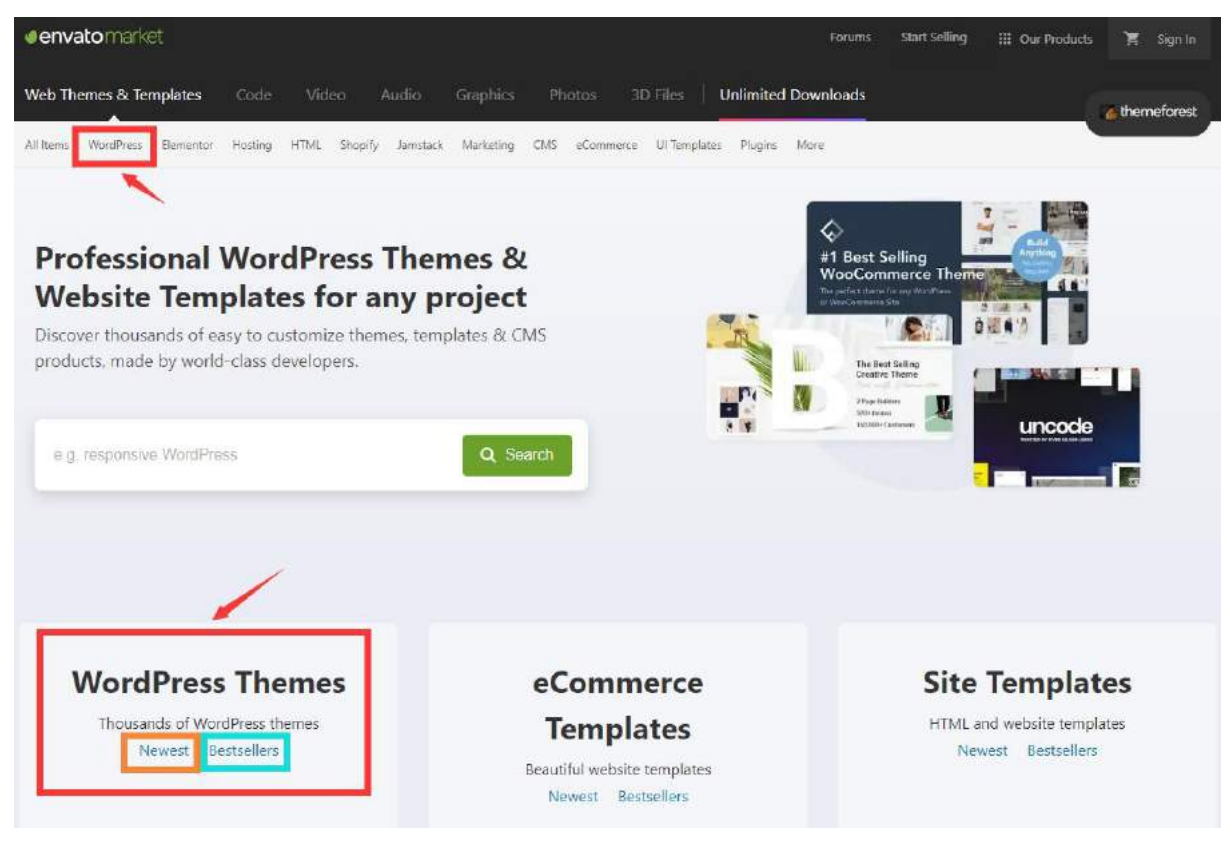

### 收費 Theme 模板選擇

#### 可按類型查看模板並進入挑選

| Vol BudgPress Is and Wo                                  | Proce Toman ator                                         |                           | egoty -         |
|----------------------------------------------------------|----------------------------------------------------------|---------------------------|-----------------|
|                                                          | rupress remplates                                        |                           |                 |
| ious of <sup>Corporate</sup> our new website with a t    | ang. Beautiful templates for the world's most popular or | ontent management system. |                 |
| Creative                                                 |                                                          |                           |                 |
| Directory & Ustings                                      | J按類型查看                                                   |                           |                 |
| eCommerce                                                |                                                          |                           |                 |
| Education                                                |                                                          |                           |                 |
| Elementar                                                |                                                          |                           |                 |
| C Entertairment Creative                                 | eCommerce                                                | Rotali                    | Blog / Magazine |
| blocke                                                   |                                                          |                           |                 |
| E Nosprofit Technology                                   | Nonprofit                                                | Education                 | Real Estate     |
| Real Estator                                             |                                                          |                           |                 |
| Br W Setal                                               |                                                          |                           |                 |
| Technology                                               | Show more ¥                                              |                           |                 |
|                                                          |                                                          |                           |                 |
| Wedding                                                  |                                                          |                           |                 |
| Moole I Nonport: Technology Real State  Metal Tathnology | Nonprofit<br>Show more ¥                                 | Education                 | Tieal Estata    |

## 收費 Theme 模板選擇

#### 主題模板網站分享

https://themeforest.net/item/the7-responsive-multipurpose-wordpress-theme/5556590 https://themeforest.net/item/porto-responsive-wordpress-ecommerce-theme/9207399 https://themeforest.net/item/woodmart-woocommerce-wordpress-theme/20264492

#### Weekly bestsellers

★★★★★ (76) 1.8K Sales

T Live Preview

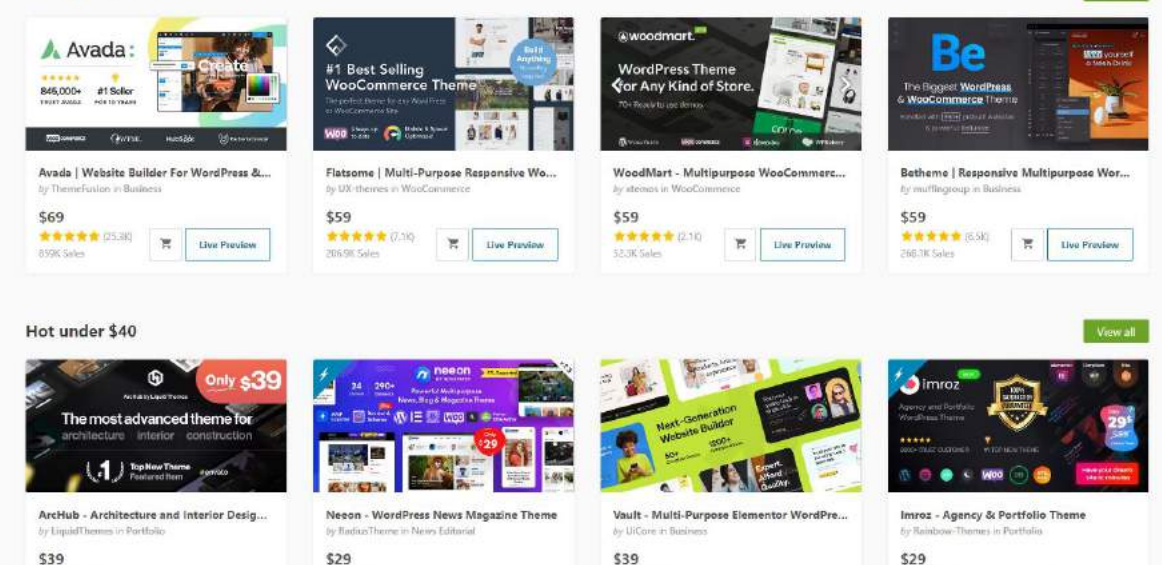

1.TK Sales

R

Live Preview

\*\*\*\*\* (34)

X Live Preview

View all

\*\*\*\*\* (43) 1K Sales T Live Preview

#### 收費 Theme 模板購買

- 1. 選擇想購買的模板
- 2. 加入購物車並填資料
- 3. 支付
- 4. 下載 Zip 格式的佈景主題壓縮檔
- 5. 在 WordPress 後台中上傳 Zip 檔案
- 6. 安裝

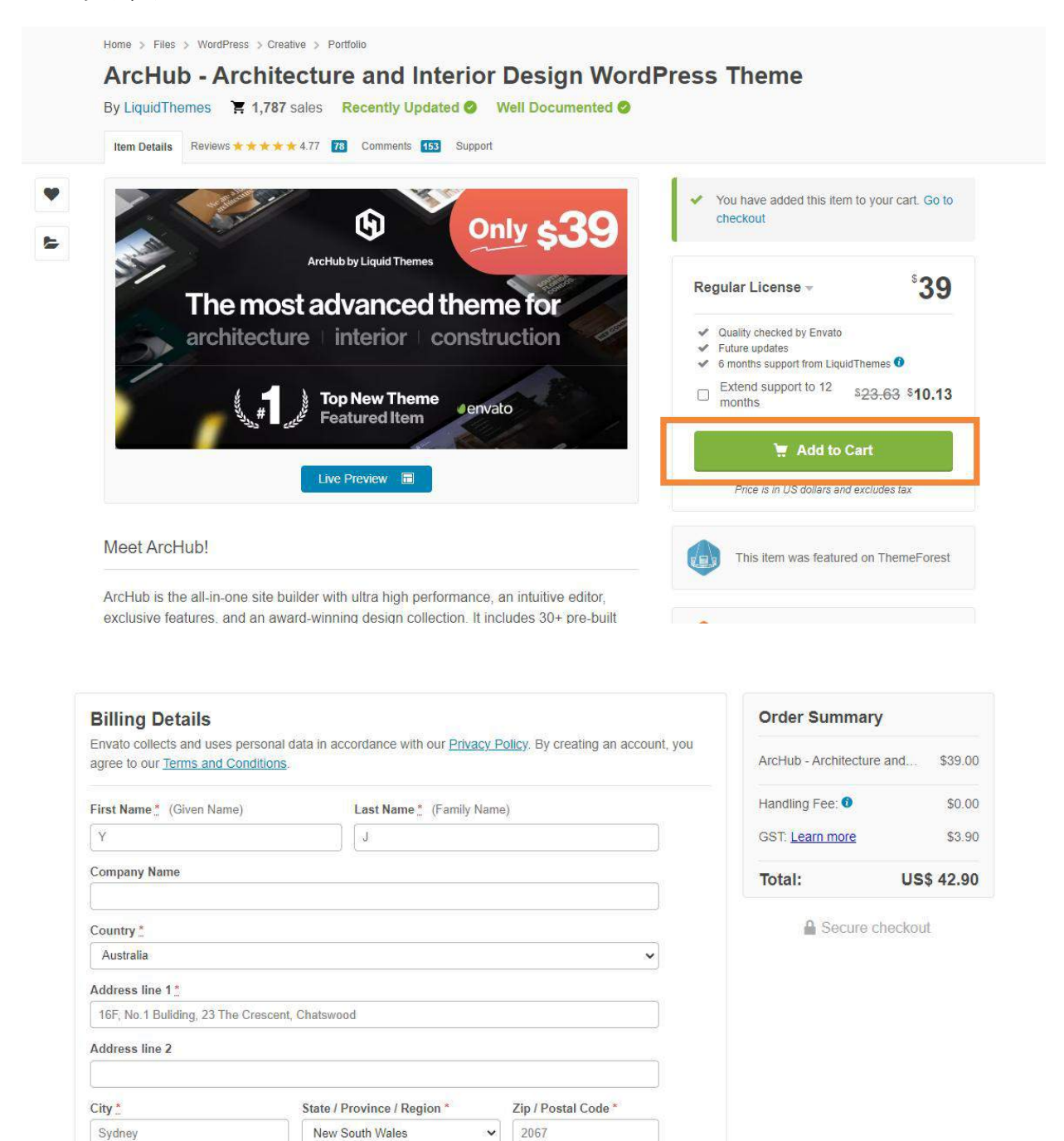

Save and continue

#### 收費 Theme 模板安裝

- 1. 點擊【外觀】進入
- 2. 點擊【上傳佈景主題】展開
- 3. 上傳購買 Theme 時下載的 Zip 檔案
- 4. 待上傳後, 安裝

| ⑩ 合 CSTEST ◇ 1 早 0 + 新加油目     |                                              | 昭培 · server 🥅 |
|-------------------------------|----------------------------------------------|---------------|
| ◎ 59% 安装佈景主題 1+9*##±2 2. 點擊展開 |                                              | 使用武功 *        |
| # 28                          |                                              |               |
| 9) wa                         |                                              |               |
| 慶 頁面                          | 調性這種上降 ZPF 他叫的你麼主因能很簡以交換或定前你麼主題。             |               |
| - 1. 點撃進入                     |                                              |               |
| P 298                         | Choose File No file chosen  151日日  4.待上傳後,安裝 |               |
| N 42 ± 32                     | 3.上傅購買theme時下載的zip檔案                         |               |
|                               |                                              |               |
|                               |                                              |               |
| Fin                           | 他将任师士地                                       |               |
| II Rt III III III             |                                              |               |
| 0 sean                        |                                              |               |
| Kickstart                     |                                              |               |
| Your Website                  |                                              |               |
| Kickstart<br>Your Website     |                                              |               |

#### 後台 → Porto →激活

| 🕅 😤 CSTEST 📀 1 🌹         | 6 🕂 新増項目 📢 ③ 🧿 Porto                                                                                                  |                                                                                                    |
|--------------------------|----------------------------------------------------------------------------------------------------|----------------------------------------------------------------------------------------------------|
| 森 控制台     书              |                                                                                                    |                                                                                                    |
|                          | DASHBOARD PAGE LAYOUTS THEME OPTIONS SETUP WIZARD SPEED OPTIMIZE WIZARD TOOLS TEMPLATES BUILD                         | er.                                                                                                    |
| ★ 文章                     |                                                                                                    |                                                                                                    |
| 🗭 Chatbot Pro            | Welcome to Porto!                                                                                                    |                                                                                                    |
| Bot – Form<br>Builder    | Porto is now installed and ready to usel Read below for additional information. We hope you enjoy it!                 |                                                                                                    |
|                          |                                                                                                    |                                                                                                    |
| 9;媒體                     |                                                                                                    | System Status                                                                                                    |
| 圓 頁面                     | Congratulations! Your product is registered now.                                                                      |                                                                                                    |
| ♥ 留言 🚯                   | ✓ aae98f8a-d7a9-****_*****                                                                                            | Vploads tolder writable                                                                                                    |
| ☑ 聯絡表單                   |                                                                                                    | VP File System                                                                                                    |
| 🛗 Bookme                 | Where can I find my purchase code?                                                                                    | V ZipArchive                                                                                                    |
|                          | I. Please go to <u>ThemeForest.net/downloads</u> Click the <u>Developed buttee</u> is <u>Barte row</u>                |                                                                                                    |
| WooCommerce              | 3. Select License Certificate & Purchase code                                                                         | PHP Memory Limit: (5 GB)                                                                                                    |
| 画 商品                     | 4. Copy Item Purchase Code                                                                                            | PHP max_execution_time (3000)                                                                                                    |
| ∎∎ 分析                    |                                                                                                    | PHP max input vars (3000)                                                                                                    |
| 🐢 行銷                     |                                                                                                    | in mar_apa_tar (art)                                                                                                    |
| Porto                    | Before you get started, please be sure to always check out <u>this documentation</u> . We outline all kinds of good   | Do not worry if you are unable to update your                                                                                                    |
|                          | Information, and provide you with all the details you need to use Porto.                                              | configuration due to hosting limit, you can use<br>Import" method in Demo Content import page.                                                                                                    |
| Dashboard                | If you are unable to find your answer in our documentation, we encourage you to contact us through support page       |                                                                                                    |
| Theme Options            | with your site CPanel (or FTP) and WordPress admin details. We are very happy to help you and you will get reply from | your limits using php_info()                                                                                                    |
| Page Layouts             | us more faster than you expected.                                                                                     | A second provint address reason in the definition of the second second |
| Setup Wizard             | <u>Click here to view change logs.</u>                                                                                |                                                                                                    |
| Speed Optimize<br>Wizard | Thank you, we hope you to enjoy using Porto!                                                                          |                                                                                                    |

#### 外觀設置

外觀設置: 自訂 → 小工具 → 選單

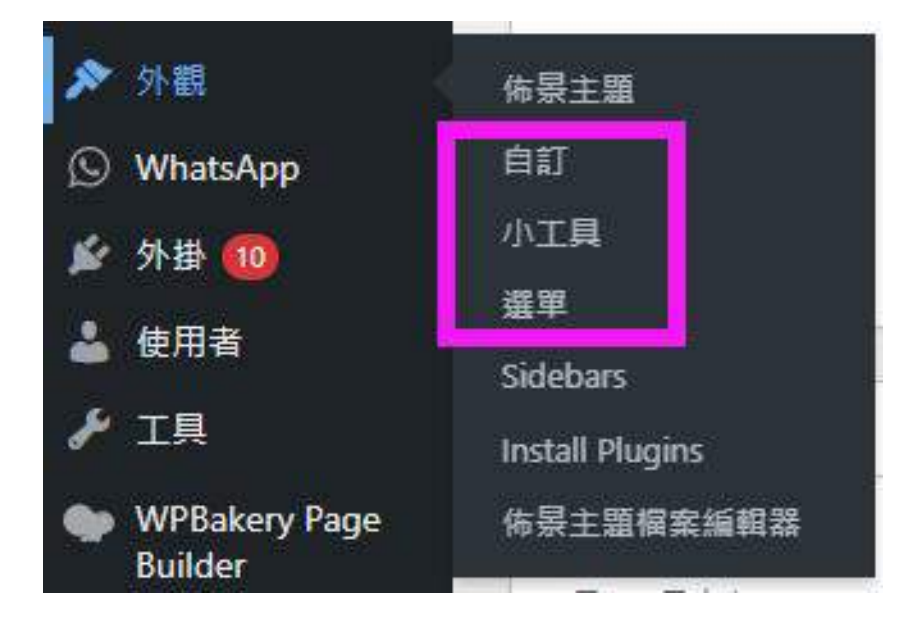

#### 自訂 → 選單

| ×                        | 發佈 💠 - | 192 |
|--------------------------|--------|-----|
| 目前的自訂項目<br>CSTEST        | 0      | 新注  |
| 目前使用的佈曇主題<br>PORTO CHILD | 變更     |     |
| HEADER BUILDER           | >      |     |
| 劉站識別                     | >      |     |
| 選單                       | >      | E.  |
| 日 小工具                    | >      | 2   |
| (1) 首頁設定                 | >      | Ē   |
| WOOCOMMERCE              | >      | ÷.  |
| CSS 附加的CSS               | >      |     |
| YOAST SEO 導覽標記           | >      |     |
|                          |        |     |

| 西 *                        | 選軍名詞 main                   |                                                                                                    |
|----------------------------|-----------------------------|----------------------------------------------------------------------------------------------------|
| 表新發作 技巧全部 英君               | 禁在下方將告個禮單項目抢放至自德。<br>□ 計次難取 | 的原序,動學描葉項目右側的物說,便會顧不要多組織設力                                                                               |
|                            | Home                        | 群族百英 *                                                                                                   |
| Home<br>Booking            | Shop                        | 局店英国 ▼                                                                                                   |
| wpwBot Mobile App Shop     | Booking                     | <b>F</b> E <b>*</b>                                                                                      |
| 会範編取 新始至漢單                 | Contact Us                  | 東面 ▼                                                                                                    |
| 文章 *                       | My account                  | 有回 -                                                                                                    |
| Email Template v<br>自訂連結 v | ○ 壯次繼戰 按於已編取的項目             |                                                                                                    |
| 分類 *                       | 選單設定                        |                                                                                                    |
| WooCommerce 第點 *           | 自動新規頁面                      | 自動總新的希上層頁面新增至適個編單                                                                                        |
|                            | · 伊尼總型十編半的標本位至              | Main Menu     Secondary Menu     Sidebar Menu     Top Navigation     View Switcher     Currency Switcher |

### 外觀設置

#### 小工具

#### 小工具【後級即時強度進行管理】

| 可用的小工具                                                         |                                                       | Blog Sidebar                     | *  | Content Bottom Widget 4 | * |
|----------------------------------------------------------------|-------------------------------------------------------|----------------------------------|----|-------------------------|---|
| ·考察用语注的小工具,有它就就是算就是我能量小工具<br>小工具检放用1可用的小工具1 医线即可。              | HE NATAGENTIES TRACT GET                              | 313                              | *  | Footer Top Widget       |   |
| Porto: Block *                                                 | Porto: Contact Info *                                 | 分類: Blog Categories              |    |                         |   |
| Show block.                                                    | Add contact information.                              |                                  |    | Footer Widget 1         |   |
| Porto: Follow Us *                                             | Porto: Recent Portfolios *                            | Porto: Recent Posts Recent Posts | *  |                         |   |
| Add Social Units                                               | Show recent particlias                                | 欄籤書: Tags                        |    | Footer Widget 2         |   |
| Porto: Recent Posts *                                          | Porto: Twitter Tweets *                               | Hama Cidahar                     |    | Footer Widget 3         |   |
| Show meant posts.                                              | The most recent tweets from twitter,                  | Home sidebar                     |    |                         |   |
| Porto: Woocommerce Price Filter T                              | Ocformbuilder Form T                                  | Secondary Sidebar                | *  | Footer Widget 4         |   |
| Display input boxes to filter products in your store by price. | Octombuilder form                                     | Woo Category Sidebar             |    | Footer Bottom Widget    | • |
| RSS *                                                          | Slider Revolution *                                   | noo cuugory sidebu               |    |                         |   |
| 德國小工具地觀示任何兩個的 RSS 城 Atom 姿貌提供<br>中的內面(WordPress 內德)。           | Displays a Slider Revolution Module on the page       | Woo Category Filter              | 7. | Portfolio Sidebar       | • |
| Social Silder - Facebook +                                     | Social Slider - Instagram *                           | Woo Product Sidebar              | •  | Product Left Sidebar    | * |
| A widget that displays a facebook posts                        | A widget that displays a slider with instagram images |                                  |    |                         |   |
| Social Silder - Youtube *                                      | 依價格調理商品 *                                             | Content Bottom Widget 1          | ×. |                         |   |
| A widget that clicplays a Youtube videos                       | 期示一個資標。同時收費相歸還有其中的商品。                                 | Content Bottom Widget 2          |    |                         |   |
| 依爾性顏道南最 *                                                      | 依評價結果商品 *                                             | content bottom Wuger 2           |    |                         |   |
| 第7署性基準,而來該要問這中的問題。                                             | 截至一份位置評議委会委員會員的基準。                                    | Content Bottom Widget 3          | •  |                         |   |
| <b>王依据你</b> ────────────────────────────────────               | 9 <b>5</b> •                                          |                                  |    |                         |   |

# Theme Option 設置

| ,* x≢                                 | DASHBOARD PA       | GELAYOUTS              | THEME OPTIONS SETUR                                                        | WIZARD SPEED OPTIMIZE W         | IZARD TOOLS   | LIVE OPTION PANEL 1                                               |
|---------------------------------------|--------------------|------------------------|----------------------------------------------------------------------------|---------------------------------|---------------|-------------------------------------------------------------------|
| 💬 Chatbot Pro<br>🗊 Bot – Form Builder | Theme Options por  | DNS<br>nel enables you | fuli control over your we                                                  | ibsite design and settings.     |               |                                                                   |
| ☰ Bot-Sessions<br>97 蔡建               | General            |                        | SAVE CHANGES                                                               | RESET SECTION RESE              | тац           |                                                                   |
| ■ 東面<br>■ 留吉 🍅                        | S Layout           | *                      | General                                                                    |                                 |               |                                                                   |
| Pricing Rules 時結表量                    | Header             | •                      | Loading Overlay                                                            |                                 | SHOW HIP      | ĸ                                                                 |
| Bookme WooCommerce                    | ⊡ Logo             |                        |                                                                            |                                 | Looding over  | ay is shown until whole page is loaded.                           |
| ■ 商品<br>11 分析                         | Footer             |                        | Select "Borders" to set but                                                | tons outline style.             | Derduit       | Borders                                                           |
| 💎 行拳<br>GD Social Slider Feed         | Sidebar<br>Page    | 3                      | Border Radius<br>Constrois if you're using re                              | ounded style throughout the sit | ON OFF        |                                                                   |
| ○ Porto 外数                            | Post               |                        | Thumbnail Padding<br>This will display border an<br>such as product images | d spacing for thumbrail image   | ON OFF        |                                                                   |
| 作录主题 🕕<br>自訂                          | Event              | *                      | Show Content Type Skir                                                     | Options                         | YES NO        |                                                                   |
| 小工具<br>善早<br>Theme Options            | FAQ<br>WooCommerce |                        |                                                                            |                                 | Show skin opt | ions when edit post, page, product, portfolio, member, event.     |
| Sidebars                              | E.                 | <b>-</b>               | Show Category Skin Op                                                      | tions                           | YES NO        | ians when add the extension of east resolution extension amount . |

#### 頁面管理

#### 創建頁面 頁面佈局和排版 頁面區塊和功能 頁面管理

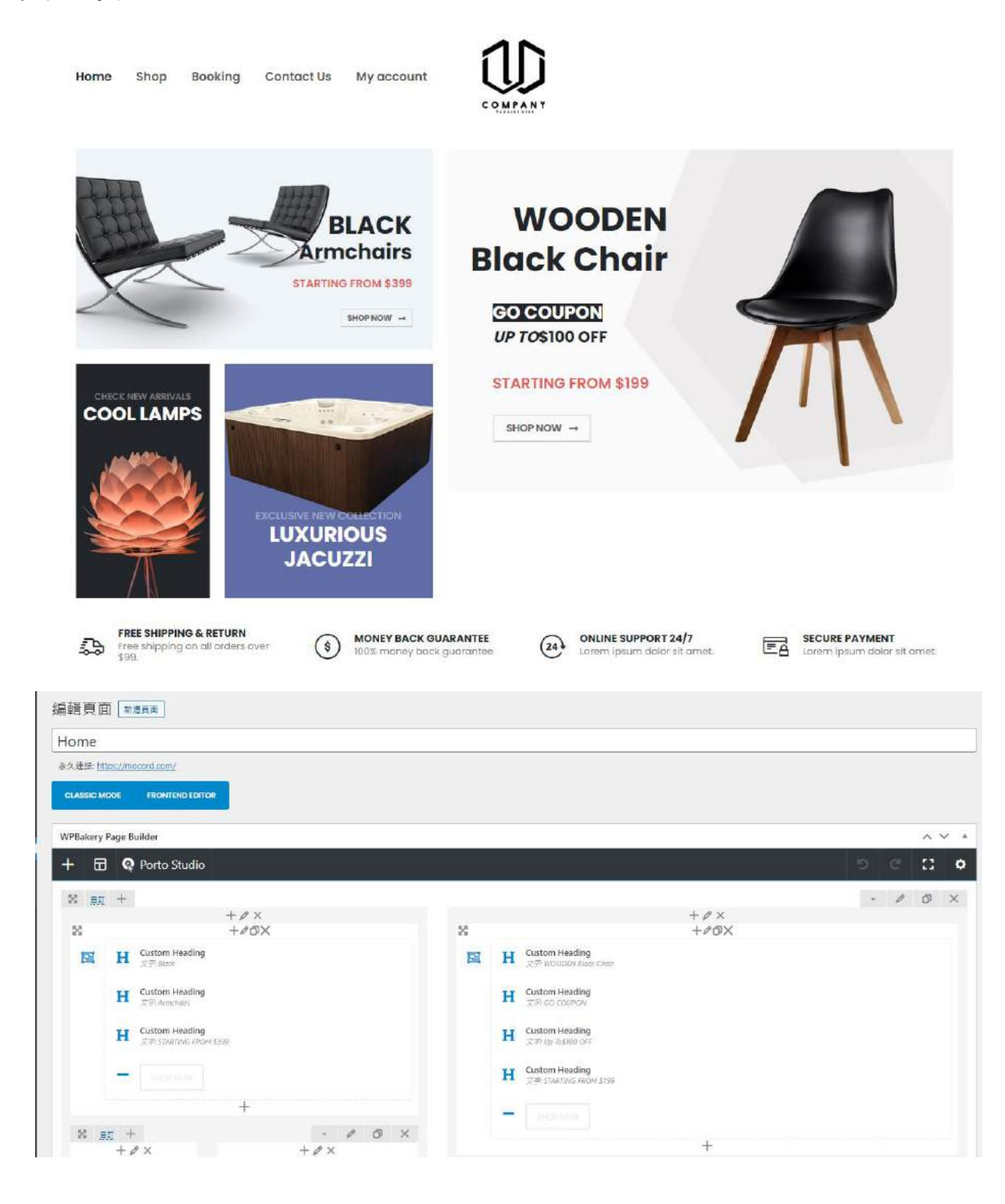

### 頁面管理

#### Add Element

| ADD ELEMENT                                                                                                    |                                                                                                    |                                           |                                                             |                                                    | Search element by name Q                                                                                                    |
|----------------------------------------------------------------------------------------------------|----------------------------------------------------------------------------------------------------|-------------------------------------------|-------------------------------------------------------------|----------------------------------------------------|----------------------------------------------------------------------------------------------------|
| 新月 內容 计群 結婚 小江                                                                                                    | 19 Porto Content WooComm                                                                                              | nerce WooCommerce Widgets Depre           | cated                                                       |                                                    |                                                                                                    |
| <b>Natioの</b><br>加格式単<br>軍人型研究型(Contract Form 7)                                                                                                    | Es<br>Escuelta de Contra de Contra de Contra de Contra de Contra de Contra de Contra de Contra de Contra de Contra de | <b>д</b><br>97<br>97 яля яли ант.<br>15.  | Eyenaticheng born Aron Aranies                              | <b>————————————————————————————————————</b>        | International States States St |
| -7-<br>279350<br>Matum Acceleration - 1986 -                                                                                                    | ARANG<br>REARING LEARS DAILS                                                                                          | HOVER BOX<br>Memory and the               | FACEBOOK (3) I<br>FACEBOOK (3) I<br>Facebook (1) Iair banon | TWITTE 25 5<br>Team Dutton                         | PMAREST 分5<br>分単五のhanad 近日・                                                                                                    |
| ・2010<br>軍務項理務者<br>武政府立案項 公共世際10年。                                                                                                    | 【記入第5回月<br>(夜人田────────────────────────────────────                                                                   | <b>正小会我用户</b><br>像人学校国本型时间通知2015年。        | 2/455.5<br>12/455.5<br>10/052 # Scottingus -                | <b>東</b><br>10日時代20年期日 -                           | FCI<br>TOLR<br>Vertical factoriant                                                                                                    |
| 定合理率<br>Contraction contract perman                                                                                                    | PAGEABLE CONTAINER<br>Physickle container<br>Physickle container                                                      | LILETOM HEADING<br>Tote with Cooperations | <b>编时</b><br>注入美国纪时 -                                       | CALITO ACTION<br>FEODULE                           | C C C C C C C C C C C C C C C C C C C                                                                                                    |
| <b>文章本道時度</b><br>△、1997年19月1日日の1月1日日の1月1日日の1月1日日の1月1日日の1月1日日の1月1日日の1月1日日の1月1日の1月1月1日の1月1日の1月1日の1月1日の1月1日の1月1日の1月1日の1月1日の1月1日の1月1日の1月1月1日の1月1日の1月1月1日の1月1月1日の1月1日0月1月1日0月1月1月1日0月1月1日0月1月1日の1月1日の | BK<br>BK<br>BA routice Streng Bit -                                                                                   | COOLE HT                                  |                                                             | IZA JS<br>Durbut How Jan Fight rooter of your page | FICKR //IA<br>magnification                                                                                                    |

文章管理

#### 創建文章 → 編輯文章 → 文章管理

| 🔞 🏦 CSTEST 😋 10      | 🌻 6 🕂 新増項目 檢視文章 📢 🚺                                         | WPvivid Backup 🗿 P | Porto                                          |               |             |
|----------------------|-------------------------------------------------------------|--------------------|------------------------------------------------|---------------|-------------|
| 60 控制台               | 文章                                                          |                    |                                                |               |             |
| ★ 文字<br>全部文章<br>新描文字 | 全部 (9)   己毅佑 (8)   己辨程 (1)   回收場 (1)<br>批交操作 → 会用 全部日期      | 基礎內容 (0)           | <ul> <li>         全部文章格式 &gt;      </li> </ul> | 全部 SEO 分數 💙   | 全部可請性分數 ~ [ |
| 分類                   | □ 内齊標題                                                      | 作者                 | 分類                                             | 標識            |             |
| 植筑                   | (無標題) — 己排程                                                 | server             | 未分類                                            | 2000          |             |
| 🗭 Chatbot Pro        |                                                             |                    |                                                |               |             |
| 🛃 Bot – Form Builder | □ 網站第一篇文室                                                   | server             | 未分類                                            |               |             |
| Bot – Sessions       |                                                             |                    |                                                |               |             |
| 97 娛麗                | Top Cosmetics Collection                                    | server             | Fashion • Model                                | —             | _           |
| () 頁面                |                                                             |                    |                                                |               |             |
| 🗭 Se 🚳               | Tap quality flooring and parquete                           |                    | Dacian Transfe                                 | Design Trands |             |
| Pricing Rules        | b lop quarty nooring and parquets                           | server             | Design mends                                   | Design herios |             |
| 🖾 联络表甲               |                                                             |                    |                                                |               |             |
| 前 Bookme             | Post Format Standard                                        | server             | Fashion * Model                                |               | 2           |
| WooCommerce          |                                                             |                    |                                                |               |             |
| 西田 西田                | Post Format Video                                           | server             | Bag · Traveling                                | -             | 1200        |
| 11 分析                |                                                             |                    |                                                |               |             |
| 🜪 行調                 | Post Format Image                                           | server             | Fashion + Model                                | -             | -           |
| Social Slider Feed   |                                                             |                    |                                                |               |             |
| O Porto              | Post Format Heading phasellus                               | server             | Bag · Traveling                                |               | ÷.          |
| ≯ 外報                 | volutpat loremeget mauris<br>ultricesnon scelerisque tellus |                    |                                                |               |             |
| S WhatsApp           | volutpat.                                                   |                    |                                                |               |             |

### Google 地圖添加

- 1. 進入頁面, 找到 Contact Us 或 About Us
- 2. 編輯頁面
- 3. 按【+】增加內容
- 4. 選擇【插入 HTML】
- 5. 在 Google Map 網站找到你的地址
- 6. 點擊【Share】
- 7. 點擊【Embed A Map】
- 8. 複製 HTML
- 9. 填入後台插入 HTML 的框中
- 10. 儲存

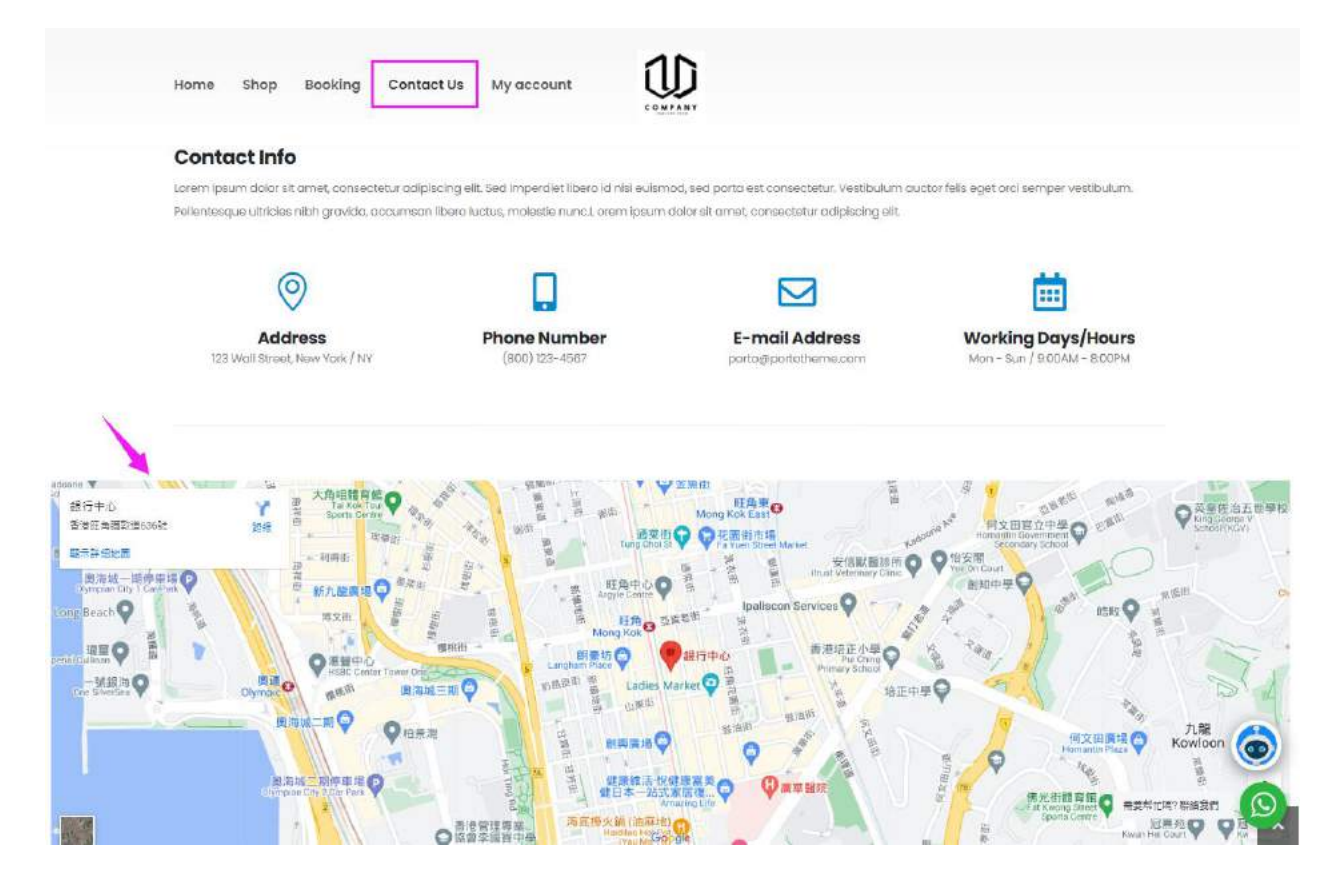

#### 網站 Plugin 安裝及應用

#### 課程內容

建立 Form To Email 查詢表格

WhatsApp 連結

Banner Slider 製作

Booking System 應用

其他 Plugin 應用

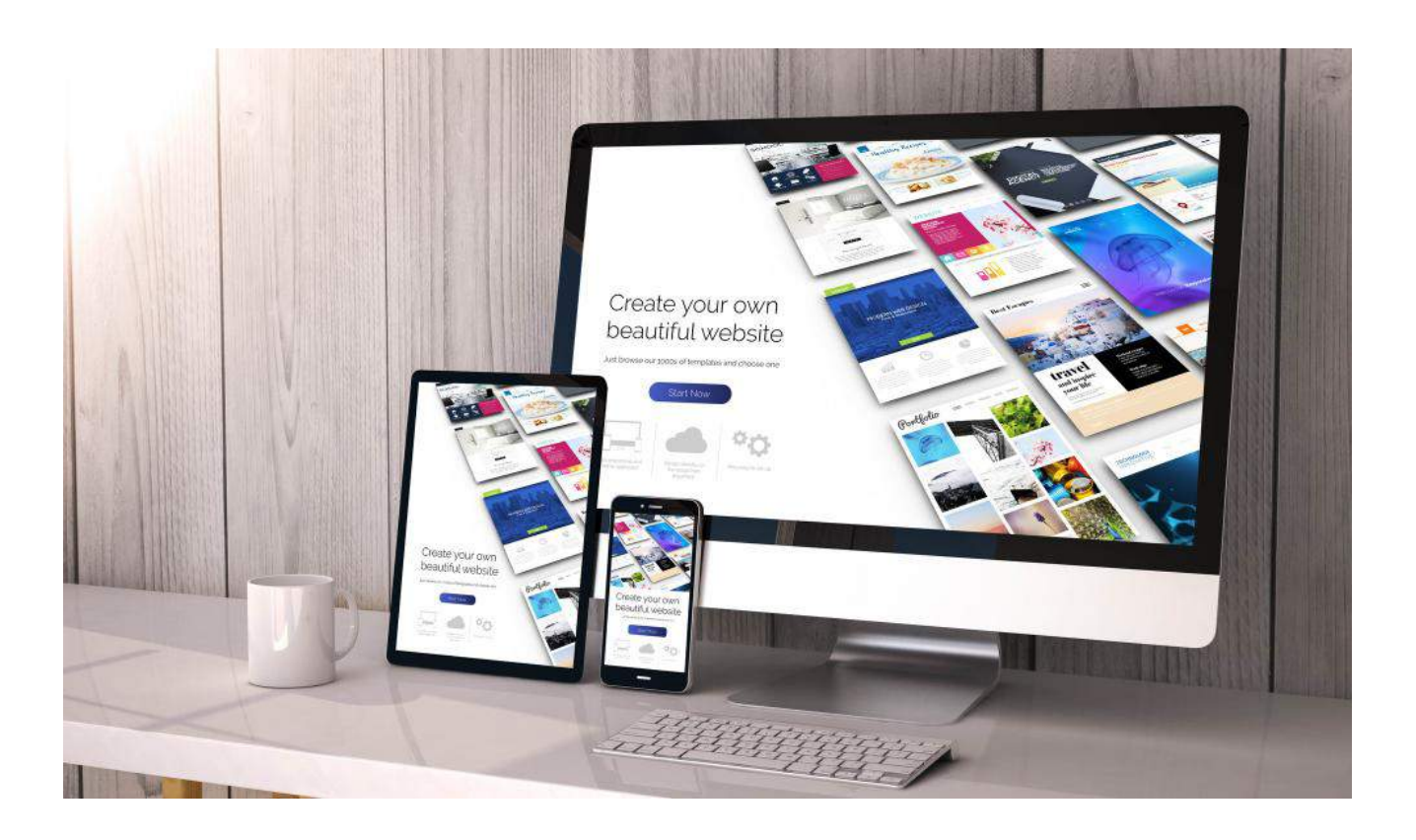

### 網站 Plugin 安裝及應用

建立 Form To Email 查詢表格

- 1. 進入 Contact Us 頁面編輯
- 2. 新增區塊--選擇 Contact Form
- 3. 設置中選擇 Contact Form 1
- 4. 進入【聯絡表單】
- 5. 編輯 Contact Form 1
- 6. Copy 代碼進行修改
- 7. 選擇及加入你需要的選項
- 8. 注意跟翻代碼的格式
- 9. 儲存

Send

- 10. 在【電子郵件】中輸入你的收件郵箱
- 11. 添加新增的內容的標籤進入電子郵件內文的框中
- 12. 在檔案附件框中亦添加標籤

|                       | 編輯聯絡表單 曾世歌的表里                                                       |
|-----------------------|---------------------------------------------------------------------|
| Send Us a Message     | <b>取得教室已维存</b> 。                                                    |
| Your Name (Required)  | Contact form 1                                                      |
|                       | 他不方的很代或後期更遭情绪起的文章,首面或文学小工具中。                                        |
|                       | [contact-form-7 id="747" title="Contact form 1"]                    |
| Your Phone            |                                                                     |
|                       | <b>家業 亲子部件 拆在 菜水粉</b> 花                                             |
|                       |                                                                     |
| Your Email (Required) | 表単                                                                  |
|                       | 總告請把助表單能本進行編組:如帶無確密記:抽象關《 <u>編輯表單能本</u> 》(                          |
|                       | 文字 電子部片 拔足 電話紙理 部语 已期 文字描述 不批出機樂 报告方法 被用放色 词意方式 树田雅 偏紫上用 神法式任       |
| Your Message          | (labels Your Name (Required)                                        |
|                       | force how more standary                                             |
|                       | <pre>(label&gt; Your Email (Required)    [enail* your-enail] </pre> |
|                       | (]shel> Your Fred)                                                  |
|                       | [tel tel-959]                                                       |
|                       | (label) Your Hessage                                                |
|                       | [textarea your-metcage] (/label>                                    |
|                       | (label) Your File                                                   |
| - In                  | [Tite file-se limit:ne filetypes:]pg[peg]                           |
| 11 🗸                  | [submit "send"]                                                     |

### WhatsApp 連結設置

#### 安裝外掛: WP Chat App

- 1. 點擊【外掛】
- 2. 點擊【安裝外掛】
- 3. 在右上角搜尋框中輸入: WP Chat App 進行搜尋
- 4. 找到【WP Chat App】
- 5. 點擊【 立即安裝】
- 6. 待安裝完成點擊【 啟用 】

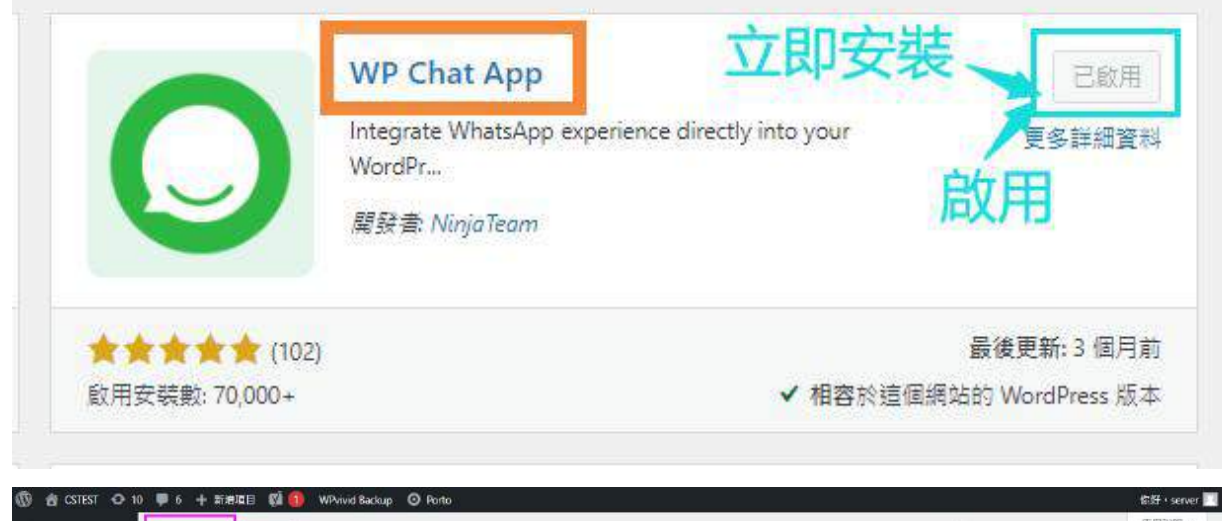

| 文章<br>文章<br>たhatbot Pro<br>Bot - Form Builder<br>Rot - Sessions<br>栄健<br>育酒<br>平市 ⑥<br>Priding Rules<br>取絵文平<br>Bookme                                                                                                    | ead 44門 道画 後的成果<br>Click To Chat App<br>WP Social Chat silows your users to contact you<br>through.<br>定居 Quarkforms<br>か (456)<br>た 100,000- ・ イ和客た画家 | <u> 立師安</u> 察<br>夏多姓紀論科<br>高徹愛感知1版前<br>(8722) WardStrate: 反本 | 3CX.                     | 藤健子 WP Chat App<br>253 御友日 ・ 年 1 東<br>3CX Free Live Chat<br>Chat with your website visitors in real-time for freel<br>Engage with your customers and increase tails.<br>声好音 3CX | : 焼計 10 頁 ()<br>(立即皮装)<br>夏多時経営科<br>高速更新:4 返町 |
|----------------------------------------------------------------------------------------------------|----------------------------------------------------------------------------------------------------|--------------------------------------------------------------|--------------------------|----------------------------------------------------------------------------------------------------|-----------------------------------------------|
| Rot - Form Builder<br>Bot - Sessions<br>常意<br>异声<br>위치에 Rules<br>Beitis 국 単<br>Bookme 記冊支表 #                                                                                                    | Click To Chat App<br>WP Social Chat allows your users to contact you<br>through<br>定居を Quark over                                                      | 立印史訳<br>支修学紀資料<br>豪徐愛知:1版前<br>(#247) WeekPower 1版前           | 3CX.                     | 353 現没目 ・ ・ 第 1 東<br>3CX Free Live Chat<br>Chat with your website visitors in real-time for free!<br>Engage with your customers and increase tales.<br>御祭書 3CX                  | (→ 總計 10 頁 →<br>立印安装<br>夏多許經資料<br>夏多許經資料      |
| Rot - Sessions<br>영환 - Sessions<br>영화 - Sessions<br>영화 - Sessions<br>(Sessions )<br>(Sessions )<br>(Sessions | Click To Chat App<br>WP Social Chat allows your users to contact you<br>through<br>定居著 Quark overs                                                     | 立印安教<br>支修許相資料<br>重後更新 1 返前<br>領知201 WeedPares 历史            | 3CX.                     | 333 WAR • • • • 1 3                                                                                                    | (1257110)良く<br>立印安装<br>夏多歩迎資料<br>最後更新:4 返前    |
| 構築<br>算置<br>計画<br>許古・優<br>Priding Rules<br>取経会単<br>Rookine<br>記載安美                                                                                                    | Click To Chat App<br>WP Social Chat allows your users to contact you<br>through<br>常居甚 Quart(syur)<br>★ (454)<br>た 100,000- ✓ 和認知道語                    | 立印安装<br>更多許相當料<br>嚴後更新:1波前<br>運送的WardPass 近五                 | <b>3CX</b> .             | 3CX Free Live Chat<br>Chat with your website visitors in real-time for free!<br>Engage with your customers and increase sales.<br>解解書 3CX                                       | 立即安装<br>夏多禁犯資料<br>最後要新:4 返到                   |
| ■五<br>両面 ●<br>Priding Rules<br>Rai会平<br>Rookine 記冊安表表                                                                                                    | WP Social Chet silows your users to contact you<br>through<br>定居音 Quark syers<br>★ (454)<br>た 100,004 · ✓ 和弦衣 道道                                       | 夏多が振行料<br>夏多が振行料<br>高後更新に1週前<br>高なないWardPases 活工             | <b>3CX</b> .             | Chat with your website visitors in real-time for free!<br>Engage with your customers and increase sales.<br>역행 관 3CX                                                            | 夏多詳細資料<br>夏多詳細資料<br>最後更新:4週初                  |
| Ring Rules<br>Pricing Rules<br>Pata支車<br>colome 家田安美社                                                                                                    | through<br>空母 ぞ Qualitayers<br>★★ (454)<br>& 100,000 - ・ ・ ・ 相図表演編                                                                                     | 香油更新:1 运车<br>碑1940 WordProce 15本                             |                          | Engage with your customers and increase tales.<br>역위 중 3CX                                                                                                    | 最後更新:4 透灯                                     |
| Pricing Rules<br>驿站太平 会会会<br>Kookme 양用安武                                                                                                    | ▲から Quant ayers<br>★★ (454)<br>E: 100,000 - ✓ 相図衣道図                                                                                                    | 氨後更新:1 退前<br>硬体的 WordPract 改立                                | ****                     | NEX 23 JLA                                                                                                    | <b>姜汝更新: 4 退</b> 到                            |
| ¥括表單<br>kookine 配用安装                                                                                                    | ★★ (454)<br>经 100,000+ ✓ 相路於道田                                                                                                    | 最後更新;1退前<br>研SHD WordPress 成本                                | *****                    |                                                                                                    | 最後更新:4 週前                                     |
| Sockme 股用安装                                                                                                    | (434)<br>校:100,000+ ✓相路於這個                                                                                                    | WhendPrace IE 2                                              |                          |                                                                                                    | BR 18, 22, 381+ 17, 23, 41                    |
|                                                                                                    |                                                                                                    | Superior and an and an and an and                            | 数用支援器:30,000+            | ✓ 相容於這個處                                                                                                    | 19583 WordPress IE #                          |
| VooCommerce                                                                                                    |                                                                                                    |                                                              |                          |                                                                                                    |                                               |
| 商品                                                                                                    | Click to Chat                                                                                                    | 立即安藏                                                         |                          | Tidio – Live Chat, Chatbots & Email                                                                                                    | 立即安藏                                          |
| <del>) (</del>                                                                                                    | Let's make your Web page visitors Contact you through                                                                                                  | 更多詳細資料                                                       |                          | Integration                                                                                                    | 更多幹細葉和                                        |
|                                                                                                    | "WhatsApp", "WhatsApp Business"                                                                                                    |                                                              |                          | Add Tidlo Live Chat to your WordPress for free to answer<br>customers' questions, engage website visitors, generate                                                             |                                               |
| ocial Slider Feed                                                                                                    | a se se az mouthemes                                                                                                    |                                                              |                          | leads, and increase sales.                                                                                                    |                                               |
| orto                                                                                                    |                                                                                                    |                                                              |                          | 解發雲 Tidio Ltd.                                                                                                    |                                               |
| ***                                                                                                    | (121)                                                                                                    | 最後更新:3 天前                                                    | ****                     |                                                                                                    | 最後更新:3 個月#                                    |
| WhatsApp                                                                                                    | № 400,000+ ✓ 相密於這個                                                                                                    | 網站的 WordPress 版本                                             | 設用 <b>支</b> 変数: 100,000+ | ✓ 相容於這個調                                                                                                    | 始的 WordPress 版2                               |
| 10 10                                                                                                    |                                                                                                    |                                                              |                          |                                                                                                    |                                               |
| #109H#                                                                                                    | Live Chat by Formilla – Real-time Chat                                                                                                    | 立即安装                                                         |                          | LiveChat – WP live chat plugin for                                                                                                    | 立即安装                                          |
| NER From                                                                                                    | & Chatbots Plugin                                                                                                    | 更多詳細資料                                                       |                          | WordPress                                                                                                    | 更多詳細資料                                        |
| ensida one                                                                                                    | User! Live chat software with real-time visitor monitoring an                                                                                          |                                                              |                          | Live chat and help desk software plugin for WordPress.<br>Add LiveChat (live chat and help desk software) to your                                                               |                                               |
| URA                                                                                                    | 类报意 Formilla.com                                                                                                    |                                                              |                          | WordPress.                                                                                                    |                                               |

### WhatsApp 連結設置

- 1. 點擊後台左欄中【 WhatsApp 】
- 2. 進入 WhatsApp Accounts 點擊 【 Add New Account 】
- 3. 如上圖所示, 填入公司名稱或你想要顯示的名稱
- 4. 在 Account Number or Group Chat URL 的框中填入
- WhatsApp 號碼, (要注意記得添加 +852)
- 5. Title 框中填入同事名字或填入 Customer Service
- 6. Always Available Online 處選擇開啟 (如需要設置咨詢時間, 需要付費購買)

| Account Name 🔶                      | 填入名稱                                                                          |                                              |     |
|-------------------------------------|-------------------------------------------------------------------------------|----------------------------------------------|-----|
| WhatsApp Account Information        |                                                                               |                                              | ~ ~ |
| Account Number or group chat<br>URL | Refer to https://faq.whatsapp.com/en/general/21016748 fr                      | 京碼<br>or a detailed explanation.             |     |
| Title                               | ← 填入名字或                                                                       | Customer Service                             | 9   |
| Predefined Text                     |                                                                               |                                              |     |
|                                     | Use [njwa_page_title] and [njwa_page_url] shortcodes to o                     | utput the page's title and URL respectively. | //  |
|                                     |                                                                               |                                              |     |
| Always available online             |                                                                               |                                              |     |
| Always available online             |                                                                               | 27                                           |     |
| Always available online             | ■開始戦話                                                                         |                                              |     |
| Always available online             | ■<br>開始對話<br><sup>你好,如素其忙詰開終我世間中</sup>                                        | WhatsAnn                                     |     |
| Always available online             | 開始對話<br>你好,如需帮忙請聯絡我地同事                                                        | iWhatsApp.                                   |     |
| Always available online             | 開始對話<br>你好,如需帮忙請聯絡我地同事                                                        | iWhatsApp.                                   |     |
| Always available online             | <ul> <li>開始對話<br/>你好,如素帮忙請聯絡我地同事</li> <li>Arrow Pont CS</li> </ul>            | WhatsApp.                                    |     |
| Always available online             | <ul> <li>開始對話<br/>你好,如素幫忙請聯絡我地同事</li> <li>Arrow Pont CS<br/>Nicole</li> </ul> | IWhatsApp.                                   |     |
| Always available online             | <ul> <li>開始對話<br/>你好,如素帮忙請聯絡我地同年</li> <li>Arrow Pont CS<br/>Nicole</li> </ul> | IWhatsApp.                                   |     |

### WhatsApp 連結設置

浮動窗口參數設置:

- 1. 點擊後台左欄【WhatsApp】
- 2. 點擊【Floating Widget】
- 3. 點擊【 Design】
- 進行浮動窗口的相關參數設置可根據自身需求自定義 相關設置
- 5. 點擊底部【Save Changes】儲存

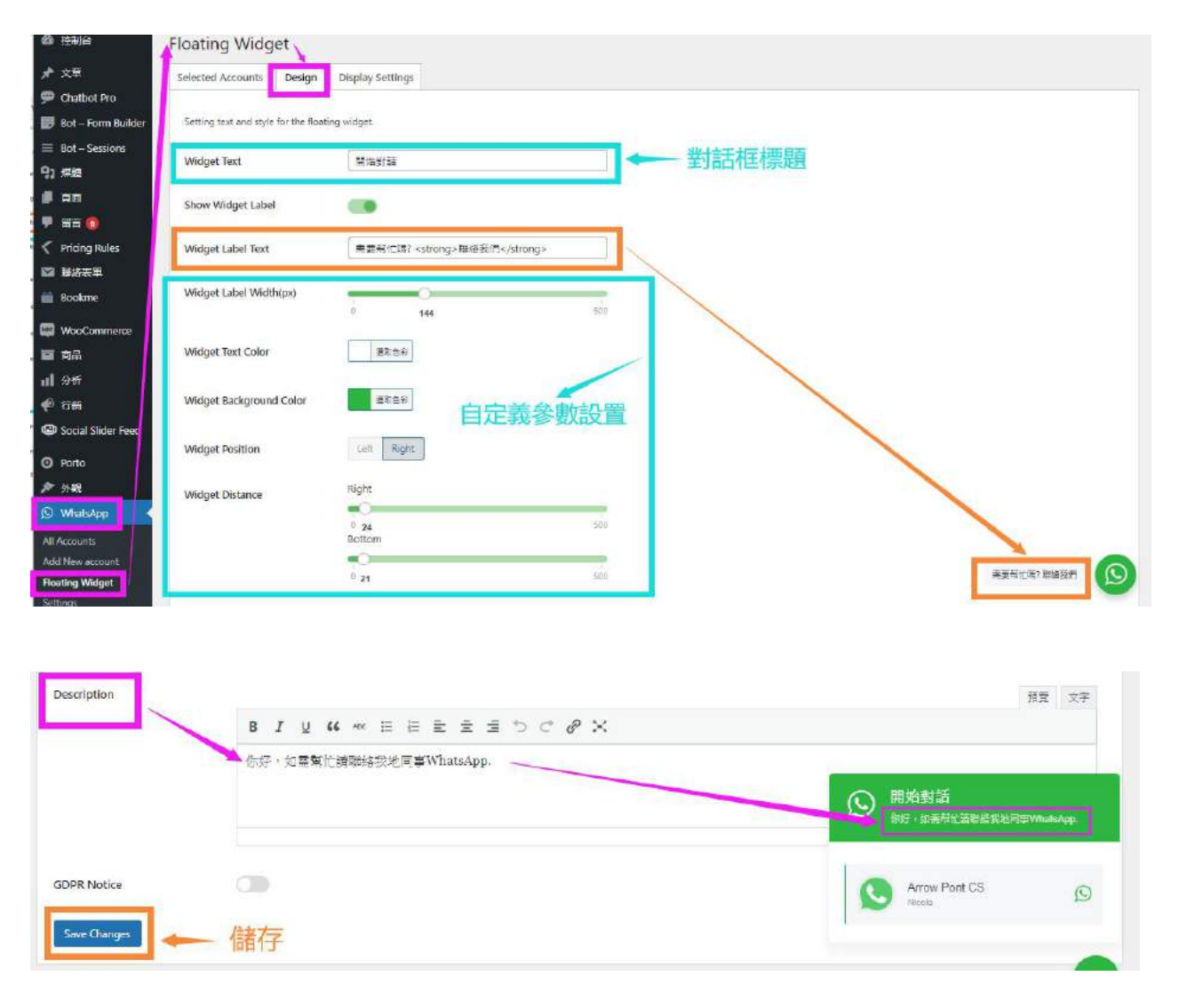

#### Banner Slider 製作

Slider Revolution 的一些功能及細節

使用模塊編輯器或者可視化編輯器, 模塊編輯器是一個可 視化的, 可拖放, 無需任何代碼, 就可以設計輪播 Slide / Banner 和製作動畫的窗口工具。模塊編輯器, 也被稱 為"可視化編輯器", 是一個用於創建和修改模塊的界面。

它是通過這個界面,你可以添加各種類型的圖層到你的 模塊,圖片、文字、影片、音頻及動畫等等。

#### Slider Revolution 外掛安裝

- 1. 點擊【外掛】→【安裝外掛】進入
- 2. 點擊【 上傳外掛 】展開
- 3. 選擇需要上傳安裝的 zip 檔案
- 4. 待上傳後, 點擊【立即安裝】

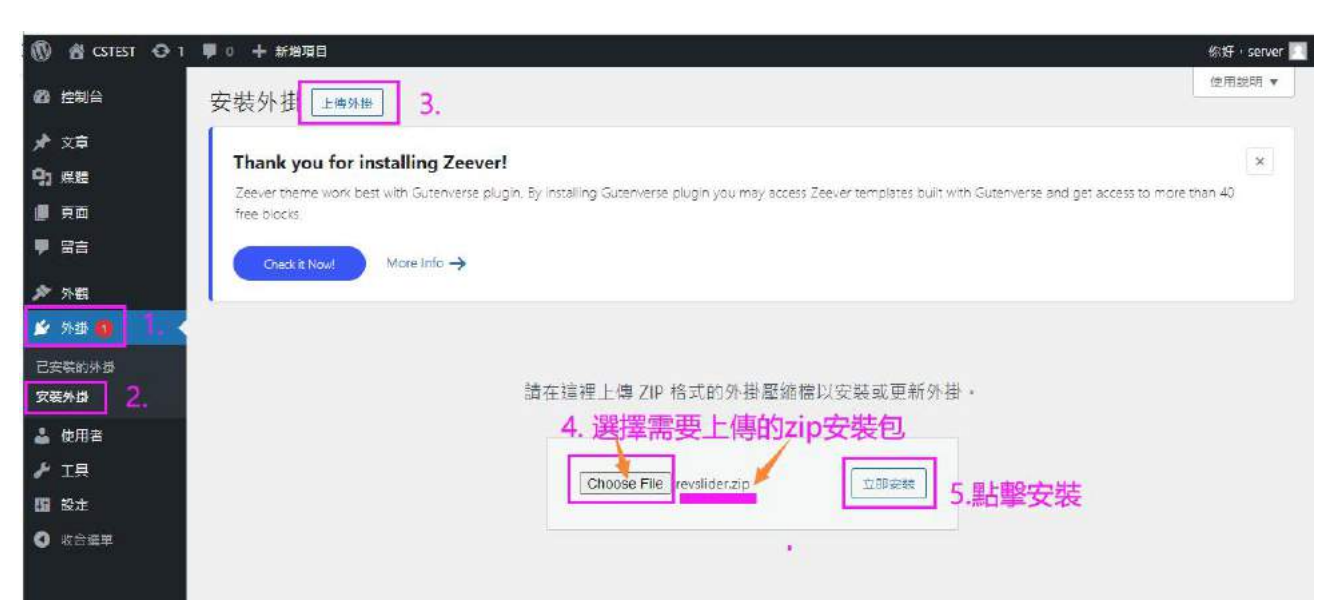

- 1. 待安裝完畢後, 點擊【 啟用外掛】
- 2. 進入就可以使用

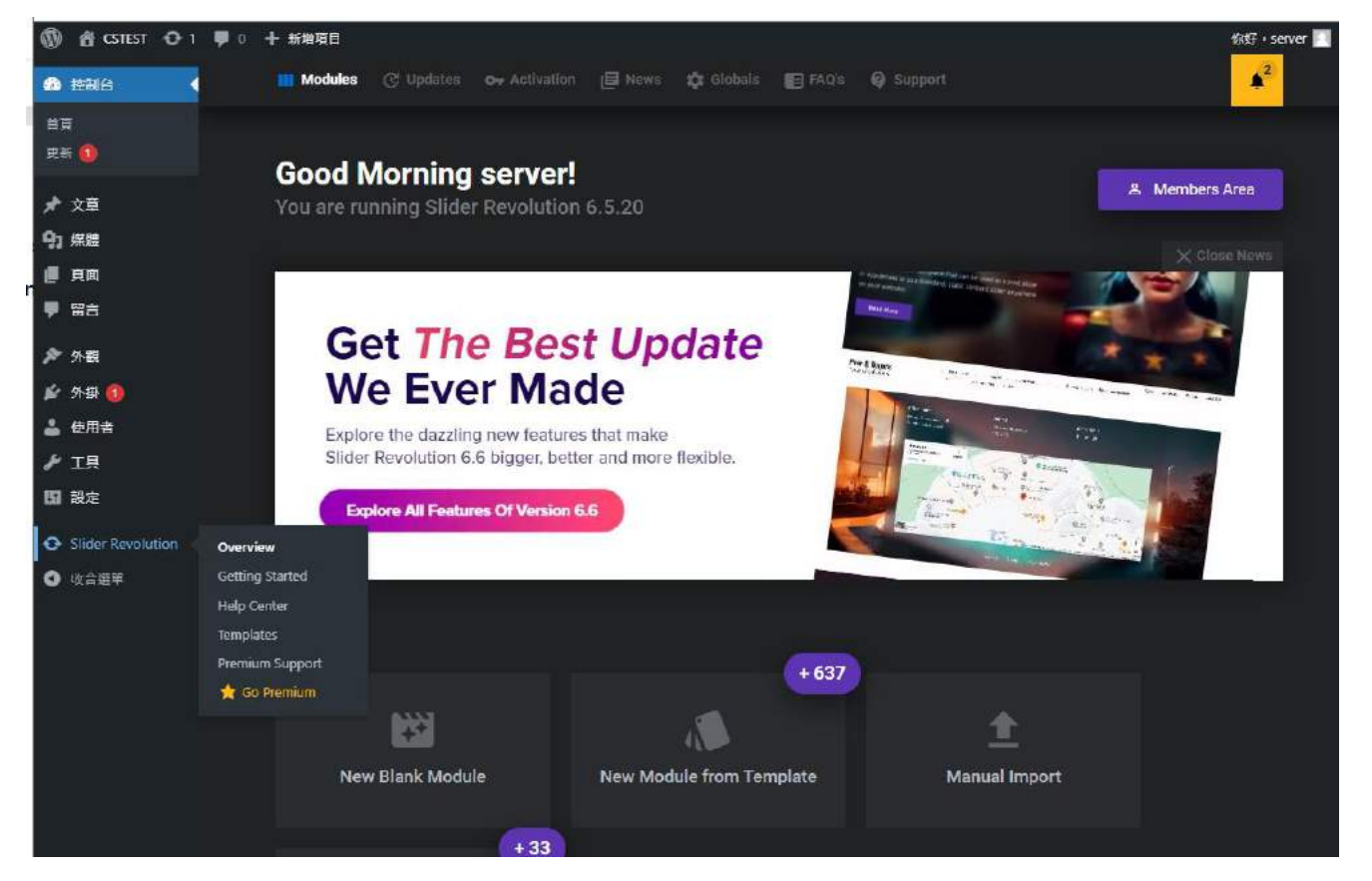

#### 一般 Banner 尺寸是: 1920 x 900 px(即背景圖尺寸),內容尺寸可另外設置

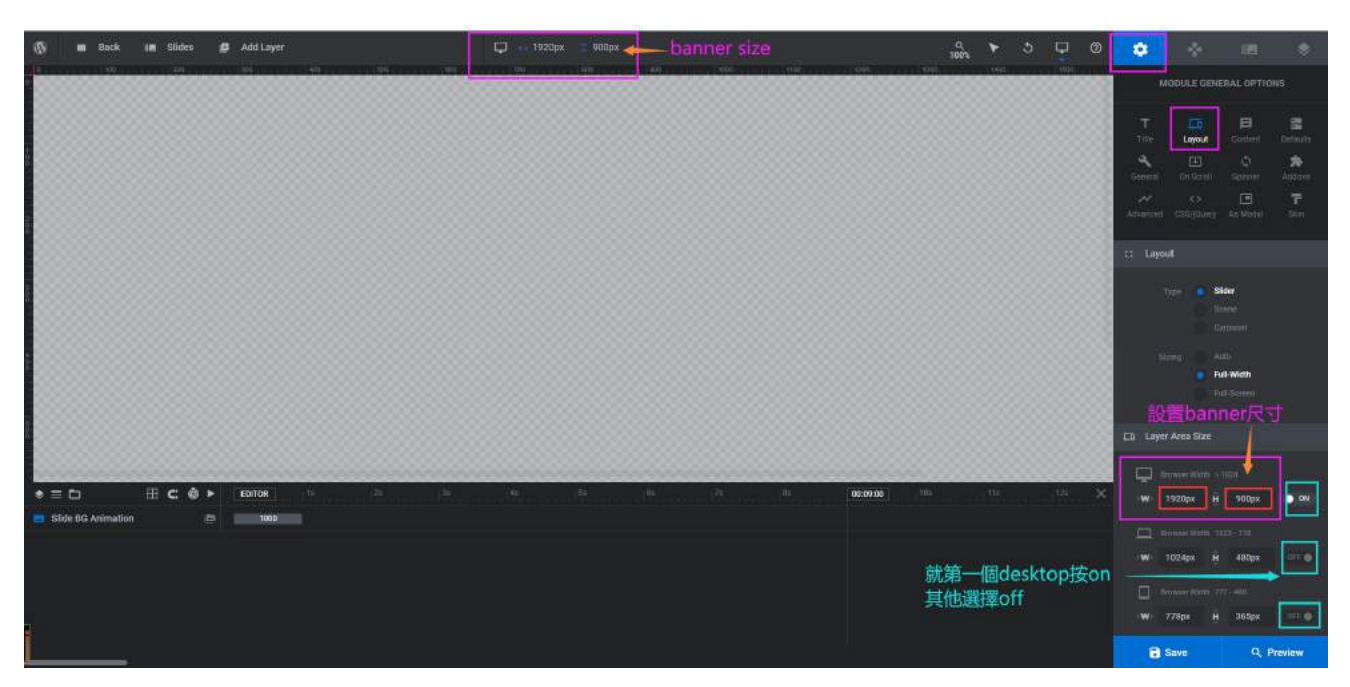

Desktop, Notebook, Tablet, Mobile, 4 種不同類型設備 可單獨去設置及製作 Banner, 圖片尺寸、文字尺寸、排版、 圖層等, 每一個都需要去單獨製作。

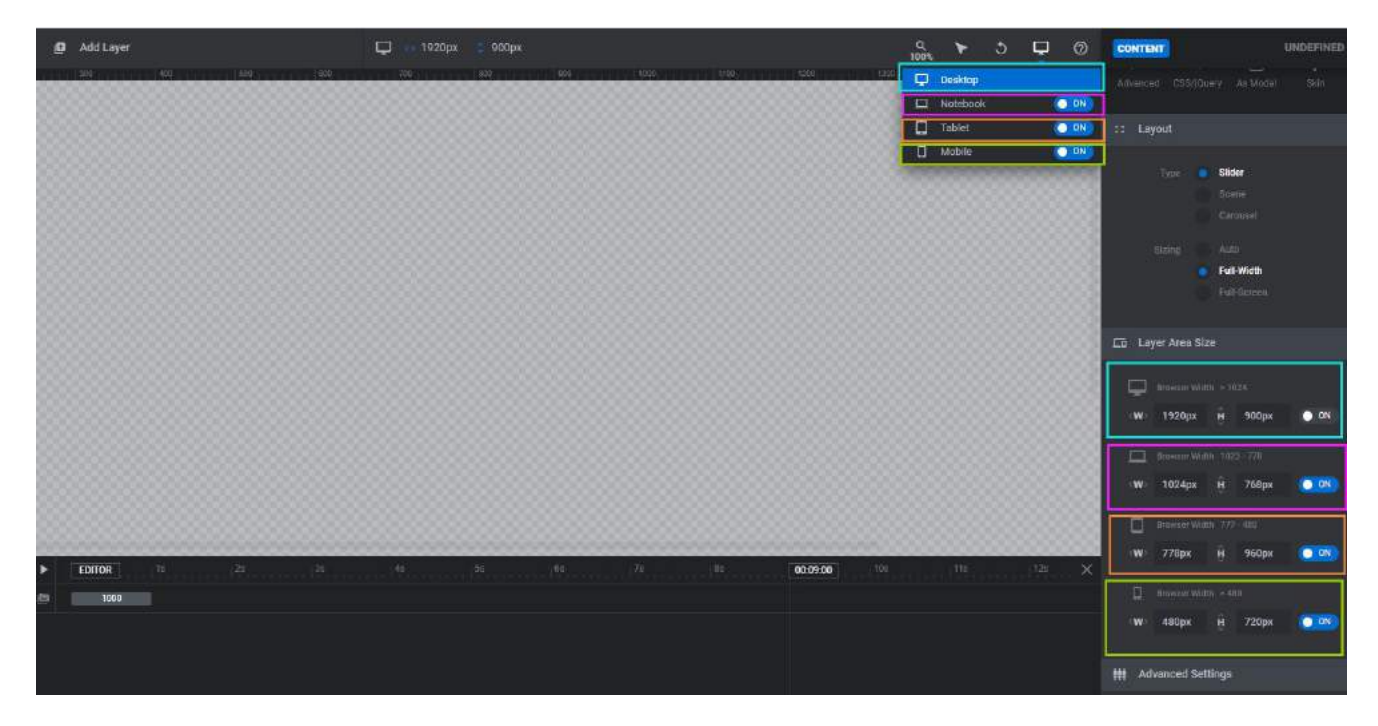

添加新的 Slides:

- 1. Slides
- 2. + Add Slide(s)
- 3. Blank Slide

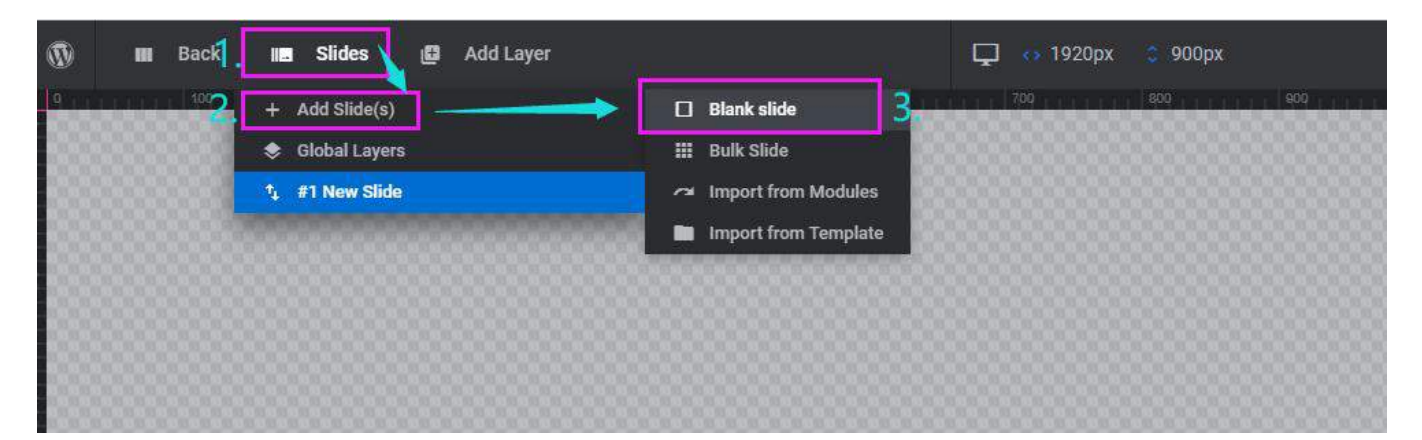

添加背景:

- 1. Slides Option
- 2. Background
- 3. Type: Image
- 4. Media Library 上傳背景圖片

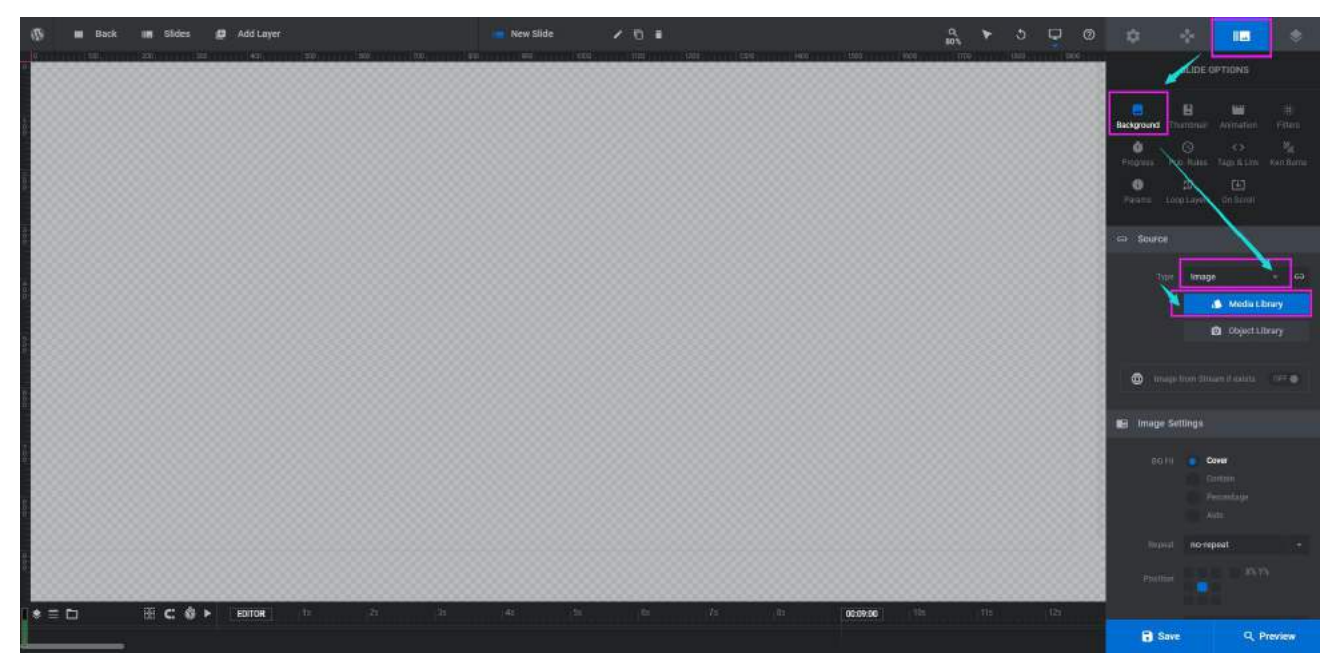

添加Layer,可添加: Text、Image、Button、Shape、Video、 Audio、Icon / SVG、Row、Group

Layer 的位置順序: 在下方,可以拖拽方式,去調 整 Layer 的位置順序 (見左圖所示)

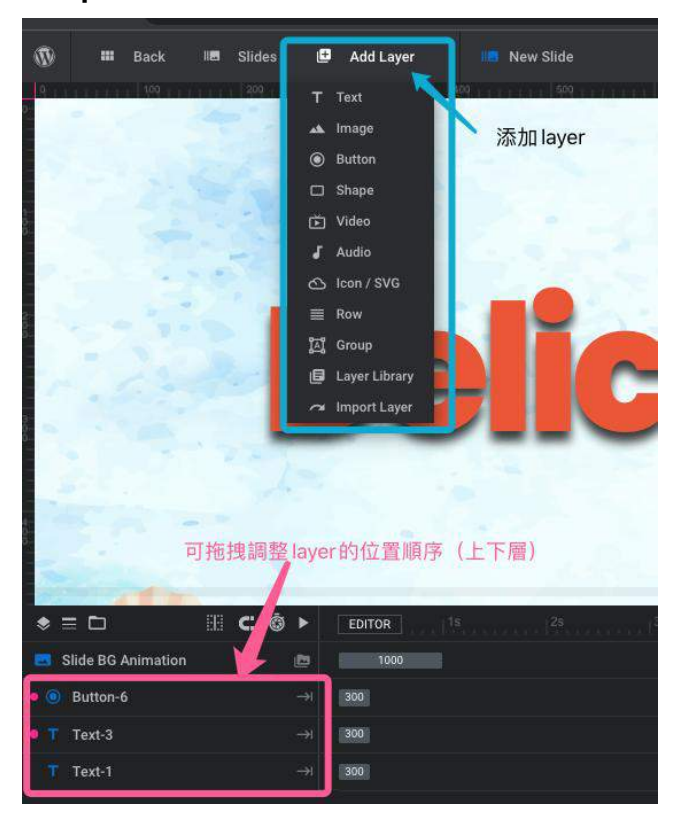

添加簡單的 Animation:

1. 點擊 Layer Option → Animation

2. 選中 Layer 在 Animation 中, 【 IN 】→ 設置入場效果,
 【 OUT 】→ 設置離場效果

3. 在下方 Layer 後面的 Editor 框中根據上方秒數,拖動調整 Layer的進出場時間

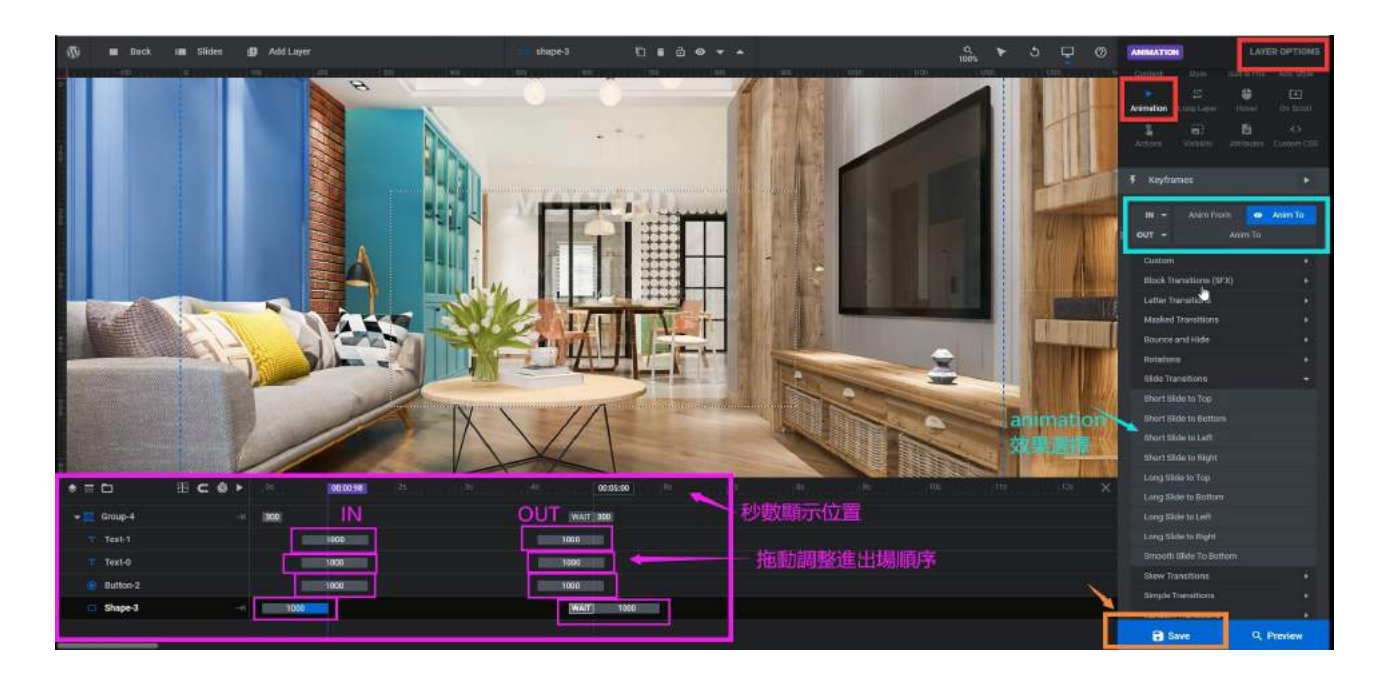

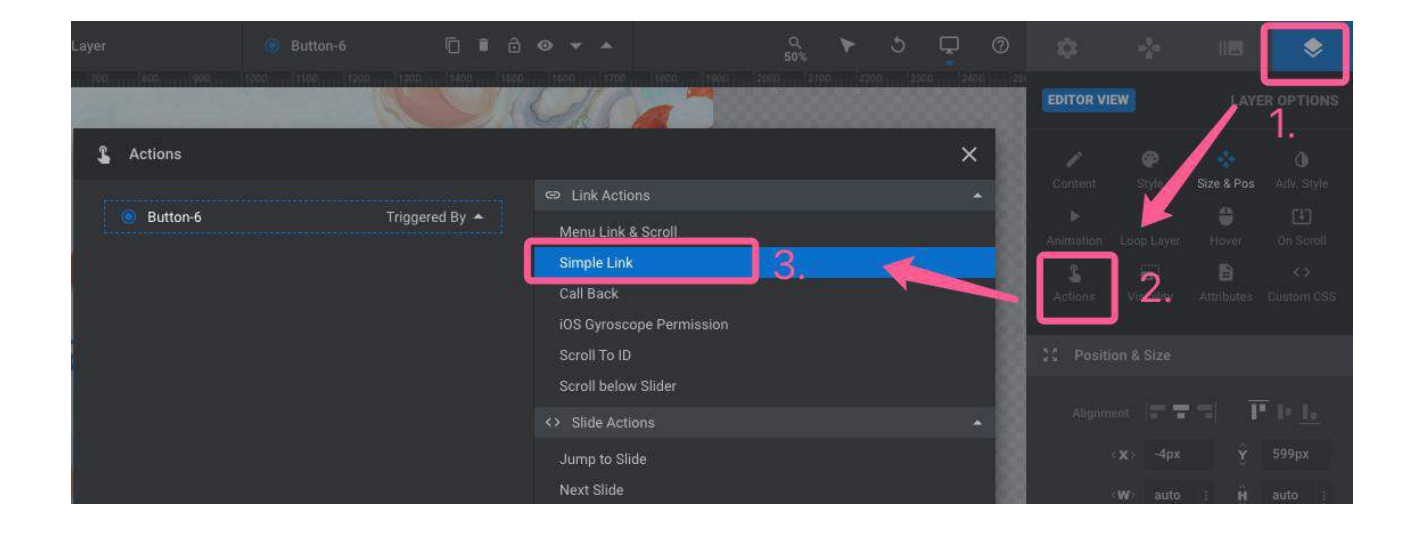

添加 Link ( 跳轉鏈結網址 ):

- 1. Layer Option
- 2. Action
- 3. Simple Link
- 4. 在 Link URL框中輸入,需要跳轉的鏈結網址

|   | 2 | Actions  |                |     |          |               | × |
|---|---|----------|----------------|-----|----------|---------------|---|
|   |   | Button-6 | Triggered By 🔺 |     |          | Click         |   |
|   |   | Ø        | Simple Link    |     |          | Simple Link   |   |
| Т |   |          |                |     | Link URL | Enter Link    |   |
| T |   |          |                |     | Pre-al   | Keep as it is |   |
|   |   |          |                |     |          | Same Window   |   |
|   |   | 任此處輸入    | 、需要跳轉的         | 」理結 | 網班       | Follow Link   |   |
| 1 |   |          |                |     |          | Tag Link      |   |

°**59** 

#### Bookme - WordPress Appointment Booking Scheduling Plugin

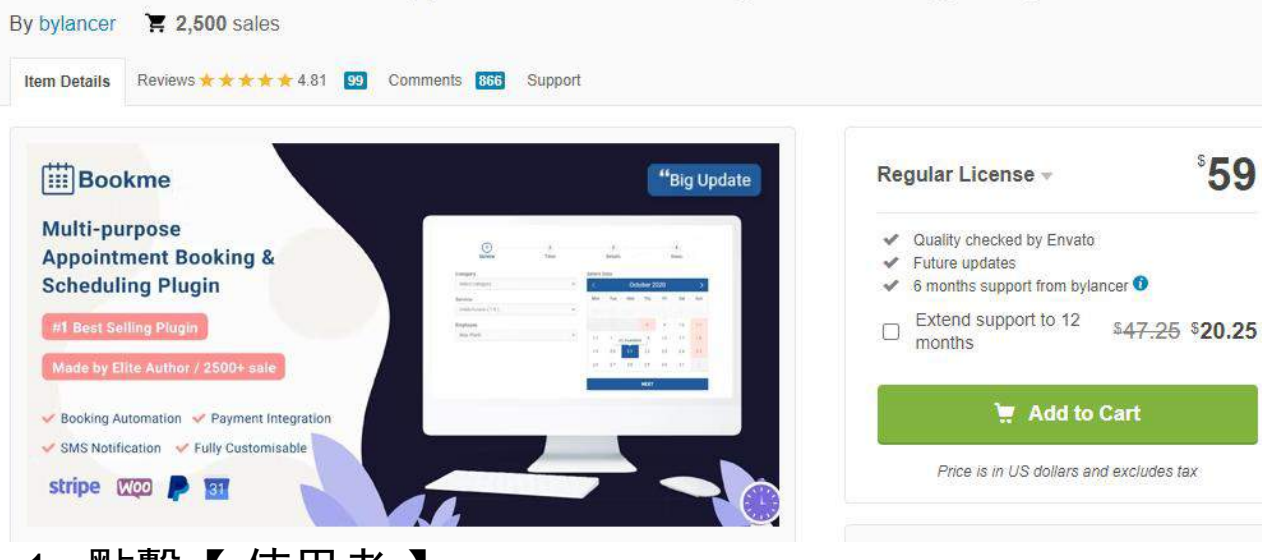

- 點擊【使用者】 1
- 點擊【新增使用者】進入 2.
- 填寫資料,設置密碼 3.
- 4. 取消選擇【傳送使用者通知】
- 5. 在【使用者角色】中選擇使用者權限 (一般選擇 Bookme Administrator)
- 6. 點擊藍色鍵【新增使用者】保存並新增

| 🚳 🖞 ८ऽगहरा 🔂 १       | 🏓 6 🕂 ##2011 🖬 🕼 🚺      | 🕨 WP Mail SMTP 🌒 💿 Porto              |       |
|----------------------|-------------------------|---------------------------------------|-------|
|                      | 新增使用者                   |                                       |       |
| <b>⊁</b> x≅          | 新增一個全新的使用酒。豐格           | 使用每加入运营用本                             |       |
| 💬 Chatbot Pro        | -                       |                                       |       |
| 🗑 Bot – Form Builder | 使用者名籍 (必導)              |                                       |       |
| ≡ Bot – Sessions     | 19.7.11.01.10.00 (ALIO) |                                       |       |
| 9; #6                | 10 7 501+72 (K) (K)     |                                       |       |
| e ea                 | 名字                      |                                       |       |
| 🛡 🛱 🙆 I              |                         |                                       |       |
| Pricing Rules        | 姓氏                      |                                       |       |
| <b>國 製協会業</b>        |                         |                                       |       |
| 👹 Bookme             | 個人網站鑽址                  |                                       |       |
| 🖾 WooCommerce        | 21 - CD                 | · 網路介面預設援告 →                          |       |
| <b>1</b>             | -                       | 設直登時                                  | -     |
| ul 94                | 老碼                      | 產生兩種                                  |       |
| 🖗 🗗 🗱                |                         | daj@xclHGr3EpeRZ%yZUgZG2 🥬            | 19-32 |
| Octat Slider Feed    |                         | ž                                     |       |
| Porto                | 油送使用土油油                 | 1 1 1 1 1 1 1 1 1 1 1 1 1 1 1 1 1 1 1 |       |
| AP 5488              |                         |                                       |       |
| S WhatsApp           | 使用者角色                   | <u> 1명</u> 금 ×                        |       |
| 💉 外田 🔕 👘             |                         | 察信經理<br>200 世界/古 FD 法长校取用             | 1     |
| 1 ena 1              | 新始委用名                   | SED Editor 进行学史用名催的                   | ¢     |
| 全部使用者                |                         | SEO Manager<br>Bookme Administrator   |       |
| 数增使用者 2.             | 保存证新增                   | 1 葉道<br>近 株型                          |       |
| 個人資料                 | PARTY CHEMICAL          | 作音                                    |       |
|                      |                         | 捕殺                                    |       |

- 1. 點擊 Bookme 後台的【 Staff Members 】
- 2. 點擊【Add Member】去添加員工
- 3. 在【WP User】處選擇先前在網站後台新增的使用者, 填寫名稱、Email,點擊右上角的 Tick 保存

| BOO             | KME =                |                      |                             | Add Member             | save 🛹 🔽                                                                        |
|-----------------|----------------------|----------------------|-----------------------------|------------------------|---------------------------------------------------------------------------------|
| Dashboord       | Staff Members        |                      |                             | Full name<br>Email 填資料 | WP User  Select WP user  Select WP user  Kivan Enc Lam Mandy Leung Louis Kenver |
| #<br>Services   | Total Members: 6     |                      |                             | Visibility<br>Public   | 1.                                                                              |
|                 | Name Name            | Services             | Contacts                    | Info                   | 在後台添加的使用者會<br>出現在此處給選擇                                                          |
| All Bookings    | 🖸 🚍 🛓 server         | No services assigned | salas@arrowp                |                        |                                                                                 |
| Calendar        | 🔲 🚍 🚵 Топу           | 000                  | tony@arrowpi<br>+5521234567 |                        |                                                                                 |
| Q.<br>Customers | 🗋 🖀 🖾 Chan Jason     | <b>15 25 0</b>       | jason@gmaile                |                        |                                                                                 |
| 0               | 🔲 🚍 👗 Lam Gary       |                      | garylam@gm/                 |                        |                                                                                 |
| Payments        | 🔲 🗏 👗 Kwok Christina |                      | christinakwok               |                        |                                                                                 |
| Appearance      | 🔲 🚍 👗 Lau Amy        |                      | amylaughotm                 |                        |                                                                                 |

#### [ Services ]

| BOO              | KME =           |                                        |          |        | C2 Version 4.8 |
|------------------|-----------------|----------------------------------------|----------|--------|----------------|
| Dashboard        | Services        |                                        | 2.       | 占擊新增服務 |                |
| Staff<br>Members | ADMIN PANEL     | All Carving                            |          |        |                |
| H<br>Services    | All Services    | All Services                           |          |        | Add service    |
| B                | ± × 12 (2 ⊕     | Name Name                              | Duration | Price  |                |
| All Bookings     | = ## (C @       | 🗌 🚍 💼 製盤                               | 1.6      | 50.00  | ß              |
| Calendar         | New Category    | □ = ■ 總型                               | 45 min   | \$0.00 |                |
| Customers        | + Add Cirlugory |                                        | 3 h      | \$0.00 | 8              |
| 0                |                 | 日日日日日日日日日日日日日日日日日日日日日日日日日日日日日日日日日日日日日日 | 3 h      | S0.00  | 121            |
| 비<br>Payments    | 1. 點擊添加新類別/分類   |                                        | 45 min   | S0.00  | 122            |
| Ø                |                 | □ 三 ■ 両部議理                             | 1.6      | \$0.00 | Ľ              |

- 1. 點擊 Bookme 後台的【 Services 】進入
- 2. 點擊左側【+ Add Category】去添加新類別 / 分類
- 3. 點解右側【+ Add Service】去新增服務

- 4. 填寫服務內容
- 5. 選擇此服務需預留的時間
- 6. 填寫預約費用(一般預約無需費用的不填)
- 7. 選擇預設的類別
- 8. 選擇預設的相關服務員工

#### 9. 點擊藍色 Tick 鍵進行保存

| ME ≡           |      |              | Add Service                | save 🔶 🔽 ×               |
|----------------|------|--------------|----------------------------|--------------------------|
| Services       |      |              | Title 服務内容/名               | 名稱                       |
| ADMIN PANEL    | 遥辉此  | 派務預留的時間      | Duration                   | Price,預約費用(一般不填)         |
|                |      |              | 15 min 🔹                   |                          |
| Categories     |      | All Services | Padding time before Ø      | Padding time after 😡     |
| All Services   |      |              | OFF                        | V OFF V                  |
| = ##           | 60   | Name Name    | Capacity (min and max) 🚱   | Visibility               |
| <b>≡</b> #8    | CO ; |              | 1 1                        | Public ~                 |
| = New Category | 12.6 |              | Category                   | Staff Members            |
|                |      |              | Select Category 🗸 🗸        | Select Staff Members 🗸 🗸 |
| T Add Catego   |      |              | Staff preference for ANY O |                          |
|                |      |              | Most expensive 🗸 🗸         | 選擇頂設的服務員上                |

#### 點擊【Setting】→【Working Hours】設置每日營業時間

| General                                         | Settings      | IEL               |                   |                    |         |
|-------------------------------------------------|---------------|-------------------|-------------------|--------------------|---------|
| Customers<br>Cart<br>Company<br>Google Calendar | Working H     | lours             | 設置 Wor            | rking Hours        |         |
| Google reCAPTCHA<br>Zoom                        | These details | will be used as a | placeholder for n | ewly added staff m | embers. |
| WooCommerce<br>Payments                         | 星期一           | 上年 8:00           | Ý                 | - 下午 6:00          | ~       |
| Notifications                                   | 星期二           |                   |                   |                    |         |
| Holidays                                        |               | 上年 8:00           | v                 | - 下午 6:00          | v       |
| Labels<br>Purchase Code                         | 星期三           |                   |                   |                    |         |
| archise code                                    |               | 上年 8:00           | ×                 | 下午 6:00            | Ŷ       |
|                                                 | 星期四           |                   |                   |                    |         |
|                                                 |               | 上午 8:00           | ~                 | - 下午 6:00          | ~       |

#### 公司&員工會收到的 Email 內容:

染髮 Booking Approved 😕 🔤 🖉

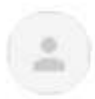

CSTEST 透過 hk100.vip 寄給 我 ▼

Hello.

You have a new booking.

Service: 染鯷 Date: 2023 年 4 月 20 日 Time: 下午 1:00 - 下午 4:00 Customer name: server Customer phone: +85251234567 Customer email: <u>sales@arrowpont.com</u>

#### 預約客戶會收到的 Email 內容:

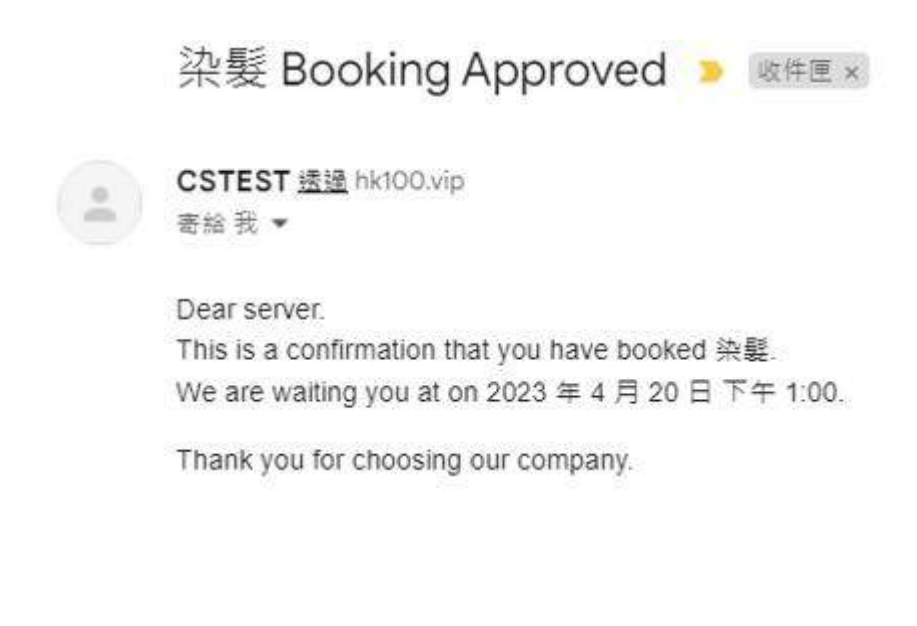

#### WPS Hide Login

#### WPS Hide Login 是一款能讓網站管理員依需求輕鬆並 安全的變更登入表單頁面網址的輕量化外掛。

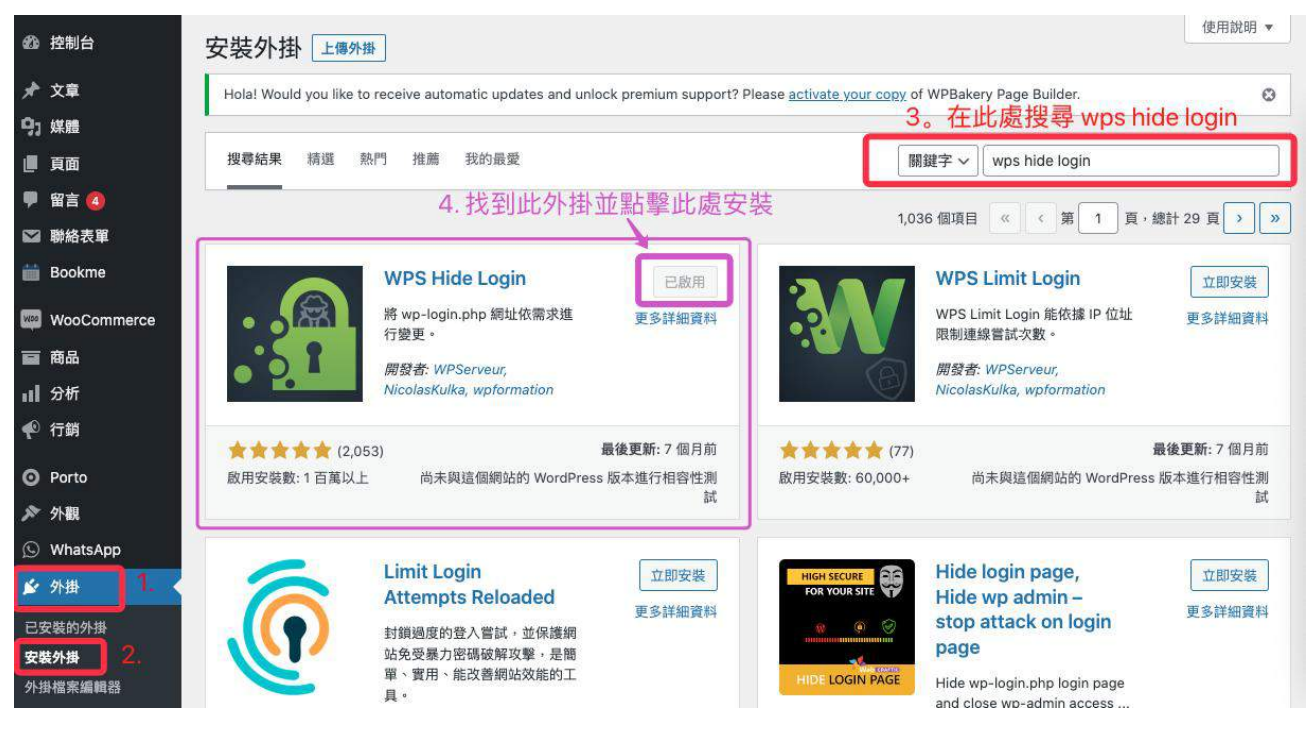

1. 點擊【外掛】【安裝外掛】

- 2. 在右上方搜尋框輸入【WPS Hide Login】進行搜尋
- 3. 找到 WPS Hide Login 這個外掛,點擊【立即安裝】
   【 啟用 】
- 4. 點擊【設定】【一般】

5. 在【登入網址】後方的網址後方框中,輸入你想設置的 自定義登錄網址後綴

#### 6. 點擊【儲存設定】

| ▶ 外掛                     |                                                                                                    | O 20:18 H:1                                                                                                    |
|--------------------------|----------------------------------------------------------------------------------------------------|----------------------------------------------------------------------------------------------------|
| 👗 使用者                    |                                                                                                    | 〇 自訂: a g:i                                                                                                    |
| ≁ 工具                     |                                                                                                    | 預覽: 下午 8:18                                                                                                    |
| WPBakery Page<br>Builder |                                                                                                    | (日期及時間格式)線上說明                                                                                                    |
| い 設定                     | 每週開始日                                                                                                    | 星期一 ~                                                                                                    |
| 一般高作                     | WPS Hide Login                                                                                                    |                                                                                                    |
| 閱讀<br>討論                 | 如果使用上遇到問題,請前往 <u>技</u><br>我們提供的其他外掛:外掛 WPS                                                                                                    | <u>街支援論壇</u> 尋求協助。這個外掛由 <u>WPServeur</u> 開發提供。((WPServeur 是專營 WordPress 網站託管的主機服務提供商))<br>Bidouille, 外掛 <u>WPS Cleaner</u> 及 <u>WPS Limit Login</u><br>在此處輸入、你想自定義的登録網址後綴 |
| 媒體                       | WPS Hide Login         如果使用上週到問題,請前往技術支援論壇尋求協助。這個外掛由 WPServeur 開發提供。((WPServeur 是專營 WordPress 網站託管的主機服務提供商))         我們提供的其他外掛: 外掛 WPS Bidouille, 外掛 WPS Cleaner 及 WPS Limit Login         全比處輸入, 你想自定義的登錄網址後綴         登入網址       https://mocord.com/ |                                                                                                    |
| 永久建結<br>隱私權              |                                                                                                    | 透過變更登入網址的方式保護網站,並防止未經授權的人員存取 wp-login.php 頁面及 wp-admin 目錄。                                                                                                    |
| Hide admin notices       | 重新導向網址                                                                                                    | https://mocord.com/ 404 /                                                                                                    |
| WPS Hide Login           |                                                                                                    | 當有未登入的人員試圖存取 wp-login.php 頁面及 wp-admin 目錄時,將他重新導向至指定網址頁面。                                                                                                    |
| Redux                    |                                                                                                    |                                                                                                    |

#### WP Mail Logging

WP Mail SMTP 和 WP Mail Logging 是一定需要的,即使 你不需要在網站上給客戶留言的 Form(即不用Contact 7 Form),只要你網站需要用到 Email 功能,就必須要有 Mail SMTP 和 Mail Logging 這兩個外掛。

譬如使用 WooCommerce 的網站,客戶購買產品引發的一系列郵件通知,或者預約通知等等,都需要用到。

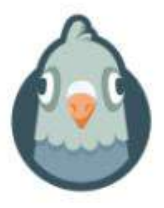

#### WP Mail SMTP by WPForms – The Most Popular SMTP and Email Log Plugin

Make email delivery easy for WordPress. Connect with SMTP, Gmail, Outlook, SendGrid, Mailgun, Zoho, SES, and more. Rated #1 WordPress SMTP Email plugi ...

開發者: WPForms

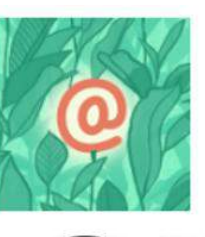

#### WP Mail Logging

Log every single email sent by WordPress. Zero configur...

已放用

更多詳細資料

開發者: SendLayer

#### Contact Form 7 簡單靈活的樹緒表華外掛 -周發音: Takayuki Maycahi

★★★★☆ (1,993) 政用安装数:5 百萬以上 麝香更新: 2 强助 ✓ 相容於這個網站的 WordPress 版本

#### 1. 工具

#### 2. WP Mail Log 點擊進入,即可查看 Email 的相關記錄

| Q  | WhatsApp          |                                                                   | 1 |
|----|-------------------|-------------------------------------------------------------------|---|
| *  | 外掛                |                                                                   |   |
| *  | 使用者               | 12月2日下十4-52 前頃第一篇文章<br>2020年1月22日上午10:04 Tex Competing Collection |   |
| ×  | <u>т</u> д 1.     | 可用工具 F 7:42 Post Format Standard                                  |   |
| -  | WPBakery Page     | 匯入程式 F 7:40 Post Format Video                                     |   |
|    | Builder           | 匯出程式 F 7:30 Post Format Image                                     |   |
| 86 | 設定                | 網站狀態 (2) 2. 點擊進入                                                  |   |
| 2  | WP Mail SMTP      | 匯出個人資料                                                            |   |
|    |                   | Gkrq」於(Etiam laoreet sem)發佈 (■ (待審閱)<br>清除個人資料                    |   |
| Ø  | Yoast SEO 🔕       | WP Mail Log                                                       |   |
| 0  | Slider Revolution |                                                                   |   |
| 0  | 收合選單              | 由「cHYZUWGbPezxCMIp」於(網站第一篇文章)發佈 ■ (待審閱)<br>cl pyEiODEZiSzRM       |   |

#### WooCommerce 網上商店設置

課程內容:

設置網上支付( Paypal 及信用卡 )

運送方式管理

訂單管理

客戶管理及推廣優惠

商品銷售分析

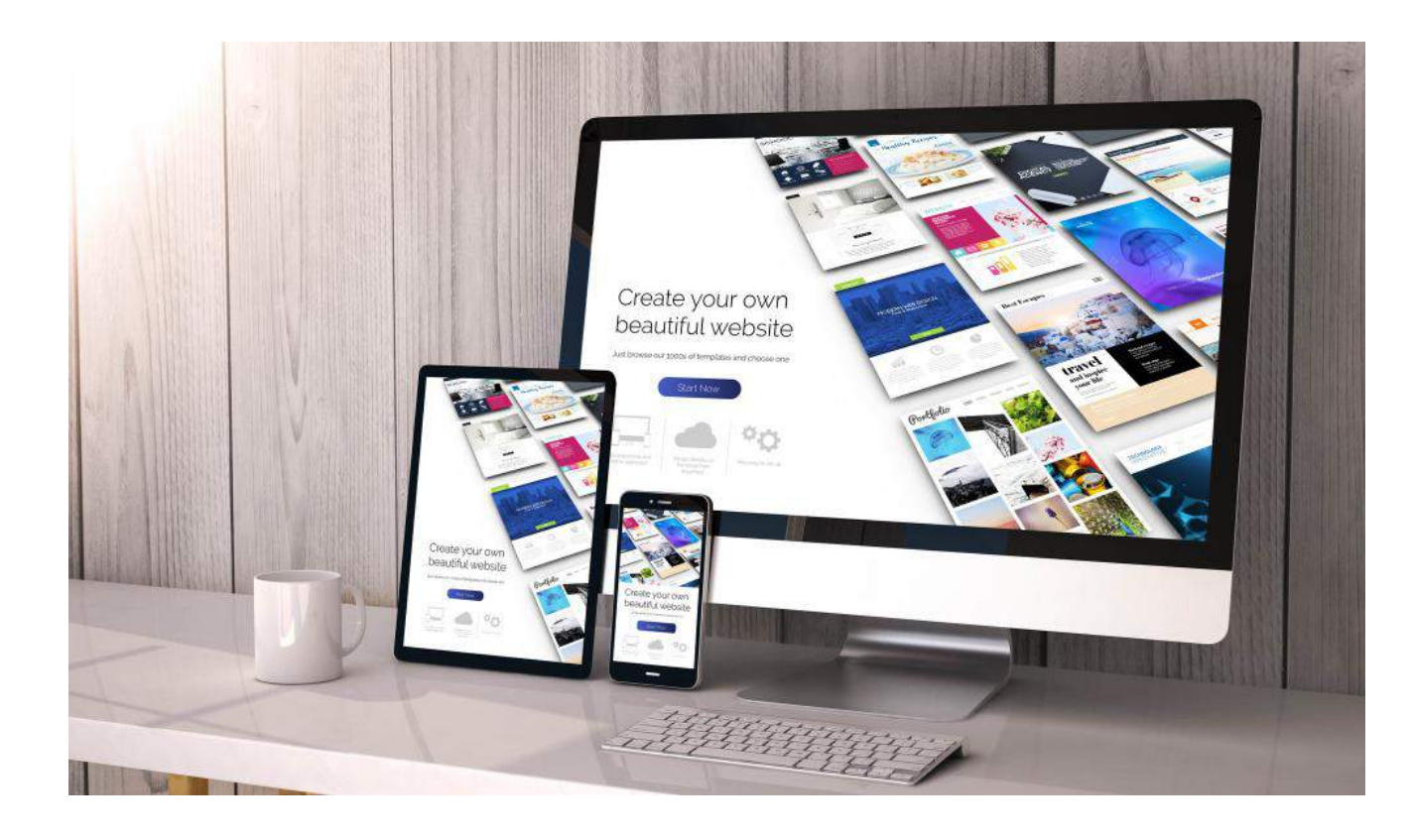

### WooCommerce 網上商店設置

#### Demo Website

網站: mocord.com/arrow

使用者: test 密碼: test66668888

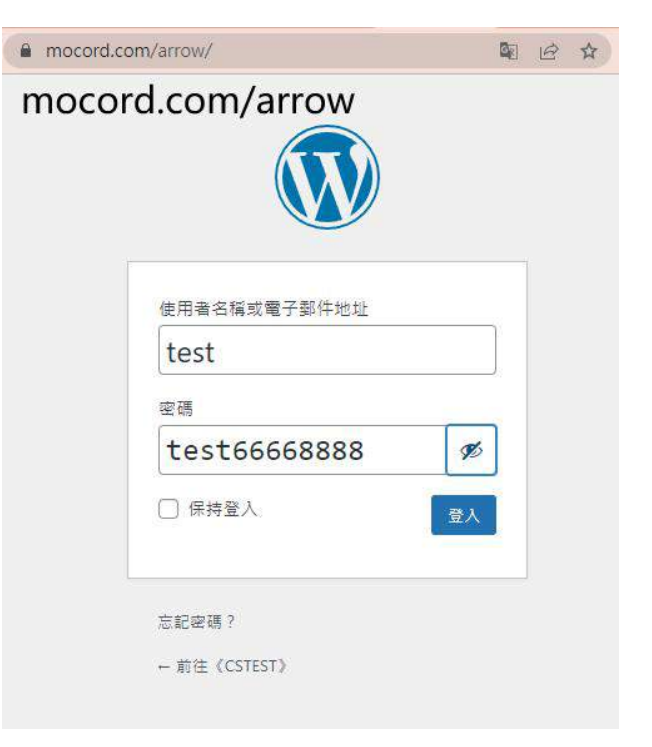

### WooCommerce 網上商店設置

| 8 CIEL O 10 9 5 4 68411 1                                   | 🛿 😢 - WPvivid Backup 🕝 Porto                                                                                                    |                               |                                                                                                    |                                                                      |                                                                                                    | (1157 + 14<br>(11月11月45)                 |
|-------------------------------------------------------------|----------------------------------------------------------------------------------------------------|-------------------------------|----------------------------------------------------------------------------------------------------|----------------------------------------------------------------------|----------------------------------------------------------------------------------------------------|------------------------------------------|
| ■ 安裝外掛 <u>▶ ● ● ● ● ● ● ● ● ● ● ● ● ● ● ● ● ● ● </u>        | *                                                                                                    |                               |                                                                                                    |                                                                      |                                                                                                    |                                          |
| 2章<br>使意注意 ···································              | 路門 陈熙 我的希望                                                                                                    |                               |                                                                                                    |                                                                      | 「「「「「」」 wppcommerce                                                                                                    |                                          |
| lot – Form Builder                                          |                                                                                                    | -                             |                                                                                                    |                                                                      | 1.035 52 22                                                                                                    | · HIF 20 H [                             |
| Indr - Sessions<br>医验<br>耳耳<br>副習 @<br>Yrking Rulku<br>标记者里 | WooCommerce<br>WooCommerc 全立算機重整企作機型<br>用品構業電気構成方案・<br>層方素.Automotic                                                                                                    |                               | WooCommerce Stripe<br>Payment Gateway<br>Take credit and symmetrix on your store<br>umg Stripe<br>#B# WooCommerce                                                 | (15)完件)<br>安5/HE英H                                                   | Jetpack - WP 安全性。備<br>份・短度和成長工具<br>進用資源均差加減長工具<br>進行資源以早ま注意、取得業工<br>売業工具、低低品計資料、CDN 約比較<br>分享。<br><i>開設業 Automatic</i>         | LDRM<br>RSWIERN                          |
| ookme<br>NooCommerce<br>記冊完明記:5百組(2)                        | 19)<br>算論更新:3 透和<br>上 学 相違於違宝網法的 WordPress 反本                                                                                                    | ★★★☆☆ (133)<br>約元完成的 500,000+ | 着<br>東本局線目線站E WordPress 任本権                                                                                                    | 編更新:3 週前<br>1月初春を急加<br>1月初春を急加                                       | v Haraini                                                                                                    | <b>自读更新 2 년</b> 3<br>1683 WordPress 18:4 |
| %i<br>@i<br>ooal Sider Feed<br>proto<br>%ito<br>hutsukop    | WooCommerce PayPal<br>Payments<br>Sopful: Lists payments processing<br>solution. Accept PayPal Pay User.<br>construction: Cara, Enternative digital<br>vallers and back accounts.<br>現日世: NooCommerce |                               | WooCommerce Payments –<br>Fully Integrated Solution<br>Built and Supported by<br>Woo<br>Sacwey accept credit and celet cards on<br>your Ste Ma.<br>###: Automatic | 25g4<br>g5Hcg4                                                       | PDF Invoices & Packing<br>Slips for WooCommerce<br>Create, pint & automatically email PDF<br>invoices 8a<br>#Bit & WP Deemarks | 立印史代<br>史名时/日文+                          |
| # 10 ★★☆☆☆ ps<br>scha                                       | 9                                                                                                    | ★★☆☆☆☆(37)<br>20円定明数 500,000+ | ● ● ● ● ● ● ● ● ● ● ● ● ● ● ● ● ● ● ●                                                                                                    | 新:17 (2時期)     ★ ★ ★ ★ ★ (1.524     LindPress 枝本     総用記号数: 300,000+ | ✓ 相称於波色病                                                                                                    | 曲線更新: 1 点の<br>SGBD WordPress 統3          |
| Rates C                                                     | Google Listings & Ads<br>Dative integration with Google that<br>allows interchants to<br>局部 他们在Google Listing & Ads                                                                                   | C                             | Germanized for<br>WooCommerce<br>Germanised extends WooCommerce to<br>become a legally comp                                                                       | 고려문표<br>토용대석국의<br>Square                                             | WooCommerce Square<br>Sync inventory and product data<br>between WooCommerce and<br>原品意: WooCommerce                           | 立町安装<br>更多な必須た                           |

### WooCommerce 創建簡單商品

| 🚯 🖞 CSTEST O 11                  | ● 6 + 新聞祖田 1월 ● WP-mid-Backup ◎ Porto                 | 1265 - test 🔲                                            |
|----------------------------------|-------------------------------------------------------|----------------------------------------------------------|
| * 20                             | ma                                                    | ા લ                                                      |
| Chatbot Pro                      | WHEE D                                                | AF HERE                                                  |
| Bot - Form Builder               | 利用作のロ                                                 |                                                          |
| Bot - Sessions                   | 商品名稱                                                  | 日本 小 小 小 小 小 小 小 小 小 小 小 小 小 小 小 小 小 小 小                 |
| 4) ##                            |                                                       |                                                          |
|                                  | BACKEND DONDE FRONTEND DONDE                          | 平 北奈 華橋 道理                                               |
| <ul> <li>Promo Pulser</li> </ul> |                                                       | (1) 司見堂:公開 当成                                            |
| 23 MAR # 1                       | 画题算明                                                  | 前 立即转体 重度                                                |
| iii Sookme                       | 🖓 H THE BOOK THE Form a Book THE Customer Book Higs 0 | IV SEC: Not available                                    |
| Mine Comments                    | NN × B I E E E E E E E E E Ø 互服 Ø × Ø                 | (¥) ≡1#1±: Not available                                 |
| woocommerce                      |                                                       | 發展可見當:出現在間的與指導發生 通信                                      |
| нява<br>ВЩ                       |                                                       | No. Sec. Ma                                              |
| 9 <b>4</b>                       |                                                       | 夜品園月 ハマ・                                                 |
| 成元<br>圏住                         |                                                       | <b>尼王王五皇</b> 月                                           |
| all 25                           |                                                       | ◎ 上場 1000 x 1000 信楽式原大式 IPE0 留数<br>(上間:20 MB)・如句演像編片 7 년 |
| 🖗 កាត                            |                                                       | 夜四箇面 ハマ・                                                 |
| Socal Sider Feed                 |                                                       | HARDRER.                                                 |
| ⊙ Porto<br>⊉ 948                 | TESHO                                                 | #84% A 14 1                                              |
| WhatsApp                         | G25黄料- WWW 0 金油 □ 可T单 □                               | 和預分編 義軍使用                                                |
| ★ 外部 (10) ▲ 性用者                  | →                                                     | 0 ==                                                     |
| ⊁ IR                             | ◆ 点示<br>←R0 g d) 単型語                                  | () #¥<br>() ##                                           |

設置標籤

|                          | ♥ 6 🕂 新忠理目 彩 🔞 wiPwind Backup ⊙ Porto        |           |          |   |               | folf - test 🔲 |
|--------------------------|----------------------------------------------|-----------|----------|---|---------------|---------------|
| e an                     | 和臣律朝                                         |           |          |   |               | ( Sec. 5      |
| <b>₽ 26 (0</b>           |                                              |           |          |   |               | The GAME      |
| Pricing Rules            | 商品標籤                                         |           |          |   |               |               |
| 22 B622                  |                                              |           |          |   |               | 经等情报          |
| 🛗 Bookme                 | 新治療業                                         | 抱衣描作 ~ 富田 |          |   |               | 3 6 8 8       |
| 🔛 WooCommerce            |                                              |           | 内安期期     |   | 11 代理         | 項目的量          |
| ■ 料益<br>所有度品             | 市場回顧点中職人の内容・記者保護項目を発起上の職所書解。<br>(19)         |           | <u>2</u> | ٠ | new-in-season | 1             |
| 85m<br>910               |                                              | □ 副裁判编奏   | ÷        |   | training      | .0            |
|                          | An An An An An An An An An An An An An A     | 〇 通知      | ÷        | • | • sport       | 0             |
| R252 0                   |                                              | - 金陽      | 内安然明     |   | <i>∂</i> 代稿   | NERS          |
| 111 分析<br>111 分析         |                                              | 北京清作~     |          |   |               | 3 在港田         |
| Social Sider Feed        | [內容說明] 希拉卡的資料預設不會尋示。但有些体質主要性系統面的特定位置會關下這些資料。 |           |          |   |               |               |
| @ Forto                  | R 8 17 16                                    |           |          |   |               |               |
| ♪<br>外間                  |                                              |           |          |   |               |               |
| (S) WhatsApp             |                                              |           |          |   |               |               |
| 🖈 ମହ 🔞                   |                                              |           |          |   |               |               |
| 🚢 使用者                    |                                              |           |          |   |               |               |
| ≁ IR                     |                                              |           |          |   |               |               |
| WPBakery Page<br>Builder |                                              |           |          |   |               |               |
| 10 設定                    |                                              |           |          |   |               |               |
| 🖳 WP Mail SMTP           |                                              |           |          |   |               |               |
| 🕅 Yoast SEO 👩            |                                              |           |          |   |               |               |

### WooCommerce 創建屬性

| Bit       Bit       B                                                                                                    | 🔞 🖷 GTET 🔿 11                                                         | 🏴 6 🕂 सि.आ.आत 📢 🥶 WPVWdBackup 🎯 Porto                                                                                                    |    |       |    |      |                                                       | 119 - test 🔲 🍧 |
|----------------------------------------------------------------------------------------------------|-----------------------------------------------------------------------|----------------------------------------------------------------------------------------------------|----|-------|----|------|-------------------------------------------------------|----------------|
| <ul> <li></li></ul>                                                                                                    | ·····································                                 | 厚性                                                                                                    |    |       |    |      | ¢,                                                    | C              |
| Pinongo   Pinongo                                                                                                    | 🔻 22 🝈                                                                | 1. Contract (1. Contract (1. Co |    |       |    |      |                                                       | 11.0, 10.4     |
| I Statis   I Statis   I Sta                                                                                                    | Pricing Rules                                                         | 屬性                                                                                                    |    |       |    |      |                                                       |                |
| B Codumo       PAR BPE -       Sea 0       Not 0       PAR D       PAR D                                                                                                    | 20 8872                                                               |                                                                                                    |    |       |    |      |                                                       |                |
| Nonconstruction       Bit Status Status Status Age - ARE-Status Status Sta | Bookme                                                                | 増加新聯性                                                                                                    | 名權 | 代稿    | 개단 | 排序位  | 項目                                                    |                |
| R4       R4       R4 <td< th=""><th>😅 WooCommerce</th><th>關性可讓你定意紹介的臺西資料。例如大小可稱色。你可以透過「多喜可提獎」小工具可用這些優別使<br/>用超色豐旺。</th><th>開告</th><th>color</th><th>E4</th><th>自打扮年</th><th>160 x6 56 #6<br/>#8138</th><th>- 15</th></td<>                                                                                                    | 😅 WooCommerce                                                         | 關性可讓你定意紹介的臺西資料。例如大小可稱色。你可以透過「多喜可提獎」小工具可用這些優別使<br>用超色豐旺。                                                                                                    | 開告 | color | E4 | 自打扮年 | 160 x6 56 #6<br>#8138                                 | - 15           |
| 해외         월입적용(main plant)           비료         TA           1         A           비료         월입적 대체에서 비료           비료         월입적 대체에서 비료           비료         월입적 대체에서 비료           비료         월입적 대체에서 비료           비료         월입적 대체에서 비료           비료         월입적 대체에서 비료           1         우려           월급 ·         ·           ·         1           ·         1           ·         1           ·         1           ·         1           ·         1           ·         1           ·         1           ·         1           ·         1           ·         1           ·         1           ·         1           ·         1           ·         1           ·         1           ·         1           ·         1           ·         1           ·         1           ·         1           ·         1           ·         1                                                                                                    | - 8#                                                                  | 名編                                                                                                    | 문방 | size  | 82 | 自打过来 | US8-3=20-3CM, US8=26CM, US9-3=27.3CM, US9=270<br>規範項目 | M.             |
| 国 統定<br>Rg, WP Mail SMTP                                                                                                    | N Parkato<br>NA<br>NA<br>NA<br>NA<br>NA<br>NA<br>NA<br>NA<br>NA<br>NA | 営业には「作取時期前」     TS                                                                                                    |    |       |    |      |                                                       |                |

### 管理屬性

| 🕲 🖞 GTBT 🔿 11                                 | 🏺 6 🕂 新地東目 📫 🧐 WPWind Backup 🔘 Ponto                 |             |      |        | <b>条行</b> | • test 🔳     |
|-----------------------------------------------|------------------------------------------------------|-------------|------|--------|-----------|--------------|
| 🖉 RE                                          | 通机展性                                                 |             |      |        | c;        | 0            |
| <b>₽</b> 225 <b>(0</b>                        | 12-282-261                                           |             |      |        | 11        | 可以投资         |
| Priding Rules                                 | 商品 顏色                                                |             |      |        |           |              |
| 23 8288 <sup>2</sup>                          |                                                      |             |      |        | 10 1      | 186          |
| Bookme                                        | ●中國目前以北京監察局方開作調整                                     |             |      |        |           | 10.99        |
| wooCommerce                                   | 12<br>目前一面項目接會從所有描述的度長及當仁媒目接筆。重新書主一座項目將不會自動描述回意局。    | 312/38/15 * |      |        |           | T CALLER AND |
| <b>三</b> 月品                                   | 新規課題                                                 | 二 各幅        | 內容期期 | 代稱     | 項目影響      |              |
| 的有限的                                          | 55                                                   | □ 增益        | 2.4  | ntange | 1         |              |
| nia<br>Viti<br>Viti                           | 二、二、二、二、二、二、二、二、二、二、二、二、二、二、二、二、二、二、二、               | 0 88        | -    | (gray) |           |              |
| 85<br>85<br>8275<br>0                         | べ物<br>代集武與文閣文為5/kg - 里用於過址中於音記古場,通常由小與英文字母、数字五級字號, 相 |             |      | hlue   | 1         |              |
| al 9#                                         | 成-<br>內毒戰明                                           | 0 #6        | 18   | black  | 1         |              |
| 他 行留<br>GG Sacial Slider Feed                 |                                                      | 0 84        | 内基統領 | 10.84  | 項目創墾      | 8            |
| ⊙ Porto                                       |                                                      | 批技操作 マ 二重用  |      |        | 4         | 4 (23) 8     |
| A 918                                         | [内察到93] 餐饮中的契料播放不會解示。但有些含果主要在其法典的特定也重要展示结合实际。        |             |      |        |           |              |
| WhatsApp                                      | m 10 M m                                             |             |      |        |           |              |
| 🖉 95 💼                                        |                                                      |             |      |        |           |              |
| 👗 使用者                                         |                                                      |             |      |        |           |              |
| ∕ IR                                          |                                                      |             |      |        |           |              |
| <ul> <li>WPBakary Page<br/>Builder</li> </ul> |                                                      |             |      |        |           | 3            |
| <b>60</b> 52%                                 |                                                      |             |      |        |           |              |
| 🕰 WP Mail SMTP                                |                                                      |             |      |        |           |              |
| 🕅 Youst SEO 👩                                 |                                                      |             |      |        |           |              |

### WooCommerce 創建分類

| 🛞 🛱 CSTEST O 11                                | 👎 6 🕂 mitalüitel 📢 👩 WP-vived Backup 💿 Ponto                               |      |       |            |              |   |   |                  | 1315           | - test 🔲       |
|------------------------------------------------|----------------------------------------------------------------------------|------|-------|------------|--------------|---|---|------------------|----------------|----------------|
| @ RE<br>₩ ₩8 <mark>0</mark>                    | <b>二</b> 長分類                                                               |      |       |            |              |   |   |                  |                | 10<br>11<br>11 |
| く Pricing Rules<br>国際政策員                       | 商品分類                                                                       |      |       |            |              |   |   |                  |                | aus            |
| Bookme                                         | ②可以在负锋演奏说的商品分词,如果要要要的给分编时属市得尽的就,你可以说拉开始将它們,就算<br>第七上先的"陽市場實"她经习以著到更多分分编列下。 | (我来) | R/∓ ∨ | B III      |              |   |   | 27 12 31 8       | 1 A - 9827 2 R |                |
| T RE                                           | 増加鮮分類                                                                      | 0    | 意片    | 85         | 内幕說明         |   | 1 | 代码               | 項目對量           |                |
| 所有的的<br>1714                                   | -£%                                                                        | 0    | - 62  | NH MA      | -            | • |   | Nitchen          | 3              |                |
| 12月<br>分割<br>業業                                | 在透展層位中輸入的內容, 於高速度保護中面加上的線下名稱。<br>行編                                        | D    | 12    | 西安         | -            | • | ۰ | autdoor          | 3              | *              |
| भाव<br>कडानम 🚺<br>जो अस                        | 代解的武文展文點 Sbig · 是市份接出中的星配名稱 · 通常由小菜菜文学母 · 新学品通学版 — 组<br>成 ·<br>上開分類        | 0    | 82    | 高間         | 200 (A)      | ٠ | 0 | bedroom          | 8              | ×              |
| ● 行路<br>◎ Social Slider Feed                   |                                                                            | D    | a.    | 生素         | -            | • | ۰ | living           | a              |                |
| ◎ Porto<br>倉 外観                                | new9                                                                       |      | 8     | ₩£至        |              | ٠ | ٠ | office           | đ              | . *            |
| <ul> <li>WhatsApp</li> <li># 計録 (0)</li> </ul> | の高校町、駿行中が宮台場的不幸蔵立、任再本を得三級合用万里が林立の営会展示活体支持。                                 | D    | 52    | <b>E</b> B | 1971<br>1971 | • | ۰ | dining           | 5              |                |
| ▲ 使用者                                          | 離下規型<br> 預設 ↓                                                              | 0    | 12    | 未分類        |              | • |   | ≅⊖a              | 1              |                |
| WPBakery Page<br>Builder                       | 2014円で<br>上現:市場開日                                                          | D    | 12    | 配件         |              |   | ۰ | accessories      | â              |                |
|                                                | malifym                                                                    | 0    | в     | - 18       | -            | • | 0 | caps-accessories | 0              |                |
|                                                |                                                                            | -    |       |            |              |   |   |                  |                |                |

### 管理商品及排序

| ST 🗘 10 🐺 6 | 5 + ####   | E 🕺 🗑 🕅 👘 👘 Wevivid Backup 🔘 Porto              |                |               |                    |                                                                                 |    |               |   |      |         | 招紹 · test |
|-------------|------------|-------------------------------------------------|----------------|---------------|--------------------|---------------------------------------------------------------------------------|----|---------------|---|------|---------|-----------|
| <b>A</b>    | (H)        | ~                                               |                |               |                    |                                                                                 |    |               |   |      | 1       | 3 (       |
| los.        |            |                                                 |                |               |                    |                                                                                 |    |               |   |      |         | E 200     |
| 商品          |            | 111人 1111上                                      | -              |               |                    |                                                                                 |    |               |   |      |         |           |
| 28          | (36)   巴黎市 | 84   王忠 (2)   三次橋 (25   基定内容 (0) ) 原序 🚄         |                |               |                    |                                                                                 |    |               |   |      |         | 夜尋常       |
| rce #27     | 対象作 🗸      | · 2월 550 년화 · · · · · · · · · · · · · · · · · · | 分数 〜   預選進分詞 ・ | > 位符商品調製設備 ~  | 位在資源於條額攝。          | · and                                                                           |    | 36 (B1)(B1) - |   | 1. 2 | (11)(2) | H I       |
| - D         |            | e ili                                           | 2015           | 庫存            | 價格                 | % ज़ॉ                                                                           | 便與 |               | Ð | 1    | Ð       | -         |
| 0           | 6          | Travel Bag                                      | 854613298      | <b>电利用</b> 存  | \$299.00           | T-Shirts, Trousers                                                              |    | *             | • | 0    | 0       | 0         |
| ٥           | 10         | Product Name                                    | 0011           | 地用属存          | \$49.00            | 96 W                                                                            | ×  | \$            | ٠ | ٠    | U       | 2         |
| 0           | 鼎          | Wooden Ann Chair                                | 0010           | 所有意位          | \$88.00            | 严张,周慧                                                                           |    | \$            | • | ۰    | 0       | - 34      |
| 0           |            | Bureau                                          | 0005           | RRPD          | \$499,00           | 92.00x.0x                                                                       |    | ជ             | ٠ | ٠    | 0       | 2         |
| 0           | ~          | Blue High Hill                                  | 9018           | 8 <b>88</b> 0 | \$49.00            | <b>29, 8</b> 780                                                                |    | *             | • | ٠    | 0       | 15        |
| D           | ~          | Blue High Hill (複型) — 並用                        | 0018-1         | 10月11日        | \$49.00            | <b>耳说, 電子撒</b> 品                                                                | ×  | *             | ٠ | ٠    | 0       |           |
|             |            | Brown Backpack                                  | 0020           | 6.8.80        | 5255.00<br>5289.00 | 干扰,五块                                                                           |    | *             | • | •    | û       | 14        |
| ۵           | -2         | Sleepwear                                       | 0007           | 07600         | \$40.00            | 開記,主章                                                                           |    | <b>\$</b>     | ٠ | ۰    | Û       | 2         |
|             | -          | Clothes Chest                                   | 0006           | 尚務論目          | \$199.00           | 20<br>20<br>20<br>20<br>20<br>20<br>20<br>20<br>20<br>20<br>20<br>20<br>20<br>2 |    | <b>ů</b>      | • |      | 0       | 2         |

### 設置網上支付(Paypal 及信用卡)

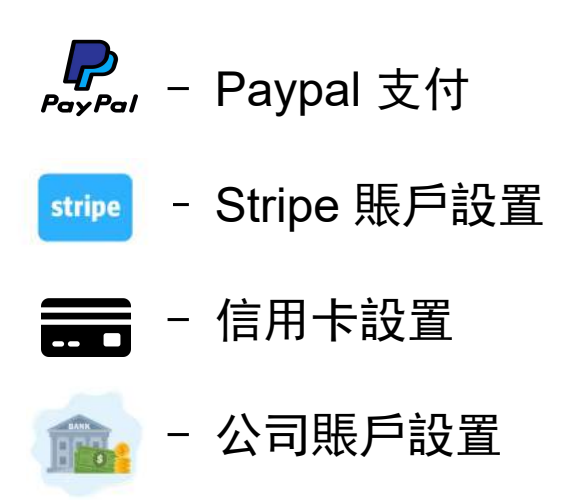

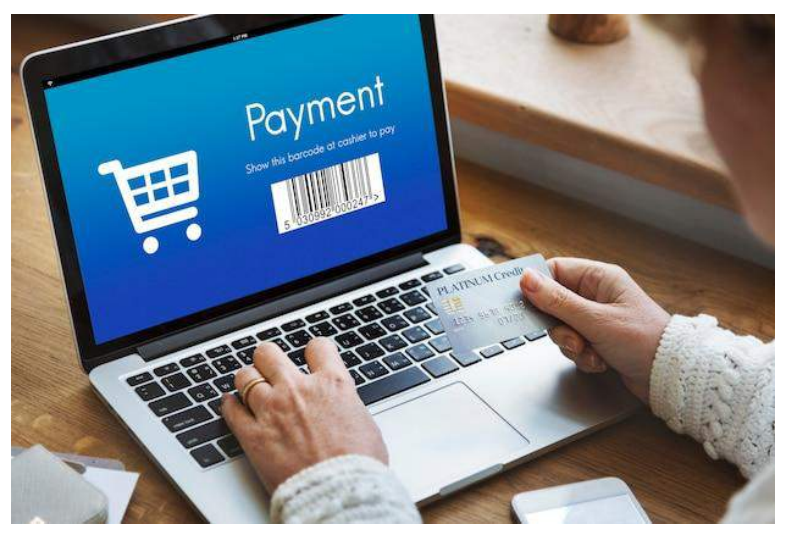

Stripe 外掛推薦

#### Payment Plugins for Stripe WooCommerce

| 10 10 CSTEST O 10                                                       | ₩ o + πa¤a⊟ €à                        | 🗐 WPvivid Backup 🕥 Porto                                                                                                    |                                                  |                                       |                                                                                                    |                                 |                               |                                                                                                    | 🕅 🖯 test 🚺                                  |
|-------------------------------------------------------------------------|---------------------------------------|----------------------------------------------------------------------------------------------------|--------------------------------------------------|---------------------------------------|----------------------------------------------------------------------------------------------------|---------------------------------|-------------------------------|----------------------------------------------------------------------------------------------------|---------------------------------------------|
| 0 1286                                                                  | 安裝外掛「±๑%#                             | ]                                                                                                    |                                                  |                                       |                                                                                                    |                                 |                               |                                                                                                    | - 8368 ·                                    |
| ★ 文章<br>● Chatbot Pro                                                   |                                       | 1 花橋 北北市政                                                                                                    |                                                  |                                       |                                                                                                    |                                 |                               | 「新聞学 ~   Payment Plugins for 5                                                                                                    | Rripe WooCammer                             |
| 🗊 Bot - Form Builder                                                    |                                       |                                                                                                    |                                                  |                                       |                                                                                                    |                                 |                               | 37 @ 38 4 4 2 2 1                                                                                                    |                                             |
| III Bot-Sessions<br>위 했철<br>루 진호<br>루 패리 종<br>《 Pricing Rules<br>교 학생중목 | WQD                                   | WooCommerce<br>WooCommerce 基金世界美華新聞的陽致<br>法由说著子句的解決方案。<br>解剖者 Automatric                                                                                              | <ul> <li>● ±ग्रहस</li> <li>छडक्षध्रेश</li> </ul> |                                       | WooCommerce Stripe<br>Payment Gateway<br>Take credit card payments on your clore<br>using Stripe.<br>#29 #: VisoCommisca                                                                                               | (1855%)<br>및 3 1463 69          | Payment<br>Province<br>Stripe | Payment Plugins for Stripe<br>WooCommerce<br>Accept Credit Cards, Google Pay,<br>AppFay, Aftmay, AL.<br>MSR & Asymont Plugins,<br>support@paymentplugins.com | <ul> <li>○ 200更新</li> <li>夏季新研究内</li> </ul> |
| 💼 Bookme<br>💭 WaaCommerce                                               | ************************************* | ✓ 植有效使压病和                                                                                                    | 最後更新: 3 近年<br>87 WordPress 近年                    | ★★★☆☆☆ (133)<br>変用安模数: 900,000+       | 尚未用短度病法的 WordPres                                                                                                    | 最強更新:3 成訂<br>3 成平進行指音性判試        | ★★★★★ (169)<br>設用安朝朝: 50,000+ | ✔ 指有於使痛的                                                                                                    | 最後更新:3 点和<br>(X60) WordPress 版平             |
| ■ 商量<br>① 分析<br>④ 行発<br>⑤ Fortis<br>》 外数<br>⑤ WhatsApp                  |                                       | WooCommerce Payments –<br>Fully Integrated Solution<br>Built and Supported by<br>Woo<br>Facurely accept credit and debit cards on<br>your site. Ma<br>∰# € Automatric | IIINA<br>USMAIN                                  | stripe (2005;convenes)                | Stripe Payments For<br>WooCommerce by<br>Checkout Plugins<br>Stripe Payments for WooCommerce<br>deliven a simple keure way to accept<br>redit cad payments, Apple Pay, and<br>Google Bay on your WooCommerce<br>store. | 「五部茶紙」<br>東SPASRAS              |                               | LiteSpeed Cache<br>소개 바행 Ritue Regespeed 20월37<br>편 : 위원 - 회유/CSS/S 관광는<br>분위 출 CatSpeed Technologies                                                        | INNE<br>RSMARN                              |
| ☆ 外田 10<br>日末性的片型<br>天田外田                                               | ★★★☆☆☆(37)<br>20月日日秋秋: 500,000+       | ✔ 相當於臺西明治                                                                                                    | 確更想: 14 小時間<br>初 WordPress 初本                    | ************************************* | ▲ 毒蛇球菌素                                                                                                    | 高校更期:2 世时<br>(dath WordPress 旧本 | ******                        | ✓ 1927 2 0                                                                                                    | 副信思知: 3 読和<br>Racat WordPress 活本            |
| か日旬21日前日<br>▲ 使用者<br>デ 工具<br>● WPRakery Page<br>Builder                 | 4                                     | Jetpack - WP 安全性、備<br>份、速度和成長工具<br>通用者的印度部連接接種活力的一般式<br>工具、循行的印 WP 安全性、数据基本<br>克養工具、包括印度站、CDN 和性則                                                                     | (立刻展開)<br>更多單位質的                                 |                                       | WooCommerce Shipping &<br>Tax<br>WooCommerce Shipping & Tax offers<br>automated Tax cal.                                                                                                    | (立即受賞)<br>更多詳細度和                | -12<br>                       | WebToffee PayPal Express<br>Checkout Payment<br>Gateway for<br>WooCommerce                                                                                   | 並就安裝<br>更多詳述資格                              |

### 後台支付設置

| 🔞 🛱 CSTEST 🔿 11                                                                                                    | <b>₽</b> 6 + m# | 1418 🕅 🤨 WPwind Backup 🔘 Porto            |    |                                                                                                    | 1819 - test 🔝 |
|----------------------------------------------------------------------------------------------------|-----------------|-------------------------------------------|----|----------------------------------------------------------------------------------------------------|---------------|
| <ul> <li>● 東面</li> <li>● 第四 (6)</li> </ul>                                                                                                    | 何款              |                                           |    |                                                                                                    | P O           |
| く Pricing Rules<br>図 を設置量                                                                                                    | -10 mä          | i 通过方式 付款 新被总强轧缆 菊子發作 整合 微除               |    |                                                                                                    |               |
| 🛗 Bookme                                                                                                    | Payment Me      | thods                                     |    |                                                                                                    |               |
| - WooCommence                                                                                                    | 下方列出已安城的        | 的数方式,但可以透過採集來控制資料在副論的關示權素。                |    |                                                                                                    |               |
| an 🔕                                                                                                    |                 | 方法                                        | 版用 | 描述                                                                                                    |               |
| grap 🙋<br>Checkout Form<br>Email Customeer                                                                                                    | = ~ ¥           | WooCommerce Payments VISA 👥 📰 🕬 🗤         |    | Payments made simple, with no monthly fees – designed exclusively for WooCommerce stores. Accept<br>credit rands: debit cards, and other popular payment methods. | : Instat      |
| WA                                                                                                    |                 |                                           |    | By clicking "Install", you agree to the Terms of Service and Privacy policy.                                                                                      |               |
| Stripe by Payment<br>Plugins<br>Refi                                                                                                    | = ~ ~           | 然行務理                                      |    | 鐵級 BACS 積色收款。 要常是的层法虽然行/确线/微醺。                                                                                                    | 64            |
| in the second second se | = ^ ~           | 支票付款                                      | 3  | <b>送送支期明白以前,僅回數時間僅</b> 亦可用於明狀購買項目,但讓費用。                                                                                                    |               |
| ●仲戌道                                                                                                    | = ^ ~           | 論動付数                                      |    | 團你的顧問在收到其他的將標以現金 (或其他方式) 付款。                                                                                                    | 1912          |
|                                                                                                    |                 |                                           |    |                                                                                                    |               |
| 11 9th                                                                                                    | = ^ ~           | PayPal 標準 PayPal                          |    | PayPai網站付款標準质會將職業重新導向至PayPai。讓他們在即裡給入自己的付款資訊。                                                                                                    | 9758          |
| 🗣 TTBS                                                                                                    | = ^ ~           | Stripe Credit Cards Credit/Debit Cards    |    | Credit card gateway that integrates with your Stripe account.                                                                                                    |               |
| O Parto                                                                                                    | = ~ ~           | Stripe Apple Pay – Apple Pay              |    | Apple Pay gateway that integrates with your Stripe account.                                                                                                    | (#####        |
| <i>≯</i> ≫88                                                                                                    |                 |                                           |    |                                                                                                    | (CONTRACT)    |
| 🕒 WhatsApp                                                                                                    | = ^ ~           | Stripe Google Pay - Google Pay            |    | Google Pay gateway that integrates with your Stripe account.                                                                                                    | 用成数定          |
| ≰ 98 🔞<br>≟ 使用者                                                                                                    | = ^ ~           | Stripe Payment Request - Browser Payments | 30 | Gataway that runders based on the user's browser. Chrome payment methods, Microsoft pay, etc.                                                                     | 完成段走          |
| ⊬ IR                                                                                                    | = ~ ~           | Afterpay                                  |    | Afterpay gateway that integrates with your Stripe account.                                                                                                    | 8488          |
| WPBakery Page<br>Builder                                                                                                    |                 |                                           | -  |                                                                                                    | ·             |

#### 運送方式管理

#### 運送方式設置,基於重量的運輸設置

|                             | + Minista El 🧐 📵 WPvivid Backup 🞯 Pv | vito                                                | tΩ¥≩ ≀ test    |
|-----------------------------|--------------------------------------|-----------------------------------------------------|----------------|
| s≣ e                        | 8 <b>5</b> 式                         |                                                     | ① ば<br>は5年 道名  |
| -1<br>1421<br>11120<br>1120 |                                      | 8 與子發作 整合 控制<br>90個都高計這他地址,以及該當城可用計這些方法,將解高於和原源一當城。 |                |
| 0                           | 蓝域名稱                                 | 地區                                                  | 羅述方式           |
| -                           | a w                                  | 香油 香田色 六國 安林                                        | ₩ 供菜:金貨優比:由行物資 |
| 0                           |                                      | <b>众菜来是 編纂性 布约米松合在任何其由编结高纯的高端</b> 。                 |                |
|                             |                                      |                                                     |                |
|                             |                                      |                                                     |                |
|                             |                                      |                                                     |                |
|                             |                                      |                                                     |                |
|                             |                                      |                                                     |                |

### 重量的運輸外掛推薦

#### https://codecanyon.net

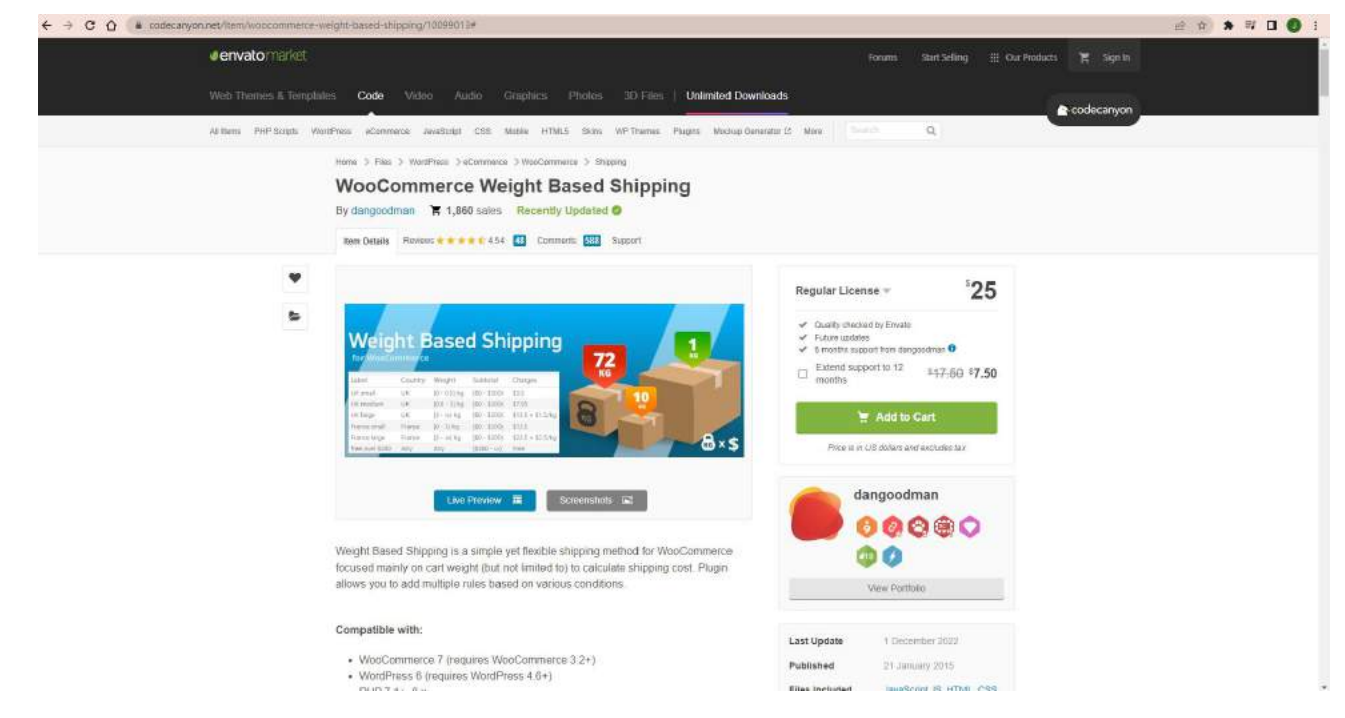

#### 重量的運輸設置

|                         | 11 🕸 5 🕂 851#381= 🔯 🥹 Wenned Backup 🕻 | Porto    |                                                 |         |          | 1917 - bet                                                                                              |
|-------------------------|---------------------------------------|----------|-------------------------------------------------|---------|----------|----------------------------------------------------------------------------------------------------|
|                         | 德送方式                                  |          |                                                 |         |          |                                                                                                    |
| F Se 🙆                  | 17                                    |          |                                                 |         |          | inter ultimities                                                                                        |
| Pricing Rules           | 一般 商品 睡地方式 何款 硼酸因素                    | 植系權 電子錯件 | 聖台 北岸                                           |         |          |                                                                                                    |
| 副 联络衣革                  | Sate Sate   Sate Shippin              | ng       |                                                 |         |          |                                                                                                    |
| Bookme                  | Strable this shipping method.         |          |                                                 |         |          |                                                                                                    |
| WooCommerce             |                                       |          |                                                 |         |          |                                                                                                    |
| a ti (0                 | Shipping Rules Add new                |          |                                                 |         |          |                                                                                                    |
| an 🙆                    | 🖂 🖌 Label                             | Title    | Destination                                     | Weight  | Subtotal | Price                                                                                                   |
|                         | 🗏 📋 🥝 २४९३८१ निर्खेख                  | sta:     | HK, HICHONG KONG, HKXOWLOON, HICNEW TERRITORIES | (0 - 2) | Any      | \$30 + classes => [\$30 - \$40]                                                                         |
| inter Costonicos<br>Ref | = 📋 🥝 2KG#ULE-SKG#ULT##               | 30       | HK, HKHONG KONG, HKKOWLOON, HKNEW TERRITORIES   | [2 - 5] | Any      | \$40 + classes => [\$40 - \$30]                                                                         |
| Stripe by Payment       | = 🗆 🔕 skalijijan                      | 1.0      | HK, HICHONG KOING, HKKOWLOON, HKNEW TERRITORIES | (3 - =i | Any      | \$10 + \$20 per 1 kg over 5 kg + classes => (\$50 - \$44)                                               |
| 司法<br>数字<br>2)法<br>日沖県総 |                                       |          |                                                 |         |          | m cose you need a more flexible shypping solution<br>take a look at sur <u>advasced Migeting slugin</u> |
| <b>a</b> R&             |                                       |          |                                                 |         |          |                                                                                                    |
| 1 26                    |                                       |          |                                                 |         |          |                                                                                                    |
| 🖗 ក៏អើ                  |                                       |          |                                                 |         |          |                                                                                                    |
| Social Slider Feed      |                                       |          |                                                 |         |          |                                                                                                    |
| Porto                   |                                       |          |                                                 |         |          |                                                                                                    |
| 产 外数                    |                                       |          |                                                 |         |          |                                                                                                    |
| S WhatsApp              |                                       |          |                                                 |         |          |                                                                                                    |
| é %B 🔞                  |                                       |          |                                                 |         |          |                                                                                                    |
| <b>盖</b> 使用者            |                                       |          |                                                 |         |          |                                                                                                    |
| ドエ県                     |                                       |          |                                                 |         |          |                                                                                                    |
| WPBakery Page           |                                       |          |                                                 |         |          |                                                                                                    |

#### 訂單管理

#### 如何查看及修改訂單

| 🚯 🛱 CSTEST 🧿 11               | ₩ o + mia3 | 18 🕅 🔞 WPvivid Backup 📀 Pi | orto |   |       | 15.47 - Hest 🔳 |
|-------------------------------|------------|----------------------------|------|---|-------|----------------|
| 🖃 WooCommerce                 | at the     |                            |      |   |       |                |
| MR O                          |            |                            |      |   |       | 그램 운영문문        |
| 11W 22                        | 訂單 maux    | 1                          |      |   |       |                |
| Email Customizer              |            |                            |      |   |       |                |
| S.A.                          | Starsley   |                            |      |   |       |                |
| Stripe by Payment<br>Division |            |                            |      |   |       |                |
| R.E.                          |            | 1111                       |      |   | 記録    | A018-          |
| 設定<br>政策                      |            | #3067 Nicole CHAN          |      | 1 | ##÷   | \$1,255.80     |
| 20405                         |            | #3062 Nicole CHAN          |      | * | · 学家治 | \$2,392.00     |
| ब्ब ≈≡<br>बौ ⇔न               |            | #2869 Nicole CHAN          |      | • | H     | \$261.60       |
| ● 行館                          | 0          | 11 M                       |      |   | TE .  | ( 105+):       |
| C Social Sider Feed           |            |                            |      |   |       |                |
| 🗿 Porta                       | 計次操作       | * 8 <b>7</b>               |      |   |       |                |
| 倉 外籍                          |            |                            |      |   |       |                |
| 🕒 WhatsApp                    |            |                            |      |   |       |                |
| <i>⊯</i> яв 💼                 |            |                            |      |   |       |                |
| 盖 ena                         |            |                            |      |   |       |                |
| ⊬ IR                          |            |                            |      |   |       |                |
| WPBakery Page<br>Builder      |            |                            |      |   |       |                |
| 圓 彩走                          |            |                            |      |   |       |                |
| 🕰 WP Mail SMTP                |            |                            |      |   |       |                |
| 🖬 Yoast SEO                   |            |                            |      |   |       |                |
| Custom Product<br>Tabl        |            |                            |      |   |       |                |

### 客戶管理及推廣優惠

客戶資料管理

| 6 + AMAR ( | 🖞 🔕 🛛 WPvivid Backup | p 🗿 Porto   |                 |                      |      |            |            |                  |           |             |                |
|------------|----------------------|-------------|-----------------|----------------------|------|------------|------------|------------------|-----------|-------------|----------------|
| 18         |                      |             |                 |                      |      |            |            |                  |           |             | it a           |
|            |                      |             |                 |                      |      |            |            |                  |           |             |                |
| 57.<br>57. |                      | ~           |                 |                      |      |            |            |                  |           |             |                |
|            |                      |             |                 |                      |      |            |            |                  |           |             |                |
| 顧りの        |                      |             |                 |                      |      |            |            |                  |           |             | Δ <sup>†</sup> |
| en.        | 使用者名稱                | 上市船用的 ~     | Oate registered | 电子型件地址               | 12.8 | NEWER      | AOV        | <b>图#</b> /元高双高坡 | -10<br>10 | <u>a</u> ut | 81450          |
| NICON CHAN | server               | 2022年12月30日 | 2022年12月2日      | sales @arrowpont.com | -1   | \$3,909,40 | \$1,303.13 | нк               |           |             |                |
|            |                      |             |                 |                      |      |            |            |                  |           |             |                |
|            |                      |             |                 |                      |      |            |            |                  |           |             |                |
|            |                      |             |                 |                      |      |            |            |                  |           |             |                |
|            |                      |             |                 |                      |      |            |            |                  |           |             |                |
|            |                      |             |                 |                      |      |            |            |                  |           |             |                |

### 創建折扣券及推廣優惠

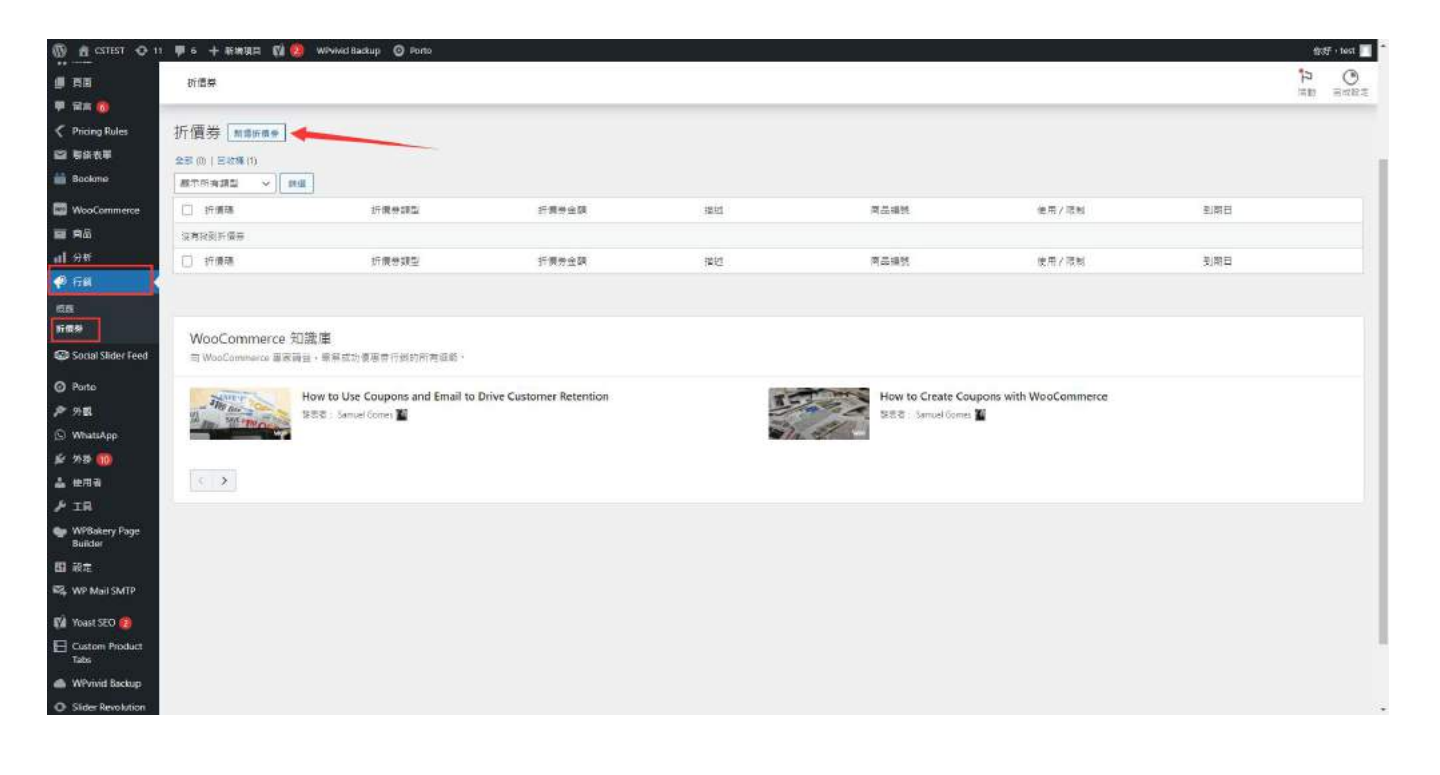

### 推廣優惠外掛

| 🗑 CSTEST 🗿 11                                                                                           | 🐺 6 🕂 ज्ञासाइन 📢 🔞 Wivwid Backup 🔘 Porto                                                                                                    |                                                                                                    | fö <del>lf</del> - test                                                                                                    |
|----------------------------------------------------------------------------------------------------|----------------------------------------------------------------------------------------------------|----------------------------------------------------------------------------------------------------|----------------------------------------------------------------------------------------------------|
| 2NG                                                                                                    | 安装外掛 上咖啡                                                                                                    |                                                                                                    | 使用如料 *                                                                                                    |
| 文章<br>Chatbot Pro                                                                                       | 2012 11 11 11 11 11 11 11 11 11 11 11 11 1                                                                                                    |                                                                                                    | 【新教学 マ 】 pricing rules                                                                                                    |
| Bot – Form Builder                                                                                      |                                                                                                    |                                                                                                    | 425 任項日 第 1 第 - 州計 12 第 -                                                                                                    |
| Bot-Sessions<br>架體<br>寶酉<br>留高 @<br>Pricing Rules                                                       | WooCommerce         ① 立窓実施           WooCommerce 量金型界最重要認認問題         東全体磁度中<br>加速電音学育成語中方面。           登録者: Automatic                                                                                                    | Discount Rules for<br>WooCommerce<br>Oreate simple to complex discount rules,<br>dynamic pation.<br>发酵者 Ppart      | Advanced Dynamic Pricing<br>for WooCommerce<br>Al discourt types. WerdPress Cuttornear<br>supported.<br>及目前になった。<br>文字体相違い                                                                                                    |
| 時経表量<br>Bookme                                                                                          | ★★★★☆☆☆ (4019)                                                                                                    | ★★★★★★ (008) 正規可能 3 元石<br>取用可能取 100,000+ ダ 報告計価値満満285 WorldPace 用本                                                 | ★★★★☆ (54)     最後夏新:1 名言     取用資産業: 30000-     ★ 相目的(重要項加加) WordPoot 高さ                                                                                                    |
| Ri品<br>分析<br>行始<br>Social Sider Feed<br>Porto                                                           | Dynamic Pricing With<br>Discount Rules for<br>WooCommerce<br>Dynamic Pricing With Discount Rules for<br>WooCommerce Plu.<br>BDR: Accords                                                                                               | Tiered Pricing Table for<br>WooCommerce<br>About you to set the prior for a cortain<br>conting of a<br>### ⇒ byork | Pricing Table by Supsystic<br>Table of the senator by Supsystic<br>Table of the senator by Supsystic<br>Subte or companion table without any<br>programming skit<br>Bit & supsynit.com                                                                                                    |
| % 81<br>WhatsApp                                                                                        | ★★★★↓ (44) 創造更新:4 点式<br>記用説明記:500- ✓ 相談記憶型描述: WordPres 注注                                                                                                    | ★★★★★★ (67)<br>該用記機能 10,000- 単確認識型詞法的 WorldPress 反本                                                                | ★★★★☆ (243) 高雄要報:3 田内市<br>部用芸術館:30,020+ ✓ 相談13,重量用記録 WordPress 版本                                                                                                    |
| 2009/99-09<br>2009/99-09<br>2 <b>55-09</b><br>2 <b>55-09</b><br>25 <b>0</b><br>25 <b>0</b><br>在用名<br>工具 | Pricing Tables WordPress<br>Plugin – Easy Pricing Tables<br>Fridry Table Flugin – Easy Pricing Tables<br>East State Flugin – Easy Pricing Tables<br>East State Flugin – Easy Pricing Tables<br>East State Flugin – Easy Pricing Tables | Pricing Deals for 고환교해<br>WooCommerce<br>Priong Deals for Woocommerce-<br>Cryvanic Pricing 8040 D.<br>관람과 Vori     | Up         Wholesale For<br>WooCommerce Lite - B2B<br>& B2C Solution         Implement<br>Implement<br>Impl |
| 盐 使用常<br>▶ 工用<br>WPBakery Page<br>Rodelar                                                               | Late You Cre                                                                                                    | Dynamic Pinding 8000 D.                                                                                            | Wholesale for WacCommarse Life is a Wholesale for WacCommerse and a life a WacCommerse and a life and a life a                                                                                                    |

### 推廣優惠設置

| C a csiest O 11      | 🏴 o 🕂 Mialais      | 🗄 📢 👩 WPvivid Backup 🧿 Porto |                                                                                                    |                        |              |                |
|----------------------|--------------------|------------------------------|----------------------------------------------------------------------------------------------------|------------------------|--------------|----------------|
| 0 E40                | URGRADE            | Pro version upgrade          | Thanks for using our pl                                                                                                    | lugin. Want more optio | a Une        | arade Now 🤕    |
| <i>≱</i>             |                    | The Verbion apgrade          | And the second second s |                        | at the state |                |
| Chatbot Pro          | Pricing Pule       |                              |                                                                                                    |                        |              | Add New Pule   |
| 🛃 Bot – Form Builder | Frieng Aue         | -3                           |                                                                                                    |                        |              | C in the inter |
| E Bot – Sessions     | 11115              | DISCOLINE TYPE               | VALUE                                                                                                    | PROBITY SCHEDRIFE      | STATUS       | actions        |
| 1111<br>1111         |                    |                              |                                                                                                    |                        |              |                |
| RB<br>De <b>A</b>    | No product rules t | found.                       |                                                                                                    |                        |              |                |
| Pricing Rules        |                    |                              |                                                                                                    |                        |              |                |
| ng Rules             |                    |                              |                                                                                                    |                        |              |                |
| t Lists              |                    |                              |                                                                                                    |                        |              |                |
| <b>\$</b>            |                    |                              |                                                                                                    |                        |              |                |
| 带络表單                 |                    |                              |                                                                                                    |                        |              |                |
| lookme               |                    |                              |                                                                                                    |                        |              |                |
| NooCommerce          |                    |                              |                                                                                                    |                        |              |                |
| 12                   |                    |                              |                                                                                                    |                        |              |                |
| <del>3</del> 軒       |                    |                              |                                                                                                    |                        |              |                |
| 行斜                   |                    |                              |                                                                                                    |                        |              |                |
| cial Slider Feed     |                    |                              |                                                                                                    |                        |              |                |
| lorto                |                    |                              |                                                                                                    |                        |              |                |
| 카포티                  |                    |                              |                                                                                                    |                        |              |                |
| WhatsApp             |                    |                              |                                                                                                    |                        |              |                |
| 525 🔟                |                    |                              |                                                                                                    |                        |              |                |
| 使用者                  |                    |                              |                                                                                                    |                        |              |                |
| IR                   |                    |                              |                                                                                                    |                        |              |                |
| WPBakery Page        |                    |                              |                                                                                                    |                        |              |                |

### 商品銷售分析

| <b>9</b> 6 - | - an an 🗱 🥹                                     | wPvivid Backup 🔘 Pr | arto |            |            |                          |                        |          |          |       | et.    | 财    |
|--------------|-------------------------------------------------|---------------------|------|------------|------------|--------------------------|------------------------|----------|----------|-------|--------|------|
|              |                                                 |                     |      |            |            |                          |                        |          |          |       | 28     |      |
| 日本和和         |                                                 |                     |      | at÷:       |            |                          |                        |          |          |       |        |      |
| 月初月          | (至今 (2 月 1 - 2 + 2023)<br>(年 (2 月 1 - 2 + 2023) |                     | ^    | All orders |            | ~                        | ]                      |          |          |       |        |      |
|              | αa                                              | C. THE              |      | Vaturality |            |                          |                        |          | MUTHORNE |       |        |      |
| 0            | Hai:                                            | ΞIJ                 | 0%   | \$0.00     |            | 0%                       | \$0.00                 | 0%       |          |       | 3      |      |
|              | 9 <b></b>                                       | 神夫                  |      |            |            |                          |                        |          |          |       |        |      |
|              | <ul> <li>Bullet</li> <li>Bullet</li> </ul>      | 上面                  |      | M 27 18 1  | 1-21-20222 |                          |                        |          |          | 87. * | - Same |      |
|              | *2024                                           | 上一带                 |      |            |            |                          |                        |          |          |       |        |      |
|              | #17.9                                           | 治年                  |      |            |            | 所選日期編                    | 國際沒有資料                 |          |          |       |        |      |
|              | 35 7                                            | 网络日本社               |      |            |            |                          |                        |          |          |       |        |      |
|              | 上一冊                                             | ■ ±#                |      |            |            |                          |                        |          |          |       |        |      |
|              |                                                 | 更新                  | -    |            |            |                          |                        |          |          |       | _      |      |
|              |                                                 |                     |      |            |            |                          |                        |          |          |       |        |      |
| 訂單           |                                                 |                     |      |            |            |                          |                        |          |          |       |        |      |
| 9            | (法日期 ~                                          | 打架的路                |      | <b>秋</b> 團 | na.        | Customer type            | 產品                     | items so | d 折倒祭    |       | Net 1  | 1.11 |
|              |                                                 |                     |      |            |            | 沒有資                      | 的问题示                   |          |          |       |        |      |
|              |                                                 |                     |      |            | ¢          | の11年 0 Customer 0 陸岳 0 第 | 出的項目 0 计偶然 \$0.00 多纳激制 |          |          |       |        |      |

### 搜索引擎最佳化 SEO 及網絡安全

課程內容:

Google Console 應用

網站 SEO 設置

網站 Firewall 應用

網站備份設置

預防網絡攻擊措施

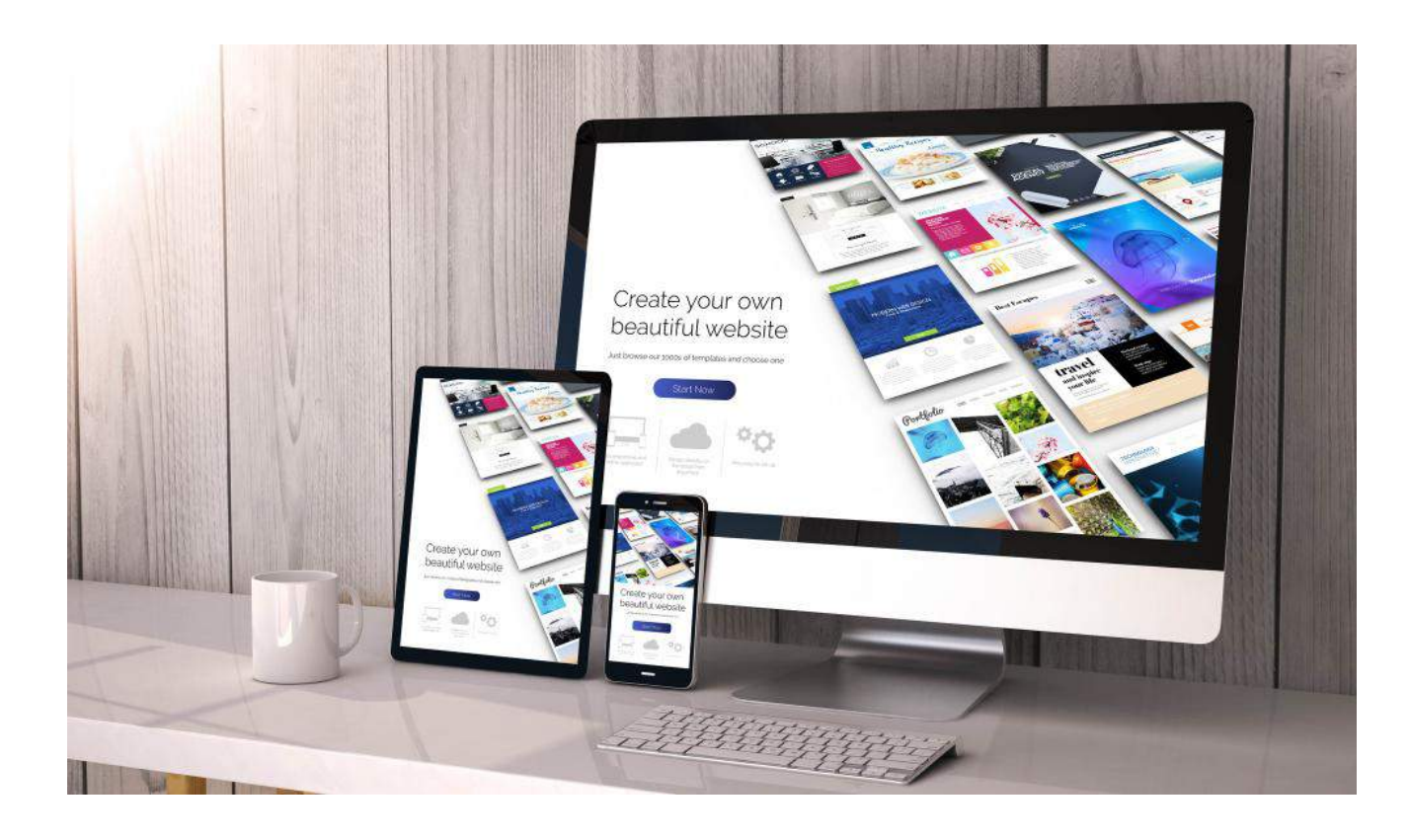

#### Google Console 應用

移除網址(已不使用的頁面、產品、文章)

Google 可為網址建立索引

Sitemap 提交 Google

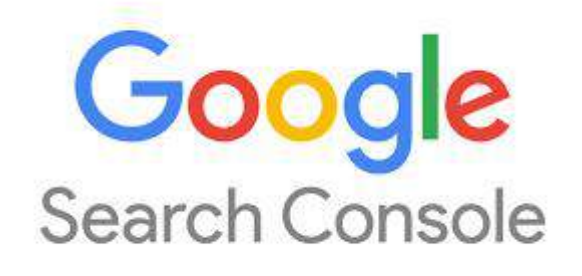

#### Google 可為網址建立索引

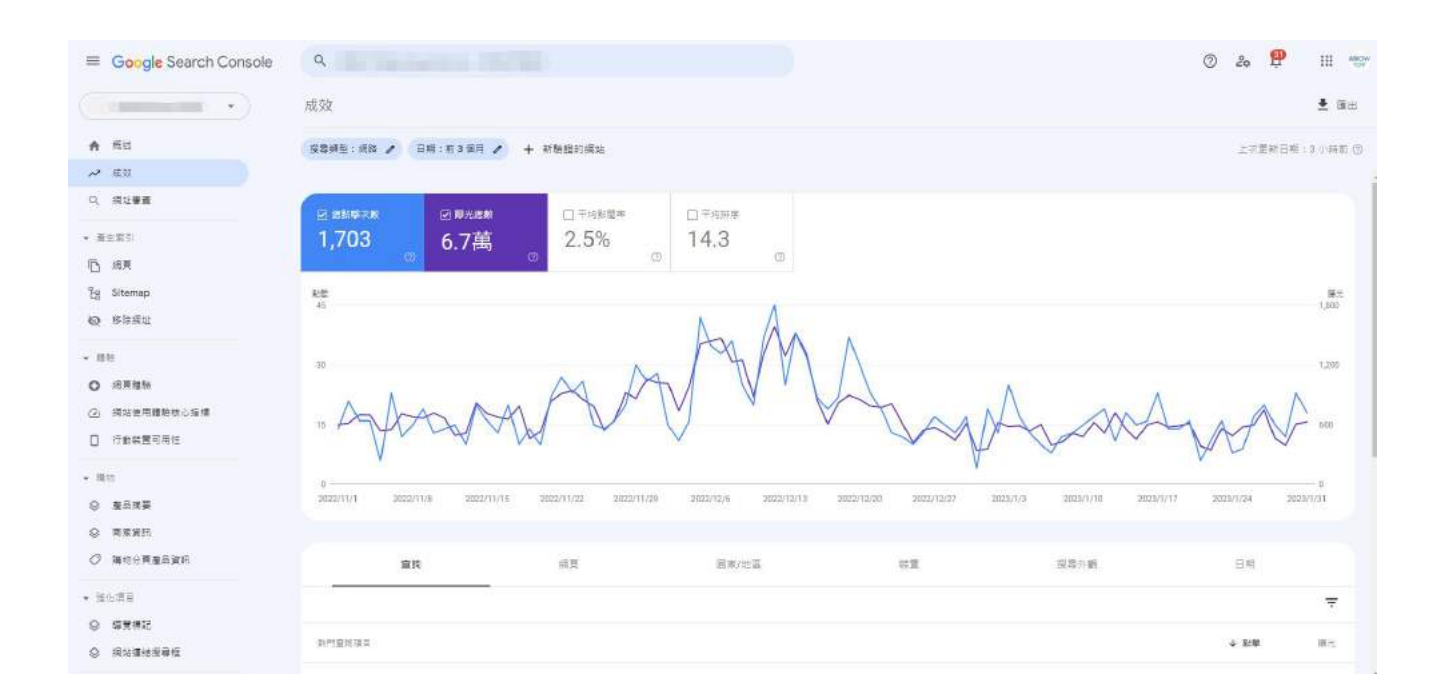

### 網站訪客來源

|                                            | Q                         |                            |                            |                            |                     | () da     | P II ***    |
|--------------------------------------------|---------------------------|----------------------------|----------------------------|----------------------------|---------------------|-----------|-------------|
| ( • • • • • • • • • • • • • • • • • • •    | 成效                        |                            |                            |                            |                     |           | <b>±</b> ⊞∺ |
| A 55                                       | 19442:AH / (BR: 130A      | / + 新版總約網站                 |                            |                            |                     | 上次更新      | 日時:3小時町(四)  |
| ✓ \$\$\$                                   | 282211111 202211178 20220 | 11/15 palat (rec palat) (r | ty datariano anateriprie d | Medirlaran anadirlarar alm | ация аланти го гога | 246311/24 | 29201101    |
| Q, 保祉書査                                    |                           |                            |                            |                            |                     |           |             |
| • <u>憲主</u> 東引                             | 查转                        | 通貨                         | 国家/地毯                      | 新豐                         | 搜尋外網                | 日期        |             |
| ြ 理業<br>Eg Sitemap                         |                           |                            |                            |                            |                     |           | Ŧ           |
| Q SHAL                                     | から意知道ロ                    |                            |                            |                            |                     | ◆ 距離      | 10 m.       |
| + #15                                      | Elté                      |                            |                            |                            |                     | 360       | 15,177      |
| O 法再提知                                     | 3( <b>9</b> #??           |                            |                            |                            |                     | 80        | 3,457       |
| ④ 网络使用糖脂核心抽槽                               | 素面孔會                      |                            |                            |                            |                     | 63        | 977         |
| 行動機業可用性                                    | 下午茶到會                     |                            |                            |                            |                     | 30        | 372         |
| HITPS                                      | 外费到意                      |                            |                            |                            |                     | 22        | 646         |
| - las                                      | 封雪會約                      |                            |                            |                            |                     | 21        | 668         |
| · 포즈프트<br>· 프로프트                           | 1000                      |                            |                            |                            |                     | 21        | 29          |
| ♥ 減助分買賣品資料                                 | 派對會和打論                    |                            |                            |                            |                     | 18        | 457         |
| ★ 雄化項目                                     | お和國                       |                            |                            |                            |                     | 17        | 101         |
| <ul> <li>अल्लाह</li> <li>अल्लाह</li> </ul> | 到會服務                      |                            |                            |                            |                     | 10        | 1,191       |

移除網址

| 移除撤址           ● 幣は         室谷常務           ● 幣は         室谷常務           ● 茶菜           ● 茶菜                                                                                                    |  |
|----------------------------------------------------------------------------------------------------|--|
| Image: Big is a gamma is a gamma |  |
| Note         Register         Register           Q         Attage         Register         Register           Statemap         Register         Register         Register           Statemap         Register         Register         Register           Statemap         Register         Register         Register           Statemap         Register         Register         Register           Statemap         Register         Register         Register           Statemap         Register         Register         Register           Statemap         Register         Register         Register           Statemap         Register         Register         Register           Statemap         Register         Register         Register                                                                                                    |  |
|                                                                                                    |  |
| 市業     已提出的要求の     マ       13     Stamp     #1     #1     #1     #1       14     141     141     141     141       15     554年世     141     141     141       1     554年世     141     141     141       1     554年世     141     141     141       1     554年世     141     141     141       1     554年世     141     141     141                                                                                                    |  |
| No         No         NO         NO         NO         NO         NO           · MBL         · MBL         ·                                                                                                    |  |
| ●         修務規述           ●         建築           ●         建築           ●         建築           ●         建築           ●         建築           ●         建築           ●         建築           ●         建築           ●         建築           ●         建築           ●         建築                                                                                                    |  |
|                                                                                                    |  |
| 近期時期         Mass@Rneligter           近期時期         Mass@Rneligter           行動就量用用性                                                                                                    |  |
| <ul> <li>○ 減効性用種類的公務備</li> <li>□ 行動装置可用性</li> </ul>                                                                                                    |  |
| · 行動装置可用性                                                                                                    |  |
| - No.                                                                                                    |  |
|                                                                                                    |  |
| ⊘ #E:R#                                                                                                    |  |
| ⊜ जल्होब्रास                                                                                                    |  |
| ⊘ 編約分頁產品與抗                                                                                                    |  |
| → 強化度目                                                                                                    |  |
| © WERE                                                                                                    |  |
| ◎ #dei@data564                                                                                                    |  |

### Sitemap 提交 Google

| Google Search Console                            | ٩                                                                      | o & 🕈 II 🕾 |
|--------------------------------------------------|------------------------------------------------------------------------|------------|
| (                                                | Sitemap                                                                |            |
| ★ 単位<br>→ 相応<br>の おい<br>本部で<br>・                 | 新增 Sitemap                                                             |            |
| - <u>第</u> 主來引                                   |                                                                        |            |
| 0 Sitemap                                        | 日提交的 Sitemap                                                           |            |
| • 1899<br>• 1899                                 | /sitemap_in Sitemap 至51 2023年1月30日 2023年1月31日 mt.th S79 0 ≩<br>dex.xml |            |
| <ul> <li>○ 消草積極</li> <li>② 消草復用積極低心消増</li> </ul> | 1 (1) (1) (1) (1) (1) (1) (1) (1) (1) (1                               |            |
| <ul> <li>□ 行動純量可用性</li> <li>➡ HTTPS</li> </ul>   |                                                                        |            |
| - 1811<br>Q #255#                                |                                                                        |            |
| ◎ 南東資用 ⑦ 購附分買臺品資用                                |                                                                        |            |
| • 1211月<br>② 111天明日                              |                                                                        |            |

### 網站 SEO 設置

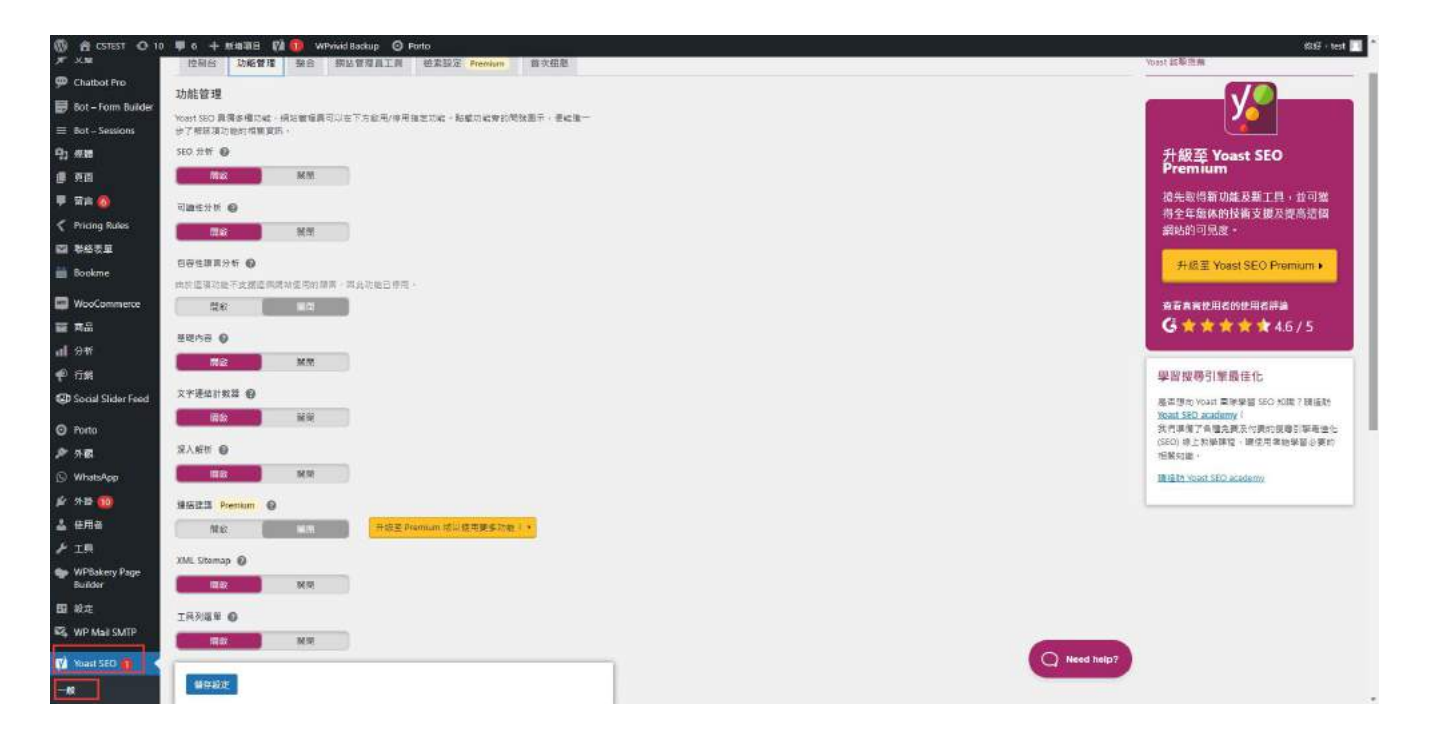

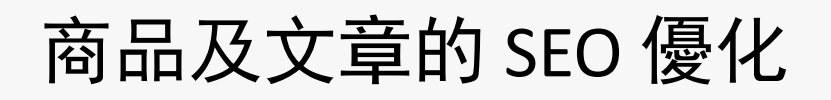

| CSTEST O 10               | 甲 6 十 新始項目 始就文章 📢 ● WPwind Backup 🔘                                                                                                    | Porto                                     | 64                            | test |  |  |  |  |  |  |
|---------------------------|----------------------------------------------------------------------------------------------------|-------------------------------------------|-------------------------------|------|--|--|--|--|--|--|
|                           | Post Layout                                                                                                    | Clarge Clarge All: O Medium. O Woocommena | 総本<br>預約成本 →                  |      |  |  |  |  |  |  |
| x@                        | Share                                                                                                    | ● Defuilt Oves ONo                        |                               |      |  |  |  |  |  |  |
| 28                        | Like Count                                                                                                    | 0                                         |                               |      |  |  |  |  |  |  |
| hatbot Pro                | Yoast SEO                                                                                                    |                                           | A V A Side Template default V |      |  |  |  |  |  |  |
| 3ot – Form Builder        | 🖲 560 🐞 Ame 🎛 199935 🔩 122482839                                                                                                    |                                           | Installed Version             |      |  |  |  |  |  |  |
| Bot - Sessions<br>VF20    | · · · · · · · · · · · · · · · · · · ·                                                                                                    |                                           | 6.5.24<br>Available Version   |      |  |  |  |  |  |  |
| RE<br>RE<br>Riviero Bular | 取得包翰爾爾主印道爾                                                                                                    |                                           | 6.5.10<br>Uricult Al Fautures |      |  |  |  |  |  |  |
| Hielig Hullis<br>製品表單     | Google 提尋結果須羅                                                                                                    | ^                                         |                               |      |  |  |  |  |  |  |
| ookme<br>fooCommerce      | <ul> <li>● 行動板投環結果 ○ 桌面板发器结果</li> </ul>                                                                                                    |                                           | 就在這個黑片                        |      |  |  |  |  |  |  |
| छ.<br>स                   | meserd.com - 2923 + 92 + 29 + mbcand                                                                                                    |                                           | - 明確意片2 スマン                   |      |  |  |  |  |  |  |
| i Øi<br>scial Slider Feed | 2. # 20, 2023 — Please provide a meta description by<br>editing the snippet below. If you don't, Google will try to fir<br>a relevant part of your post to show in the search results. | nd (                                      |                               |      |  |  |  |  |  |  |
| orto                      | 50 HH                                                                                                    | 11人前年                                     | ici                           |      |  |  |  |  |  |  |
| 15<br>InstiAnn            | (13) (B) (SR83)                                                                                                    |                                           |                               |      |  |  |  |  |  |  |
| 91 BF (00)                | 10.06                                                                                                    |                                           | +                             | -    |  |  |  |  |  |  |
| 利用者                       | mocord                                                                                                    |                                           |                               |      |  |  |  |  |  |  |
| IN .                      | 7.6 200 589                                                                                                    | 四人發動                                      |                               |      |  |  |  |  |  |  |

### 網站 Firewall 應用

|                                             | ♥ 0 + 1518)<br>510 | बस 📢 🔞 ।<br>जन्म                            | WPwived Backup 🔘 Por                    | to                          |         |                           |       |                |         |           |            |               |            |
|---------------------------------------------|--------------------|---------------------------------------------|-----------------------------------------|-----------------------------|---------|---------------------------|-------|----------------|---------|-----------|------------|---------------|------------|
| ▲ 使用者                                       | 已完成降減於 2023        | ≠2月1日pm 12                                  | 36                                      |                             |         |                           |       |                |         | EMA       | 1.28883    |               | * #*##     |
| FIR                                         | 找到結果 (14)          | 日時港編                                        | R (0)                                   |                             |         |                           |       |                | 南部所有可能的 | 100112    | 168        | <b>市市可信</b> 律 | 12018      |
| WPBakery Page<br>Builder                    |                    | z                                           | 0 ±8459                                 | 0                           | gasug   |                           | 0     | 己烯重用社          |         | a 34      | 9,位用       |               | 14         |
| ы жа<br>Франция смір                        |                    | 4207885<br>82:42                            | III城不安全的NIII:w                          | -includes/meta.php          |         | 找到問題 2023<br>• 聖里         | 年 2 円 | 1 ⊟ pm 2:45    |         |           | 7          | 10<br>10      | Q =        |
| 🖬 Yoast SED 👩                               | 1                  |                                             |                                         |                             |         |                           |       |                |         |           |            |               |            |
| Custom Product<br>Tabs                      |                    | 有任何安全上的長<br>住号 Wordfence (<br>全問題の實際支援      | 離務要協助嗎?<br> ane、我們會處理它、我<br> 、包括協助安賞、配置 | 們的完全專家務商項<br>Q獲化 Wordfence。 | 您的模估。   | NATHREIT                  | 行安全   | ₩技·取得任?        | i# 7##  | niii wora | DFENCE CAP | E M 🖉 🕏 i     | RA         |
| WPvivid Backup                              |                    |                                             |                                         |                             |         |                           |       |                |         |           |            |               |            |
| Slider Revolution     Wordfence             |                    | 信楽以子授符官<br>content/plugins/<br>checkout.php | E家城不安全的信意;wj<br>woocommerce/templat     | ><br>es/checkout/form-      |         | 出記[附題 2023<br>● 新聞        | 年2月   | 1 ⊟ pm 2.45    |         |           | 7          | ≪)<br>se      | Q.<br>att  |
|                                             |                    | 第三: 道麗                                      |                                         |                             |         |                           |       |                |         |           |            |               |            |
| ロット<br>開<br>工具<br>Login Security            |                    | WordPress接心3<br>豌豆: 嘴索                      | 2件目録説:wp-includes                       | /meta.php                   |         | 米到問題 2023<br>• 夏<br>• 夏   | 1年2月  | 1 ⊟ pm 2:42    |         |           | 2          | Ф<br>ng       | Q          |
| 然有處理<br>解題<br>升級到總職關                        | 1.                 | 와 문 <sup>《</sup> AAM Prot<br>패일 : 아입카 6     | ected Media Files : 북분                  | 升嶝(1.1.7 ⇒1.2.0             | j ·     | 秋到問題 2023<br>• 中          | 年2月   | i 2 🖯 pm 12.3( |         |           |            | 10<br>11      | Q<br>51    |
| দি <sub>টি</sub> Loco Translate<br>O আলগায় | K.                 | 外报「Acowebs<br>4.3.7)・<br>瞬間:外部升級            | Woocommerce Dynami                      | Pricing」員要升於)               | (4.3.6> | 找到問題 2023<br>• <b>•</b> 中 | 年2月   | 2 ⊟ pm 12:36   |         |           |            | Ф)<br>не      | ଷ୍ଟ୍ର<br>ଅ |
|                                             | <u>k</u>           | 外授「Contact F<br>勝型:外級升級                     | orm 7,異要升級(5.72                         | →5.7.3 ) +                  |         | 北部開盟 2023<br>● 中          | 1年2月  | i 2 🖯 pm 12.30 |         |           |            | Ø)<br>es      | Q.<br>511  |
|                                             |                    | 카용 『Disable A                               | dmin Notices Individual                 | r」開宴升级(1.3.1-               | 2       |                           |       |                |         |           |            | a.            | 0          |

#### 防火墙外掛 Wordfence

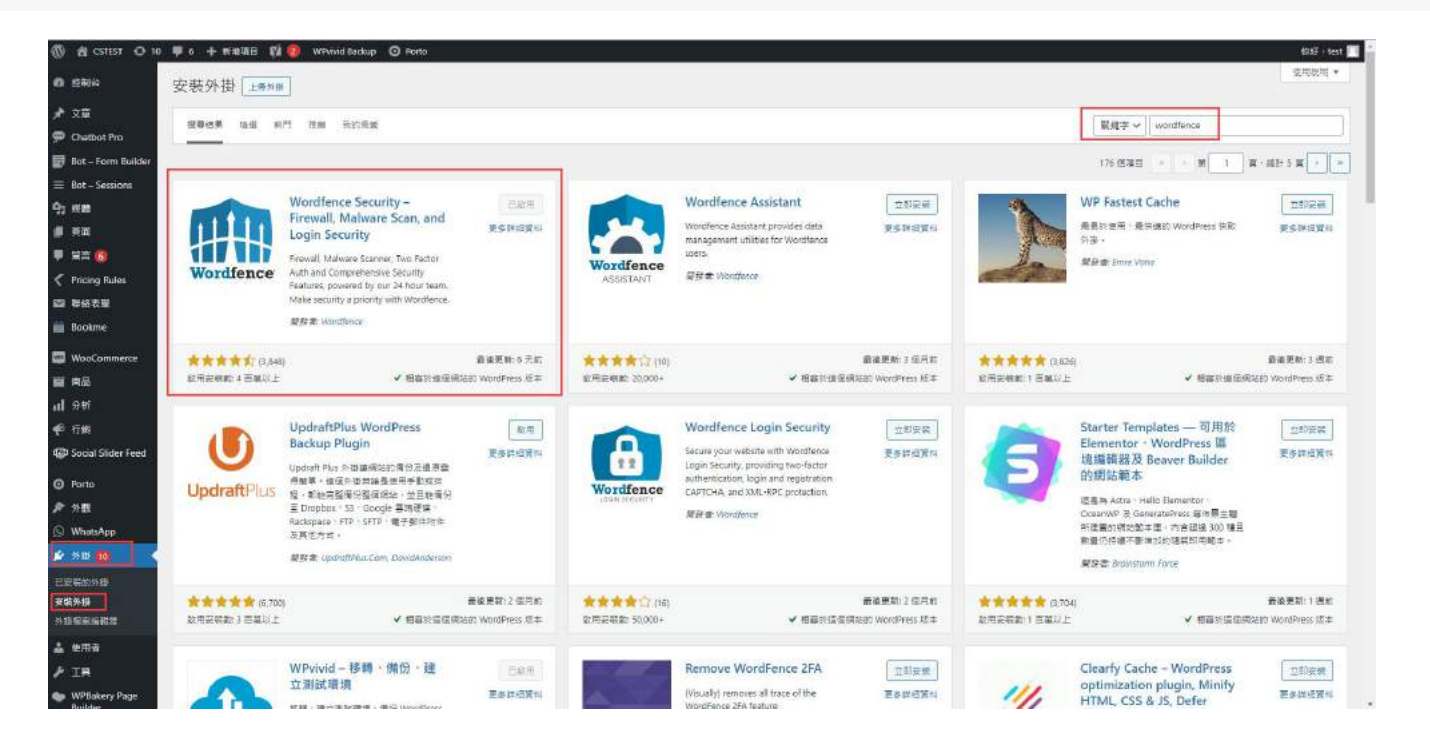

#### 防止盜取網站資料

| 暴力防護                                                           | -                                       |
|----------------------------------------------------------------|-----------------------------------------|
| 啟用暴力防護 ⑦<br>此選項啟用所有「暴力防護」選項,包括實施強密碼和無效登入的限制,您可以在下面修改各個調        | 龍東, 麗殿 開啟                               |
| 登入失敗幾次後鎖走 ⑦                                                    | 20                                      |
| 嘗試忘記密碼幾次後鎖定 ⑦                                                  | 20                                      |
| 失敗攻數的計算週期⑦                                                     | ~4./]\39                                |
| 使用者被鎖定多長的時間⑦                                                   | 4 小時                                    |
| 立即鎖定無效的使用者名稱 ⑦                                                 |                                         |
| 立即封鎖嘗試使用這些使用者名稱登入的使用者IP ⑦<br>輸入使用者名稱 (每行一個使用者名稱 · 按下 Enter 換行) |                                         |
| ✓ 防止使用因資料外洩而洩露的密碼 ⑦                                            | 僅限管理員    ▼                              |
| 額外選項                                                           |                                         |
| 2 送到使田路应福 (?)                                                  | 注意 ● 注意 ● 注意 ● 注意 ● 注意 ● 注意 ● 注意 ● 注意 ● |

#### 網站備份設置

備份及還原

| A CSIET O 1                    | 1 🛡 6 🕂 संग                                                                                                    | 819 E 🕅                                                                                                    | WPVIN  | id Backup 🗿 Po | rto              |           |              |                  |             |     |                                     |                  | क्रांग - इस         |
|--------------------------------|----------------------------------------------------------------------------------------------------|----------------------------------------------------------------------------------------------------|--------|----------------|------------------|-----------|--------------|------------------|-------------|-----|-------------------------------------|------------------|---------------------|
| s inne                         | WPvivid I                                                                                                    | Backup                                                                                                    | Plugin |                |                  |           |              |                  |             |     |                                     |                  |                     |
| Pi≿#<br>PiChathot Pro          | 偏份及總際                                                                                                    | 焊缆                                                                                                    | 白美谷田   | 植物植在亚洲         | 設定 値             | # 12A     | s ≘#         | Premium 版本       | MainWP      | x   |                                     |                  |                     |
| Bot – Form Builder             | 于動俱份(                                                                                                    | 使用我们的                                                                                                    | 免費的廣片盛 | 估化外球菌病菌片       |                  |           |              |                  |             |     |                                     | 佛份詳程             | 目前版本: 0.9.82   皇更記録 |
| Bot - Sessions                 | . 我以主编书稿做写目前: /homei/mocort/public.html/wp-content/wp/wkbackups 编新者名目的                                                                |                                                                                                    |        |                |                  |           |              |                  |             |     |                                     | <b>鲜輕飲趣: 三作用</b> | a##0207#0           |
| жа<br>на<br>из <mark>ф</mark>  | <ul> <li>第14章王</li> <li>章 WordP</li> <li>章 第14章</li> <li>章 第14章</li> </ul>                                                            | <ul> <li>● 資料電圧 WordPress 標準</li> <li>● 個分項性電量互供起生業</li> <li>● 個分項性電量互供起生業</li> <li>● 個分項性電量互供起生業</li> <li>① 目前のPress 標準</li> <li>● 個分項性電量可能及生業</li> <li>① 目前のPress 標準</li> <li>① 目前のPress 標準</li> <li>① 目前のPress 標準</li> <li>① 目前のPress 標準</li> <li>① 目前のPress 標準</li> <li>① 目前のPress 標準</li> <li>○ 目前のPress 標準</li> <li>○ 目前のPress 標準</li> <li>○ 目前のPress 標準</li> <li>○ 目前のPress 標準</li> <li>○ 日本</li> <li>○ 日本<td>参開城鎮除輕異面以更快緩快問題<br/>調整[他解說注]以要書個份此均差</td></li></ul> |        |                |                  |           |              |                  |             |     | 参開城鎮除輕異面以更快緩快問題<br>調整[他解說注]以要書個份此均差 |                  |                     |
| Phong Rules<br>群協表室<br>Bookme  | 使用透示: 道                                                                                                    | G161注语:@                                                                                                    | 8月至千秋夜 | : Telszi       | ż,               |           |              |                  |             |     |                                     |                  | 使用方式<br>WPwwid 費份設定 |
| WooCommerce                    | 62.69                                                                                                    | -75                                                                                                    |        |                |                  |           |              |                  |             |     |                                     |                  | 建立手腕横的              |
| <b>\$</b> 18                   |                                                                                                    |                                                                                                    |        |                |                  |           |              |                  |             |     |                                     |                  | 從萬份僅來這兩個站           |
| 計析<br>行列<br>Social Slider Feed | 值。17月機合体整下機<br>一個分機業種等的成晶体的空間時,機能外接個系統導行機業機能定率促進的決構現現結果。<br>一個分機業種等的機能可能接触。這些外分值立起的法定定能得關業素。<br>19時間電車通過時期的方式(如電磁化)等動現例。12日構造正確認的環由)。 |                                                                                                    |        |                |                  |           |              |                  |             |     |                                     | 時相 WordPress     |                     |
| Parte                          | 使用意示 彩成了                                                                                                    | 方根纽以须                                                                                                    | 油日藤中全郎 | 己上事成已被收的引      | tti - Eile: /hor | e3/mocord | i/public_htm | /wp-content/wpvi | ividbackups |     |                                     |                  |                     |
| WPvivid Backup                 | NELLON                                                                                                    | (WERK)                                                                                                    | 818    |                |                  |           |              |                  |             |     |                                     |                  |                     |
| 12aff                          |                                                                                                    |                                                                                                    | m (s)  |                | -                | 空間        |              |                  | 7           | e 6 | 27                                  | iik k            |                     |
| 1001230                        | 0                                                                                                    |                                                                                                    |        |                |                  |           |              |                  |             |     |                                     |                  |                     |
| 國際<br>- 正接人<br>- 通程電式<br>      |                                                                                                    |                                                                                                    |        |                |                  |           |              |                  |             |     |                                     |                  |                     |
| 外觀                             |                                                                                                    |                                                                                                    |        |                |                  |           |              |                  |             |     |                                     |                  |                     |

#### 自動轉移

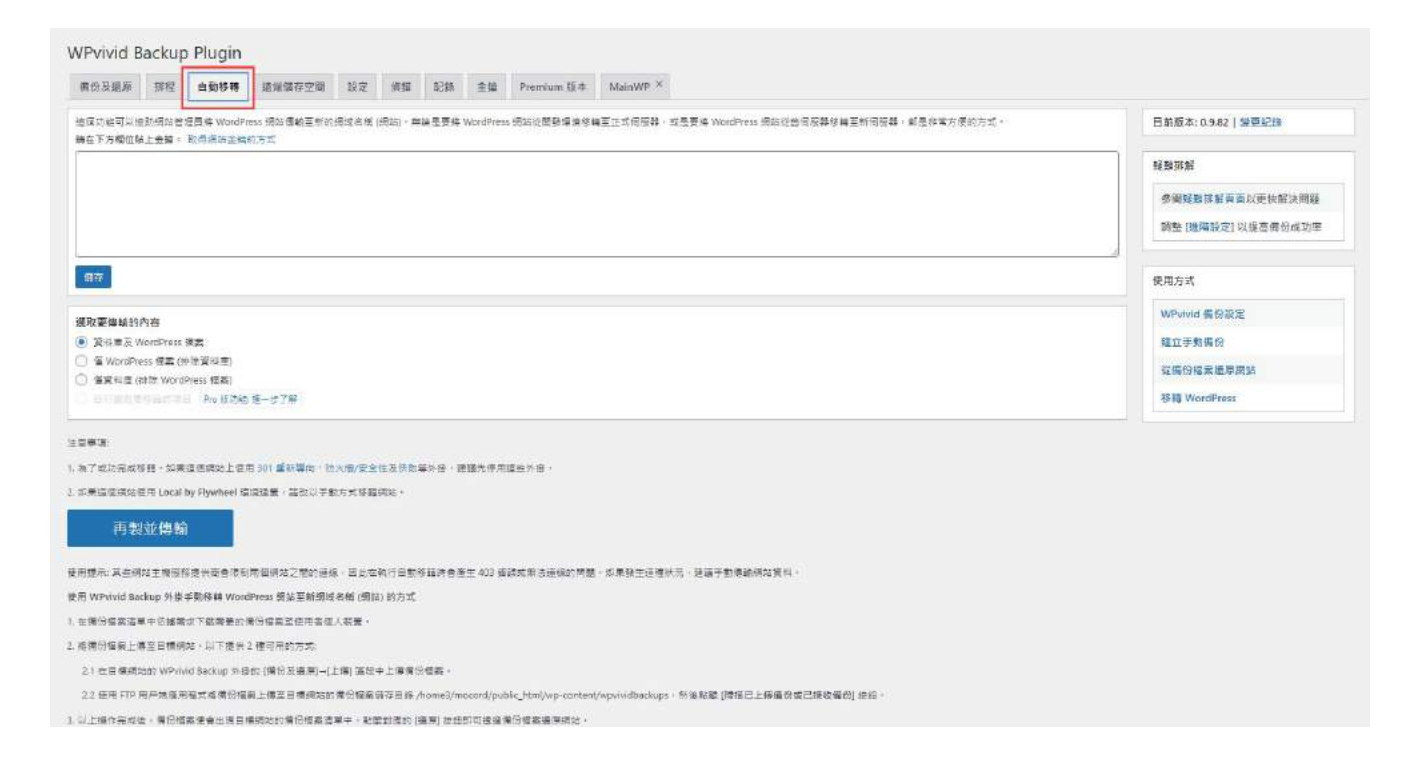

#### 預防網絡攻擊措施

#### 預防特定地區網絡攻擊

預防網絡攻擊外掛

#### iQ Block Country

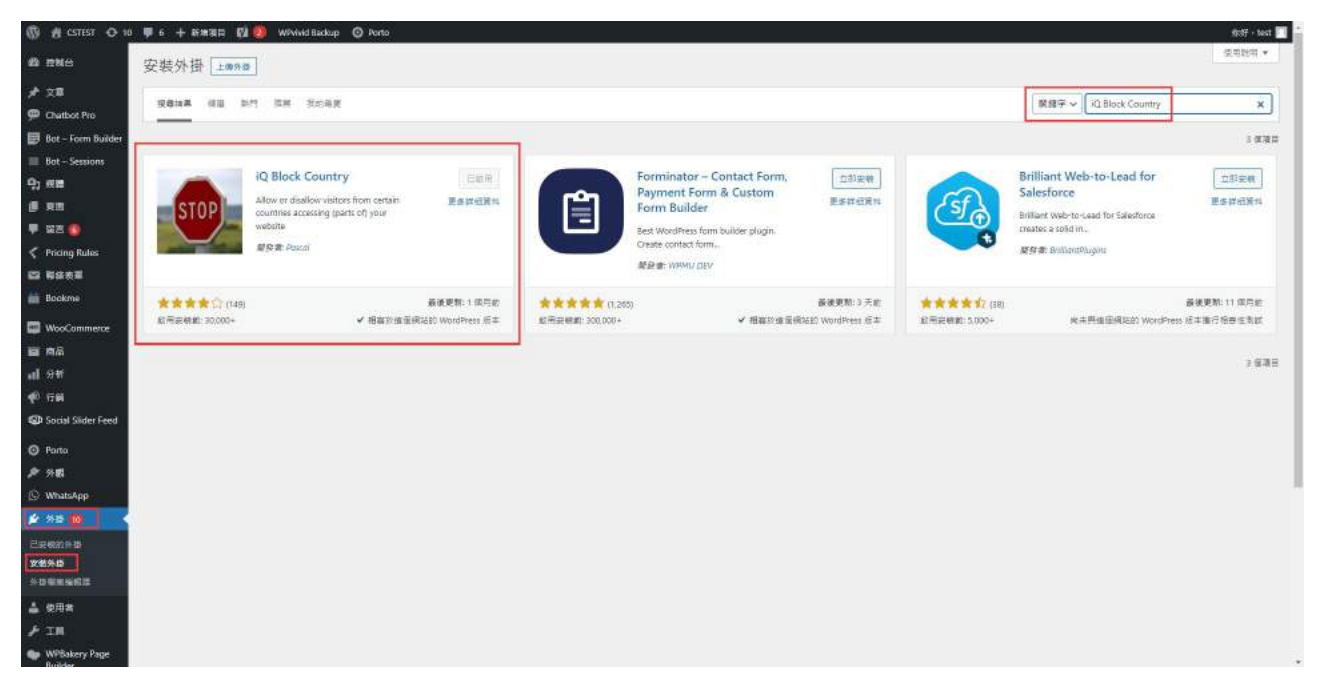

#### 【 電子商貿網站設計課程 】 完

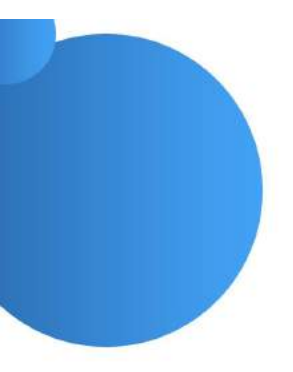

本教材只供課程學員使用,不得以任何方式向 任何第三者披露、傳播或公開教材資料。

教材制作: Charlene Cheung

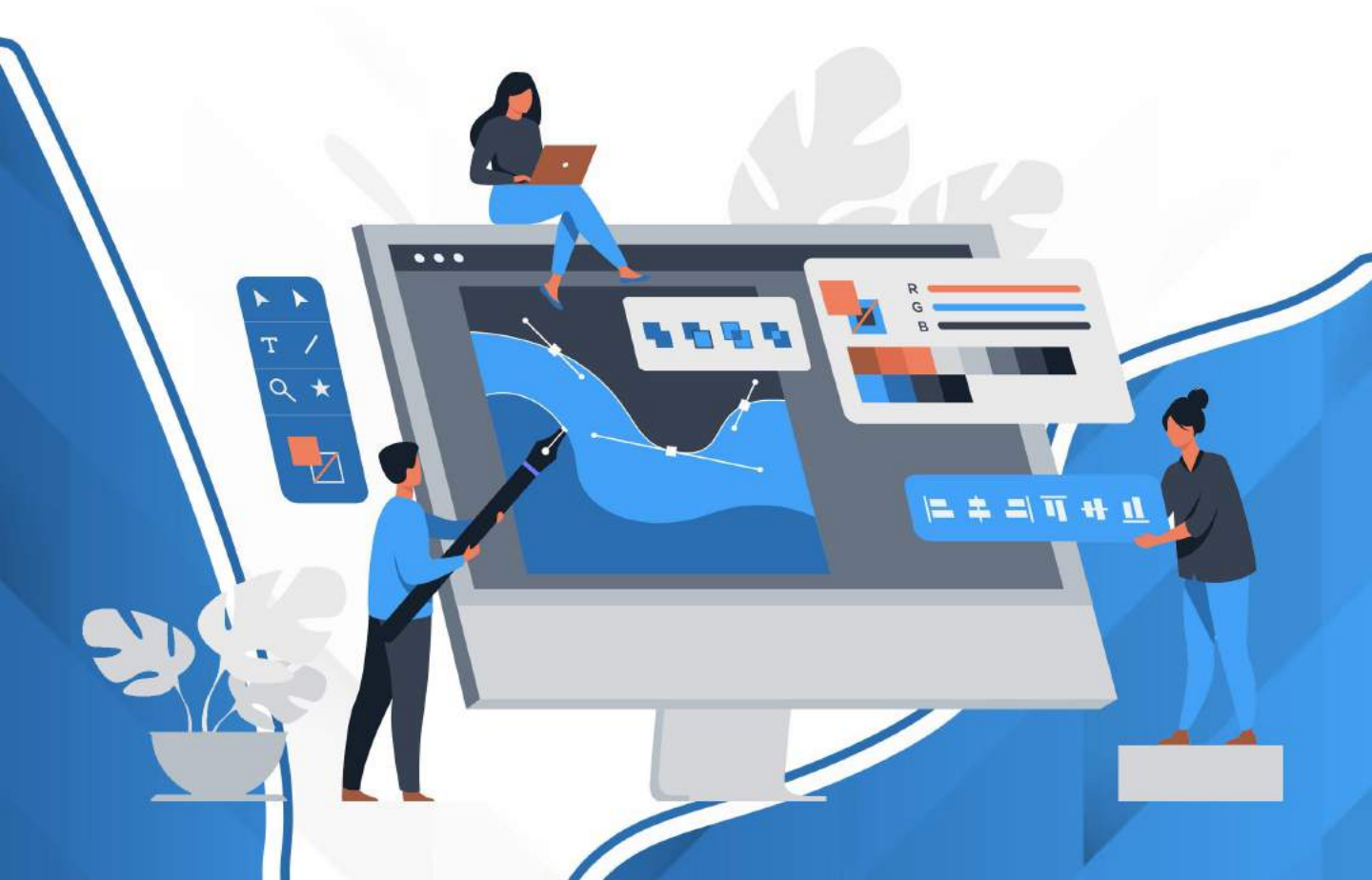